Общество с ограниченной ответственностью «Бидмартс»

УТВЕРЖДАЮ Директор общества с ограниченной ответственностью «Бидмартс»

К. Г. Левый

«30» августа 2024 г.

## РАЗВИТИЕ ФУНКЦИОНАЛЬНЫХ ВОЗМОЖНОСТЕЙ СЕРВИСА ЭЛЕКТРОННОЙ КОММЕРЦИИ «ШИРЕ КРУГ»

### РУКОВОДСТВО ПОЛЬЗОВАТЕЛЯ КАТЕГОРИИ ПОСТАВЩИК, ЗАКАЗЧИК

Листов 57

Ответственный исполнитель, Бизнеса-аналитик, Васильева Н.С.

#### АННОТАЦИЯ

Документ представляет собой описание функций пользователей категорий «Поставщик», «Заказчик» разработанных по заданию «Развитие функциональных возможностей Сервиса электронной коммерции «Шире круг».

Сокращенное наименование - система.

Документ разработан с использованием лицензионных пакетов MS Word.

Документ входит в состав эксплуатационной документации по системе и должен использоваться персоналом, выполняющим эксплуатацию системы.

Настоящий документ содержит описание функциональных возможностей системы, а также описание внешнего интерфейса для работы пользователей системы.

Авторские права на данный документ принадлежат Обществу с ограниченной ответственностью «Бидмартс».

Документ не может тиражироваться и копироваться без разрешения автора.

#### Оглавление

| 1. | ПОДГ             | ОТОВКА К РАБОТЕ                                                                               | 4         |
|----|------------------|-----------------------------------------------------------------------------------------------|-----------|
| 2. | ОБЩА             | АЯ РОЛЕВАЯ МОДЕЛЬ СИСТЕМЫ                                                                     | 4         |
|    | 2.1. Po          | оль «Поставщик»                                                                               | 4         |
|    | 2.2. Po          | оль «Заказчик»                                                                                | 5         |
| 3. | СИСТІ            | ЕМНЫЕ ФУНКЦИИ                                                                                 | 6         |
|    | 3.1. 06          | бщие функции для всех ролей                                                                   | 6         |
|    | 3.1.1.           | Регистрация пользователя-сотрудника компании на ЭТП                                           | 6         |
|    | 3.1.2.           | Регистрация компании на ЭТП                                                                   | 7         |
|    | 3.1.3.           | Настройка параметров компании на ЭТП                                                          | 10        |
|    | 3.1.4.           | Ролевая модель                                                                                | 15        |
|    | 3.2. Фу          | ункционал, доступный в интерфейсе «Заказчик»                                                  | 16        |
|    | 3.2.1.           | Порядок работы компании-заказчика при создании закупочной процедуры на                        |           |
|    | ЭТП              |                                                                                               | 16        |
|    | 3.2.2.           | Создание заявки на кредит в рамках закупочной процедуры                                       | 22        |
|    | 3.2.3.           | Проведение закупочной процедуры                                                               | 24        |
|    | 3.2.4.           | Отчет по закупочной процедуре                                                                 | 26        |
|    | 3.2.5.           | Создание дополнительного этапа закупочной процедуры                                           | 27        |
|    | 3.2.6.           | Выбор поставщика-победителя                                                                   | 29        |
|    | 3.2.7.           | Работа с каталогом товаров                                                                    | 31        |
|    | 3.2.8.           | Фильтр товаров                                                                                | 33        |
|    | 3.2.9.           | Карта товара                                                                                  | 34        |
|    | 3.2.10.          | Создание заказа                                                                               | 36        |
|    | 3.3. Фу          | ункционал, доступный в интерфейсе «Поставщик»                                                 | 38        |
|    | 3.3.1.           | Настройки компании-поставщика                                                                 | 38        |
|    | 3.3.2.           | Просмотр и настройка закупочных процедур                                                      | 39        |
|    | 3.3.3.           | Формирование предложения в рамках закупочной процедуры                                        | 41        |
|    | 3.3.4.           | Предложение поставщика в дополнительном этапе                                                 | 45        |
|    | 3.3.5.           | Заявка на факторинг в рамках закупочной процедуры                                             | 46        |
|    | 3.3.6.           | Работа поставщика с каталогом товаров                                                         | 47        |
|    | 3.3.7.           | Настройка фильтра                                                                             | 49        |
|    | 3.3.8.<br>товаро | Загрузка описаний товаров из внешней ИС «Банк данных электронных паспор<br>ов» в Систему      | тов<br>49 |
|    | 3.3.9.<br>паспор | Управление товарами, загруженными из внешней ИС «Банк данных электронного товаров» в Систему: | ных<br>51 |
|    | 1                |                                                                                               |           |

| 3.3.10. | Добавление предложения      | 51 |
|---------|-----------------------------|----|
| 3.3.11. | Работа с заказом поставщика | 52 |
| 3.3.12. | Фильтр заказов поставщика   | 55 |
| 3.3.13. | Работа с заказом            | 56 |

#### 1. ПОДГОТОВКА К РАБОТЕ

Подготовкой к работе в системе для пользователей является ознакомление с руководством пользователя, доступ осуществляется посредством интернетбраузера, стартовой позицией является регистрация пользователя в системе.

При этом для части функционала участник должен точно соблюдать стандарты по идентификации объектов. То есть организация-участник должна знать идентификаторы GTIN для товаров.

Данные идентификаторы являются основной ключевой информацией для части нового функционала в системе. После успешной регистрации пользователь получает доступ к личному кабинету, в котором ему предоставляются все необходимые возможности.

#### 2. ОБЩАЯ РОЛЕВАЯ МОДЕЛЬ СИСТЕМЫ

В целях разграничения доступа пользователей к ресурсам, функциям и услугам системы использует ролевую модель, обеспечивающую возможность точного определения прав конкретного пользователя системы, его возможностей видеть и корректировать информационные ресурсы, получать те или иные услуги, вызывать те или иные функции.

Ниже перечислены основные категории (роли) пользователей и предоставляемые им в рамках системы права.

В системе пользователь может быть отнесен (подключен) к следующим ролям:

- поставщик;
- заказчик.

В ходе текущего этапа разработки пользователям стали доступны следующие функции:

#### 2.1. Роль «Поставщик»

Пользователю категории «Поставщик доступны следующие функции:

- Регистрация, авторизация, ролевая модель;
- Создание компании;

- Участие в закупочной процедуре;
- Создание заявки на факторинг в рамках закупочной процедуры;
- Выгрузка товаров в каталог;
- Создание предложений;
- Работа с заказом.

Пользователю, категории «Заказчик» доступны следующие функции:

#### 2.2. Роль «Заказчик»

- Регистрация, авторизация, ролевая модель;
- Создание компании;
- Участие в закупочной процедуре;
- Создание заявки на кредит в рамках закупочной процедуры;
- Работа с каталогом товаров;
- Работа с заказом.

#### 3. СИСТЕМНЫЕ ФУНКЦИИ

#### 3.1. Общие функции для всех ролей

#### 3.1.1. Регистрация пользователя-сотрудника компании на ЭТП

Проведения регистрации пользователя на ЭТП осуществляется при переходе по ссылке <u>https://market.belapb.by</u>.

Для регистрации пользователь нажимает кнопку «**Регистрация**» на окне входа на ЭТП (рис.1.).

| 🧞 бел <b>агро</b> промі | Банк |
|-------------------------|------|
| Вход                    |      |
| Email или телефон       |      |
| 375291405625            |      |
| Пароль                  |      |
| ••••••                  | Ø    |
| 🔒 Забыли пароль?        |      |
| Войти Регистрация       |      |
| Chick Participation     |      |

Рис.1. Вход на ЭТП

В открывшемся окне «**Регистрация**» необходимо указать следующую информацию (рис.2.):

- страну местонахождения выбрать из списка;
- мобильный телефон ввести номер в международном формате без пробелов;
- ИМЯ ПОЛЬЗОВАТЕЛЯ;
- пароль придумать и ввести пароль для будущих входов на ЭТП с соблюдением установленных требований к паролю пользователя

Для продолжения регистрации на ЭТП нажать кнопку «Далее»> ввести полученный СМС-код, полученный на номер мобильного телефона, указанный при регистрации (рис.2.)> для завершения регистрации нажать кнопку «Зарегистрироваться» (рис. 3.).

| 🏷 бел <b>агро</b> пром <b>банк</b>                                                                    | <b>б</b> ел <b>агро</b> пром <b>банк</b>                       |
|----------------------------------------------------------------------------------------------------|----------------------------------------------------------------|
| Регистрация                                                                                           | Регистрация                                                    |
| Беларусь                                                                                              | <ul> <li>Назад к вводу данных</li> </ul>                       |
| Мобильный телефон<br>+375<br>Пользователь                                                             | Проверочный код из СМС                                         |
| Пароль 🕜                                                                                              | СМС с кодом отправлено на номер<br>+375296283796               |
| <ul> <li>Не менее 8 символов</li> <li>1 цифра</li> <li>1 латинская буква в нижнем регистре</li> </ul> | <b>Не приходит проверочный код?</b><br>Возможные действия 57 с |
| 1 латинская буква в верхнем регистре                                                                  |                                                                |
| Далее                                                                                                 | Вход Зарегистрироваться Вхо                                    |

Рис.2. Форма регистрации

Рис.3. Завершение регистрации

После успешной регистрации пользователя на ЭТП будет создана учетная запись пользователя. При настройке параметров учетной записи пользователя в окне «Настройки пользователя» (рис.4.) рекомендуется указать адрес электронной почты пользователя, который будет использоваться для проведения информационных рассылок.

| 🚳 белагропромбанк       |                        | a de la companya de la company | 2 октября, 13:09 💠 🛕    | 다 🖉 🖬 | 000"a"                    |
|-------------------------|------------------------|----------------------------------------------------------------------------------------------------|-------------------------|-------|---------------------------|
| Вакупочные<br>процедуры | Настройки пользователя | Профиль                                                                                                    | Уведомления и сообщения |       | Наталня                   |
| 티 3aranu                | Haranya                |                                                                                                    |                         |       | Настройки пользователя    |
|                         | TI UMA                 |                                                                                                    |                         |       | 🚨 Профиль                 |
| 🗋 Каталог товорое       |                        |                                                                                                    |                         |       | 🌲 Уведомления и сообщения |
| Заказчики               | - IIo                  | льзователь                                                                                                    | Наталия 🧨               |       | Выход                     |
|                         | Te.                    | пефон                                                                                                    | 437* /                  |       | 0+ Выход                  |
| Carlos Landrancia       | EA                     | Aeim                                                                                                    | Не указан 🧨             |       |                           |
| 0                       | Pe Pe                  | пстрация на пло                                                                                                    | щадке 29 июля 2022      |       |                           |
| Co Occalerinte e Calec  | OT                     | ображение врем                                                                                                    | e-u (UTC+03:00) Minsk 🧪 |       |                           |

Рис.4. Настройки пользователя

### 3.1.2. Регистрация компании на ЭТП

На первом шаге регистрации компании на ЭТП осуществляется при нажатии кнопки «Зарегистрировать» в окне «Настройки пользователя» (рис. 5.).

Для продолжения регистрации нажать кнопку «Далее». ЭТП автоматически выполнит проверку компании и заполнит ее реквизиты в окне «Добавление компании» (рис.6.).

| бенатропосибани | 171                                                                                                    | aaryera, 12:97 🜣 🛕                                                                                                    | 💭 🗘 🕇 добавить новуно конпанию 👃                                         |
|-----------------|----------------------------------------------------------------------------------------------------|----------------------------------------------------------------------------------------------------|--------------------------------------------------------------------------|
|                 | Настройки пользователя профиль Уведомлен                                                                                                    | ина и сообщанина                                                                                                    |                                                                          |
|                 |                                                                                                    | Добро пожаловать, 🛀 🔊                                                                                                    |                                                                          |
|                 | Заретистрируйте концанию, чтобы организовы                                                                                                    | вать закупки или участвовать в них. Если конлания уже зарегистрирована                                                                                                    | <ul> <li>попросите администратора выслать приглашение</li> </ul>         |
|                 | <ul> <li>Image: A start of the start of the start of</li></ul> | 2                                                                                                    | 3                                                                        |
|                 | Личная регистрация                                                                                                    | Регистрация компании                                                                                                    | Настройка компании и модерация                                           |
|                 |                                                                                                    |                                                                                                    |                                                                          |
|                 |                                                                                                    |                                                                                                    |                                                                          |
|                 | клкл                                                                                                    |                                                                                                    |                                                                          |
|                 | клкл<br>На площдае илт информации о том, сотрудником какой компании из<br>обратиться к Адиниистратору уже заретистрированной на площарие                                                                                                    | ивляетесь. Для получения возноскости работать на площадне нужно ли<br>конпании, для того, чтобы он указал вас как сотрудника данной контании                                                                                                    | бо выполнить саностоительное добавление учетной залиси конлании, ли<br>с |
|                 | КЛКЛ<br>На площадже нит информации о том, сотрудникон какой компании из<br>обратиться к Адиниистратору уже заретистрифованной на площадие<br>Пользователь                                                                                                    | индиватись. Для получения возножности работать на влощдже нужно л<br>компании, для того, чтобы он указал выс как сотрудника данной контания                                                                                                    | бо выполнить саностоятельное добавление учитной записи конпании, ли<br>« |
|                 | кики<br>На плоцадие нит информации о том, сотрудником какой конлании из<br>обратиться к Адиниистратору уже заретистрифованной на площадие<br>Пользователь-<br>Телефон                                                                                                    | индиватесь. Для получения возножности работать на влощдже нужно л<br>компании, для того, чтобы он указал выс как сотрудника данной контани<br>стол                                                                                                    | бо выполнить саностоятельное добавление учетной залиси конлании, ли<br>« |
|                 | КПКЛ<br>А На плоцадие нят информации о том, сотрудником какой конлании из<br>обратиться к Адиниистратору уже заретистрифованной на плошадие<br>Пользователь<br>Тальдователь<br>Тальдователь<br>Б. visitin                                                                                                    | и налантись. Для получения вознозности работать на влощдае нужно л<br>компании, для того, чтобы он указал выс как сотрудника данной контани<br>                                                                                                    | бо выполнить саностоятельное добавление учетной залиси конпании, ли      |
|                 | КККЛ<br>На плоцадие нят информации о том, сотрудником какой конлания из<br>обратиться к Адиниисстратору уже заретистрифованной на плошадие<br>Пальа ователь<br>Талофон<br>Е чейл<br>Репистрация на площадие                                                                                                    | индлянтесь. Для получения возножности работать на влададже нужно л<br>компании, для того, чтобы он указал выс как сотрудника данной контани<br>– – 1<br>– – 1<br>– – 1<br>– – 1<br>– – 1<br>– – 1<br>– – 1<br>– – 1<br>– – 1<br>– – 1<br>– – – 1<br>– – – – | бо зыполнить саностоятельное добавления учетной залиси конпании, ли      |

Рис.5. Настройки пользователя

В окне «Добавление компании» необходимо из выпадающего списка выбрать страну регистрации компании и указать идентификационный номер компании (далее – УНП)<sup>1</sup>.

| Добавление компании | Шаг 1 из 3 |
|---------------------|------------|
| Страна              |            |
| Беларусь            | ~          |
| унп                 |            |
|                     |            |
|                     |            |
|                     |            |
|                     |            |
|                     |            |
|                     |            |
|                     |            |
|                     |            |
|                     |            |
|                     |            |
|                     |            |

Рис.6. Добавление компании

На втором шаге (рис.7.) необходимо провести сверку заполненных реквизитов компании, а также ознакомиться с Пользовательским соглашением, Политикой конфиденциальности и Правилами путем проставления акцепта (с

<sup>&</sup>lt;sup>1</sup>При регистрации компании происходит автоматическая сверка УНП компании с данными, указанными в Едином государственном регистре юридических лиц и индивидуальных предпринимателей Республики Беларусь (далее – ЕГР). Если компания находится в стадии ликвидации или банкротства, компания не сможет пройти регистрацию на ЭТП.

текстом документов возможно ознакомиться при переходе по соответствующим ссылкам). Продолжение регистрации осуществляется нажатием на кнопку «Далее».

| OTHOUNT |
|---------|
|         |

Рис.7. Добавление компании (шаг 2)

На следующем шаге (рис.8.) необходимо указать роль, которую будет выполнять регистрируемая компания на ЭТП (поставщик/заказчик) и нажать кнопку «Добавить».

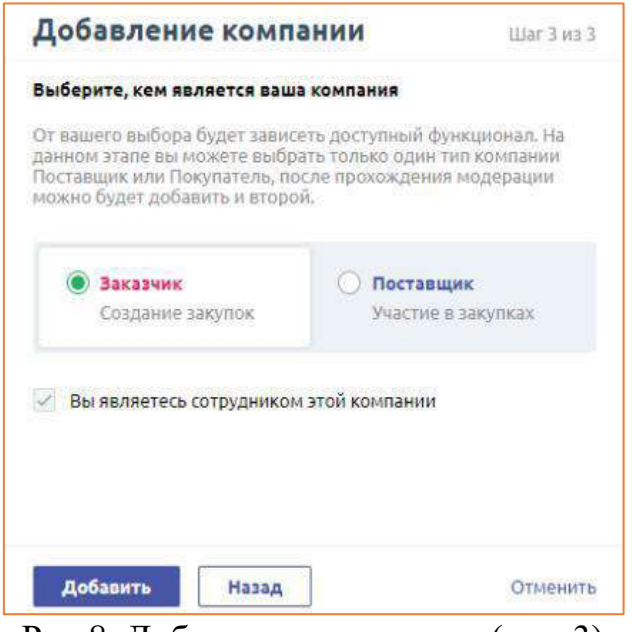

Рис.8. Добавление компании (шаг 3)

В случае если компания имеет необходимость выступать в роли как заказчика, так и поставщика, пользователь уведомляет об этом модератора ЭТП. Модератор ЭТП активирует данную роль в настройках компании.

После успешной регистрации компании на ЭТП создается учетная запись компании, которой присваивается статус «На модерации». После проведения модерации пользователю становятся доступны настройки компании в окне «Настройка компании» (рис. 9.).

Справочно: рекомендуется подробно заполнить информацию в профиле компании в целях повышения эффективности поиска партнерами (потенциальными партнерами) на ЭТП компании и связанных с ней событий.

Пользователь, который выполнил регистрацию компании автоматически становится ее сотрудником, а также владельцем учетной записи компании. При этом ему присваиваются следующие реквизиты<sup>2</sup>:

- должность «Специалист по закупкам»;

| 🧶 белагро росбанк                                                                                             |                                                                                                    | 15 au                                                                                                    | rycza, 08:06 🗯                                                             | □ A 🗄 000 tor a                                                               |
|----------------------------------------------------------------------------------------------------|----------------------------------------------------------------------------------------------------|----------------------------------------------------------------------------------------------------|----------------------------------------------------------------------------|-------------------------------------------------------------------------------|
| 🛱 Закупренне<br>процедуры                                                                                     | Настройка компании                                                                                                    |                                                                                                    |                                                                            |                                                                               |
| 3 Jaco 199                                                                                                    | 000*22.4                                                                                                    |                                                                                                    |                                                                            |                                                                               |
| <ul> <li>Поставирет</li> <li>Пользователя</li> <li>Контратити</li> <li>Контратити</li> <li>Закупия</li> </ul> | Профили конпатия<br>Настройки постанцика<br>нопколодино сопидочни инеотниция<br>Локации<br>Организациянная структура<br>Доконисти<br>Сопрадника<br>Роли | Общие дзяные<br>Дата разнострация в окстеми<br>Стояна<br>Оснановая являютя<br>Адутия выластва<br>Чаклаенность яслиствия<br>Полгельщих НДС<br>Кратиее описание чанании @ | 16 aar. 2022 r.<br>Benagesa<br>BYN Benagescaal gefän<br><br>21 - 50<br>Her | E.                                                                            |
|                                                                                                    |                                                                                                    | Юридические реквизиты<br>Идентфисационной номер<br>Написнівание<br>Для регистрация<br>Состание<br>Изридинаский адрес<br>У Редактировать                                 | унп                                                                        |                                                                               |
| naa<br>6 -375336973854                                                                                        |                                                                                                    | Телефон                                                                                                    | -                                                                          | Активация Windows<br>Чтобы алекерских Windows, тередите в рас<br>"Параметры". |

- подразделение «Отдел закупок».

Рис. 9. Настройка компании

#### 3.1.3. Настройка параметров компании на ЭТП

Заполнение профиля компании (общедоступная информация для пользователей на ЭТП) осуществляется в окне «Настройка компании» при нажатии на кнопку «Редактировать».

Поэтапно в профиле компании заполняются следующие поля:

• общие данные;

<sup>&</sup>lt;sup>2</sup> Доступна корректировка данной информации в настройках компании.

- юридические реквизиты;
- контактные данные;
- документы.

Нормативно-справочная информация (доступна только для сотрудников компании, зарегистрированным на ЭТП) вносится при нажатии на кнопку «Добавить» и включает:

• локации (рис.10.) – адреса значимых объектов компании (филиал, подразделение, склад и т.д.);

• организационная структура – подразделения компании и иерархические связи между ними;

- должности перечень должностей компании;
- сотрудники перечень сотрудников компании;

• роли – функциональные возможности, которые возможно назначить сотруднику компании.

Управление локациями осуществляется в навигационном меню окна «Настройка компании» при нажатии кнопки «Локации». Автоматически заносится первая локация компании – «Головной офис», которая указывается при регистрации компании на ЭТП (данные из ЕГР).

| Настройка компании                       |                |                                            |      |        |        |
|------------------------------------------|----------------|--------------------------------------------|------|--------|--------|
| 000 "["state alor: "                     |                |                                            |      |        |        |
| Профиль компании<br>Настройки поставщика | Список локаций |                                            |      | + Aot  | Бавить |
| НОРНАТИВНО-СТРАВОЧНАЯ ИНФОРНАЦИЯ         | HAMMEHOBAHME   | ФАКТИЧЕСКИЙ АДРЕС                          | код  | СТРАНА |        |
| Локации<br>Организационная структура     | Головной офис  | r, Манюқлр-т Независимости, (↓ * ↓ * ↓ * ↓ | LC01 |        | *      |
| Должности                                |                |                                            |      |        |        |
| Сотрудники                               |                |                                            |      |        |        |

Рис.10. Раздел «Локации»

Для добавления новой локации (количество не ограничено) необходимо выполнить следующий порядок действий: нажать кнопку «Добавить»> указать необходимую информацию о значимом объекте (по локации доступно указание фактического и почтового адреса)> для завершения добавления локации нажать кнопку «Добавить» (рис.11.).

| Добавить локацию                 |         |
|----------------------------------|---------|
| 000 * / * * 000                  |         |
| Наименование                     |         |
| Код                              |         |
| Фактический адрес Почтовый адрес |         |
| Страна                           |         |
| Регион                           |         |
| Населенный пункт                 | ~       |
| Улица, дом, корпус и т. д.       |         |
| Дополнительно                    |         |
| Добавить                         | Отменит |

Рис.11. Форма добавления локации

**Справочно:** Код – краткая альтернатива наименованию. Редактирование справочной информации локаций осуществляется по кнопке «(:)» слева от поля «Наименование» (puc.10.).

Управления подразделениями внутри одной компании осуществляется в окне «Настройка компании» при переходе в навигационном меню на вкладку «Организационная структура» (рис.12.).

При переходе по данной вкладке открывается древовидный список подразделений компании. На первом этапе, после проведения регистрации компании, данный список будет состоять из одного подразделения – «Отдел закупок» (автоматически создается при регистрации компании на ЭТП).

| астройка компании                        |                      |            |
|------------------------------------------|----------------------|------------|
| 000 *** * * *                            |                      |            |
| Профиль компании<br>Настройки поставщика | Состав подразделений | + Добавить |
| НОРНАТИВНО СТРАВОЧНАЯ ИНФОРМАЦИЯ         | наименование         | дох        |
| Локации<br>Организационная структура     | I • Отдел маркетинга | 001        |
| Должности                                | I • Отдел закупок    | DP01       |
| Роли                                     |                      |            |

Рис.12. Раздел «Организационная структура»

Добавление нового подразделение, осуществляется при нажатии на кнопку «Добавить» (рис.12). Затем в открывшемся окне «Добавление подразделения» (рис.13.) заполняются поля «Наименование», «Код» и при необходимости пользователю возможно выбрать вышестоящее подразделение. Завершение регистрации подразделения осуществляется при нажатии на кнопку «Добавить».

| Добавление подразделе     | ния      |
|---------------------------|----------|
| 000' 645 655              |          |
| Наименование              |          |
| Код                       |          |
| Вышестоящее подразделение |          |
| 000 10 (21 ) 1            | *        |
| Добавить                  | Отменить |

Рис.13. Добавление поздравления

Заполнение справочника «Должности» осуществляется в окне «Настройка компании», вкладка навигационного меню «Должности» (рис.14.).

При переходе по данной вкладке открывается список должностей компании, указанных на ЭТП. На первом этапе, после проведения регистрации компании, данный список будет состоять из одной должности – «Специалист по закупкам», (автоматически создается при регистрации компании на ЭТП).

| Список должностей        | + Добажть                                                                     |
|--------------------------|-------------------------------------------------------------------------------|
| налменование             | Eox                                                                           |
| I Специалист по закупкан | P501                                                                          |
| I Mapketonor             | 001                                                                           |
|                          |                                                                               |
|                          | Список должностей<br>налменование<br>1 специалист по закупкам<br>1 Маркетолог |

Рис.14. Раздел «Должности»

Добавление новой должности осуществляется при нажатии на кнопку «Добавить» (рис.14.). Далее в открывшемся окне (рис.15.) поэтапно заполняются поля «Наименование должности», «Код должности». Завершение регистрации новой должности осуществляется при нажатии на кнопку «Добавить» (рис.15).

| Добавление должности |  |  |  |  |
|----------------------|--|--|--|--|
| 000"77", 222         |  |  |  |  |
| Наименование         |  |  |  |  |
| Код                  |  |  |  |  |
|                      |  |  |  |  |

Рис.15. Добавление должности

Справочно: функционал ЭТП предусматривает возможность использования дополнительных настроек (редактирование, удаление) по каждой имеющейся должности компании при нажатии на кнопку (:) поля «Наименование должности» (рис.14.).

Управление сотрудниками доступно после прохождения модерации компании. Заполнения справочника «Список сотрудников компании» осуществляется в окне «Настройка компании», вкладка навигационного меню «Сотрудники» (рис.16).

При переходе по данной вкладке открывается список сотрудников компании, зарегистрированной на ЭТП. На первом этапе, после проведения регистрации компании, данный список будет состоять из одного сотрудника – лица, выполнившего регистрацию компании на ЭТП (автоматически создается при регистрации компании на ЭТП)

| Белагропромбанк                  |                                                      | 4 октября, 10:15                                                                 | 0                      |               | 🖵 😤 🖬      | 0001 / 21 2 |
|----------------------------------|------------------------------------------------------|----------------------------------------------------------------------------------|------------------------|---------------|------------|-------------|
| 7 Закупочные<br>процедуры        | Настройка компании                                   |                                                                                  |                        |               |            |             |
|                                  | 000 " at at at                                       |                                                                                  |                        |               |            |             |
| ] Катаногтонаров<br>) Поставщики | Профиль компании<br>НОРМАТИВНО-СПРАВОЧНАЯ ИНБОРМАЦИЯ | Список сотрудников                                                               |                        | Q + Добавить  |            |             |
|                                  | Локации                                              | сотрудник                                                                        | должность              | подразделение | CTATYC     | доступ      |
|                                  | Организационная структура<br>Должности               | <ul> <li>Иван Иванович Ивановский<br/>бладелецузетной записи компании</li> </ul> | Специалист по закупкам | Отдел закупок | 🗸 Активный |             |
|                                  | Сотрудники                                           |                                                                                  |                        |               |            |             |
|                                  | Роли                                                 |                                                                                  |                        |               |            |             |

Рис.16. Раздел «Сотрудники»

Добавление нового сотрудника осуществляется при нажатии на кнопку «Добавить» (рис.16.). Далее в открывшемся окне (рис.17.) поэтапно заполняются поля «Сотрудник», «Должность», «Контактный телефон», а также «Контактный e-mail» на который будет отправлено приглашение для регистрации на ЭТП. Поля «Подразделение», «Локация» выбираются из соответствующего справочника. При этом, если сотрудник определен как контактное лицо, то информация по данному сотруднику будет доступна другим пользователям системы при просмотре профиля компании на ЭТП.

| 000"2474.5"."                                                                                  |                   |
|------------------------------------------------------------------------------------------------|-------------------|
|                                                                                                |                   |
| обязательная информаци                                                                         | 19                |
| Сотрудник                                                                                      |                   |
|                                                                                                |                   |
| Должность                                                                                      |                   |
| Не выбрано                                                                                     | ~                 |
| Подразделение                                                                                  |                   |
| Не выбрано                                                                                     | ~                 |
| Локация                                                                                        |                   |
| Не выбрано                                                                                     | ×                 |
| Контактные данные<br>Контактное лицо 📀<br>— Нет 💿 Да<br>Контактный телефон<br>*<br>Помглашение | Контактный e-mail |
| E-mall, на который выслать                                                                     | приглашение       |
|                                                                                                |                   |
|                                                                                                |                   |

Рис.17 Добавление сотрудника

Завершение регистрации нового сотрудника осуществляется при нажатии кнопки «Добавить» (рис. 17.), после чего на ЭТП автоматически создается учетная запись сотрудника и на указанный контактный е-mail направляется приглашение для работы на ЭТП (статус учетной записи сотрудника «Отправлено приглашение»). Приглашенное контактное лицо получает доступ к работе на ЭТП после прохождения соответствующей процедуры регистрации.

Владелец учетной записи компании, а также сотрудник компании с правами администратора при необходимости может выполнить повторную отправку приглашения, путем нажатия копки (:) в поле «Сотрудник» в окне «Настройка компании – сотрудники» (рис.16.).

Справочно: функционал ЭТП предусматривает возможность использования дополнительных настроек (редактирование, удаление) по каждому сотруднику компании при нажатии на кнопку (:) поля «должность» (puc.16.).

#### 3.1.4. Ролевая модель

Владелец организации имеет возможность наделять сотрудников организации доступом к тем или иным модулям системы. Инструмент для определения доступа к тому или иному функционалу находится в разделе «Роли» Профиля организации. Роли для работы с новым функционалом разграничиваются в зависимости от того, в какой роли выступает пользователь

Заказчика (рис.18.) или Поставщика (рис.19.). Назначение ролей происходит в соответствии с действующим порядком. Функционал можно отфильтровать по глобальной роли в системе, переключая табы осноновных ролей системы

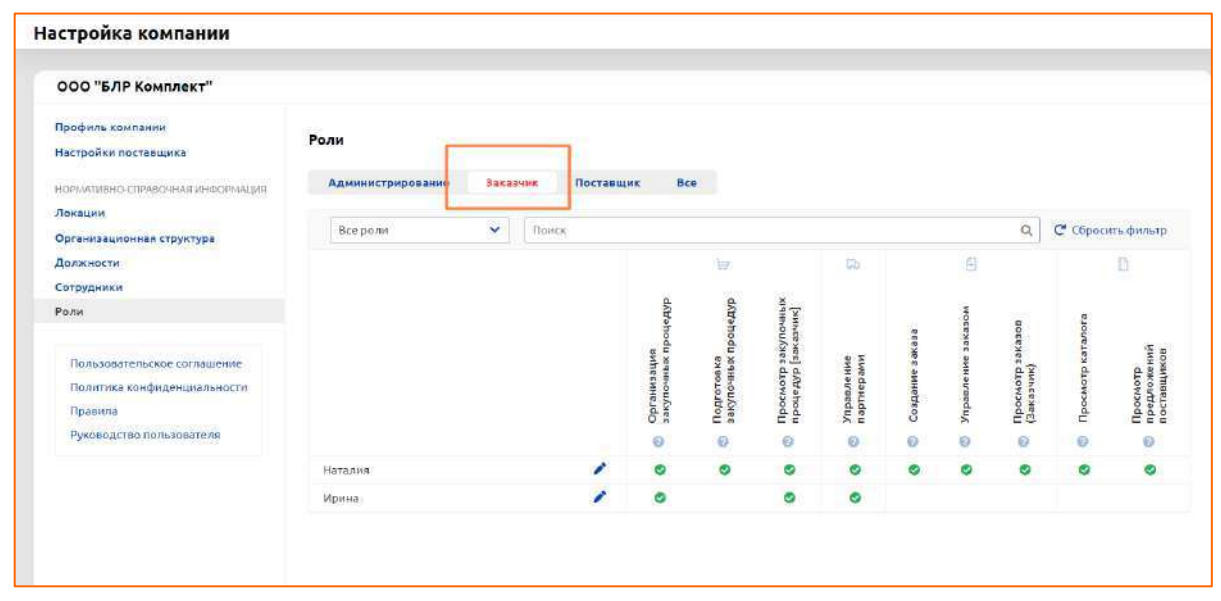

Рис.18. Роли и доступ для заказчика

| 가장 방법에 잘 들었다. 전 그 것이 아파 등 것이 아파 아파 가지 않는 것이 같이 있다. |                 |                    |                |        |      |       |      |       |              |            |       |
|----------------------------------------------------|-----------------|--------------------|----------------|--------|------|-------|------|-------|--------------|------------|-------|
| ООО "БЛР Комплект"                                 |                 |                    |                |        |      |       |      |       |              |            |       |
| Профиль компании                                   | D               |                    |                |        |      |       |      |       |              |            |       |
| Настройки поставщика                               | Роли            | -                  |                |        |      |       |      |       |              |            |       |
| НОРМАТИВНО-СПРАВОЧНАЯ ИНФОРМАЦИЯ                   | Администрирован | ие Заказчик Постав | щик В          | ce     |      |       |      |       |              |            |       |
| Покации                                            |                 |                    | _              |        |      |       |      |       |              |            |       |
| Организационная структура                          | Все роли        | Понск              |                |        |      |       |      |       | ۹            | С Сбросить | фильт |
| Должности                                          |                 |                    | 1              | 3      | 1    | 3     |      |       | 0            |            | ١Đ    |
| Сотрудники                                         |                 |                    |                | * 77   |      |       | £    |       |              |            |       |
| Роли                                               |                 |                    | di Hibi        | инре   | 80   |       | Moro | e la  |              |            | ynos  |
|                                                    |                 |                    | kyno           | NK/IIC | 30K2 | SK830 | KATA | arano | 1 and 1      | ş          | Cold  |
| Пользовательское соглашение                        |                 |                    | XedX           | t dr   | сние | ир зи | ение | Adr   | ение<br>жена | тр         | өмна  |
| Политика конфиденциальности                        |                 |                    | outen          | ocwo   | non  | OCMO  | Vaed | OCMO  | pagre        | осма       | Page  |
| Правила                                            |                 |                    | N <sup>4</sup> | du     | U U  | 20    | Yu   | d     | E de         | du         | Inv   |
| Руководство пользователя                           |                 |                    | 0              | 0      | 0    | 0     | 0    | 0     | 0            | 0          | e     |
|                                                    | Наталия         | 1                  | 0              | ۲      | ٥    | •     | 0    | O     | 0            | •          | 0     |
|                                                    |                 |                    |                |        |      |       |      |       |              |            |       |

Рис.19. Роли и доступ для поставщика

### 3.2. Функционал, доступный в интерфейсе «Заказчик»

# 3.2.1. Порядок работы компании-заказчика при создании закупочной процедуры на ЭТП

Функционал ЭТП предусматривает проведение двух типов закупочных процедур:

• сбор коммерческих предложений – процедура, в которой победителем становится поставщик, который по заключению заказчика, предлагает лучшие условия. Используется в случаях, когда заказчик при проведении процедуры закупки кроме цены на товар или услугу рассматривает и другие условия сделки;

• процедура понижения цены – процедура, в которой победителем будет выбран тот поставщик, который предложил наименьшую цену. Используется в случаях, когда целью заказчика является проведение закупки на его условиях, но с наименьшей стоимостью.

Для осуществления проведения процедуры закупки владелец учетной записи, который зарегистрировал для компании роль «Заказчик» (далее – заказчик), на первом этапе выполняет следующий порядок действий: переход по вкладке «Закупочные процедуры» в главном меню кабинета заказчика (рис.20.) > автоматический переход на окно с перечнем закупочных процедур (если таковые имеются) и при нажатии на панели инструментов кнопки «Создать закупку» происходит регистрация процедуры > в открывшемся окне «Создание закупки» последовательно заполняются необходимые характеристики, определяющие закупочную процедуру.

| 🎸 Сегатро ромбанк |                          | 18 августа,                             | , 10:04 0                     |                            |        | 🖵 🗘 🚡 ooc       | the A    |
|-------------------|--------------------------|-----------------------------------------|-------------------------------|----------------------------|--------|-----------------|----------|
| Закупочные        | Вы заказчик Вы поставщик | Понтасло название и номеру лота закупол |                               |                            |        | Создать закупку | 🗄 Фильтр |
| Bioreos           | Название -               | Дата создания •                         | Окончание торгов -            | Дата принятия<br>решения - | Статус | Резулы          | пат – Ф  |
| 🕞 Nortabayers     |                          |                                         |                               |                            |        |                 |          |
| Enstances         |                          |                                         |                               |                            |        |                 |          |
| 🕀 Контратенты     |                          |                                         | Вы не создали ни од           | ной закупки                |        |                 |          |
| (j) Jacymon       |                          | В этом сл                               | иске показываются закулки соз | фанные вашей органкзацией  |        |                 |          |

Рис.20. Кнопка создания закупочной процедуры

При заполнении необходимых характеристик закупочной процедуры в блоке «Процедура» окна «Создание закупки» необходимо учитывать следующие параметры (рис.21.): заполнить поле «Наименование закупки»;

- определить тип процедуры в соответствующем поле;
- указать компанию, от лица которой создается процедура;

• добавить заметки характеризующие данную процедуру (заметки доступны для просмотра заказчика).

| Сбор коммерческих предложен<br>воладия Настройн Срон Услами I<br>Пальдара Настройн Срон Услами I<br>Пальдара и настройн Срон<br>Пальторани на посрадии                                                                                                    | Павиден | Притиционн           |
|----------------------------------------------------------------------------------------------------|---------|----------------------|
| Romelagta Hactoolar Option Yelamon (<br>Itanowegeneme Langver B)<br>migar in server (manner Lalpfer)<br>Trin mpolegappia<br>Indipinit non mojedjame                                                                                                    | Randger | Притишения           |
| Палоно-сталант залутии Ф<br>Запудат в наличистрания и залутии<br>Тип процедуры<br>Тиб проге тип процедуры                                                                                                    |         |                      |
| ададан и нариченијалан и закронен<br>Тип процедурњи<br>Бабаранте тип пасцедарта                                                                                                    |         |                      |
| Тип процедуры<br>Інберитети писандары                                                                                                    |         |                      |
| Backsporte two moundarian                                                                                                    |         |                      |
| Brochers in anotemps                                                                                                    |         |                      |
| CONTRACTOR AND A REAL PROPERTY AND ADDRESS OF A DATA                                                                                                    |         |                      |
| Contractor by Print March 1997                                                                                                    |         |                      |
| Construction of the second second sec |         |                      |
| Настройки компании                                                                                                    |         |                      |
| Контенно, от тенце которой создайтся закуля а                                                                                                    |         |                      |
| 000                                                                                                    | ~       |                      |
| Dr. Herr, approximate                                                                                                    |         |                      |
| Наталие                                                                                                    | *       |                      |
| Antonentamente sontati mun gammen                                                                                                    |         |                      |
|                                                                                                    |         |                      |
|                                                                                                    |         |                      |
|                                                                                                    |         |                      |
|                                                                                                    |         |                      |
| Savetter, incluse to due and                                                                                                    |         |                      |
|                                                                                                    |         |                      |
|                                                                                                    |         |                      |
|                                                                                                    | -       |                      |
|                                                                                                    |         |                      |
|                                                                                                    |         |                      |
|                                                                                                    |         | PREMINITINA MANUGAME |
|                                                                                                    |         |                      |
| Orenerst                                                                                                    |         | Constant Internation |

Рис. 21. Форма создания закупочной процедуры – главная

Переход к указанию следующего блока характеристик осуществляется по кнопке «Далее».

Прерывания процесса создания закупочной процедуры осуществляется при нажатии на кнопку «Сохранить черновик». При этом. несостоявшаяся закупочная процедура будет отображаться в перечне закупочных процедур (статус «Черновик»). При необходимости заказчик может вернуться к продолжению работы с закупочной процедурой в статусе «Черновик».

В блоке «Настройки закупочной процедуры» окна «Создание закупки» отображается перечень различных параметров, определяющих каким образом будет проходить закупочная процедура. При этом, необходимо учитывать следующие ограничения к включению параметров (рис.22.).

|                               |                                             |                                   |                             | создани                |           | АКУЛКИ                                        |                                                                                                    |               |                                                                                                    |
|-------------------------------|---------------------------------------------|-----------------------------------|-----------------------------|------------------------|-----------|-----------------------------------------------|----------------------------------------------------------------------------------------------------|---------------|----------------------------------------------------------------------------------------------------|
| Сбор ко                       | ммерческ                                    | их пр                             | едлож                       | ений                   |           |                                               |                                                                                                    |               |                                                                                                    |
| 000                           |                                             |                                   |                             |                        |           |                                               |                                                                                                    |               |                                                                                                    |
| Процедура                     | Настройки                                   | Сроки                             | Venouries                   | Познадни               | 1         | Траглашения                                   |                                                                                                    |               |                                                                                                    |
| Указываты<br>Предложен        | началькую (на<br>не поставшило              | коннальн<br>колоности             | ую) стоим<br>органият       | ость<br>Бужатлиную     | iote      | цую станность                                 |                                                                                                    |               | Œ                                                                                                    |
| Приватная<br>Только пьб       | і<br>Бранные посталіц                       | ансні матут                       | гучаствова                  | ns a alinginke         |           |                                               |                                                                                                    |               | 0                                                                                                    |
| Открыто и<br>Поставирни       | н <b>я ваший орган</b><br>и бидит, какай ор | eritalesperar<br>Scotterit progen | e npoecur                   | non-usayoy             | 346       | rmon                                          |                                                                                                    |               |                                                                                                    |
| Открытыя<br>Постанция         | сбор предложе<br>и март, кло и ка           | NAR<br>REALT                      | коюпник ср                  | n nian                 |           |                                               |                                                                                                    |               | G                                                                                                    |
| Запретить<br>Писли пода       | лоставщикам р<br>на предлажани              | едактиро<br>поставща              | вать пред                   | ложение<br>ут адиалеть | npa       | grook lanke                                   |                                                                                                    |               | 0                                                                                                    |
| Запретить<br>Поставщие        | даа и более про<br>и сногут подать          | <b>дложени</b><br>голыхо од       | ия от одног<br>но предла    | ю поставщи             | ***       |                                               |                                                                                                    |               | (C)                                                                                                    |
| Скрыть да<br>Название к       | нные поставщи<br>он/пания постав            | (3 67 38K3                        | <b>24062</b><br>170 07 3542 | тыка до мез            | -1017     | га вскрытня коне                              | eproa                                                                                                    |               | Œ                                                                                                    |
| Скрыть ре                     | зультат торгов о                            | т постав                          | циков                       | extra e                |           |                                               |                                                                                                    |               | G                                                                                                    |
|                               |                                             |                                   |                             | Seconde - 1            |           |                                               |                                                                                                    |               | -                                                                                                    |
| Приценир                      | ть продлять зап                             | nowyers                           | prostypy.                   | Допустный н            | et 6      | олее 5 ародлени                               | d.                                                                                                    |               | . UL                                                                                                    |
| Общая сто                     | имость пред                                 | ложени                            |                             |                        |           |                                               |                                                                                                    |               |                                                                                                    |
| Поставцики і<br>будігі осущес | слюбон случае ;<br>лавяться конкур          | коль(баю)<br>онтный от            | г н стоинос<br>602          | ть с РДС, н с          | 101       | ность без НДС. П                              | lap/ivertp tr/weet i                                                                                                    | на то, бо как | ой стонност                                                                                                    |
| <ul> <li>Отбор по</li> </ul>  | стоиности с НД(                             | 13.                               |                             |                        |           |                                               |                                                                                                    |               |                                                                                                    |
| 😳 Отбер по                    | стаколасти без Н                            | дс:                               |                             |                        |           |                                               |                                                                                                    |               |                                                                                                    |
|                               |                                             |                                   |                             |                        | Aic<br>ho | tattatjan Wir<br>64 articorpinae<br>paiettui" | ndräves<br>n. Windows, ne                                                                                                    | politivie a t | uisane                                                                                                    |
|                               |                                             |                                   |                             |                        |           |                                               | - Charles - Charles - Char |               | the state of the state of the s |

Рис. 22. Настройки закупочной процедуры

Переход к указанию следующего блока характеристик осуществляется при нажатии на кнопку «Далее».

В блоке «Сроки» окна «Создание закупки» определяются следующие сроки проведения закупочной процедуры (рис.23.):

• поле «Дата начала процедуры» – указывается дата и время публикации закупочной процедуры (функции отложенного старта при необходимости используется при переводе параметра «Установить дату начала процедуры» во включенное состояние);

• поле «Дата завершения» – указывается дата и время завершения сбора предложений поставщиков;

• поле «Дата принятия решения» — указывается дата и время принятия решения по данной процедуре;

• поле «Желаемая дата поставки или самовывоза» – указывается желаемая дату поставки (установлено ограничение: данная дата не может быть указана раньше, чем дата принятия решения).

|                                                            |                         |                          | создани      | вакупки                                      |          |            |         |            |
|------------------------------------------------------------|-------------------------|--------------------------|--------------|----------------------------------------------|----------|------------|---------|------------|
| Сбор коммерчес                                             | ких пр                  | е <mark>дл</mark> ож     | ений         |                                              |          |            |         |            |
| Процедура Настройки                                        | Сроки                   | Условия                  | Познции      | Приглашения                                  |          |            |         |            |
| <b>Установить дату начала</b><br>Болидата не указана, то г | процедура<br>роцедура ( | <b>ы</b><br>наниется сра | ау пасле про | оождения этага н                             | юдареции |            |         | $\bigcirc$ |
| Дата мачала процедуры                                      |                         |                          |              |                                              |          |            |         |            |
|                                                            | 曲                       | 15:00 🗸                  |              |                                              |          |            |         |            |
| Дата завершения                                            |                         |                          |              |                                              |          |            |         |            |
|                                                            | 四                       | 15:00 🛩                  |              |                                              |          |            |         |            |
| Дага принятия решения                                      |                         |                          |              |                                              |          |            |         |            |
|                                                            |                         | 15:00 🛩                  |              |                                              |          |            |         |            |
| Желаемая дата постаеки к/<br>самовывоза                    | 101                     |                          |              |                                              |          |            |         |            |
|                                                            | m                       |                          |              |                                              |          |            |         |            |
|                                                            |                         |                          |              |                                              |          |            |         |            |
|                                                            |                         |                          |              | ктивация W                                   | findows  |            |         |            |
|                                                            |                         |                          |              | истивация V<br>гобог астипиров<br>Паряметрег | findows  | з, перейди | re o pa | 126A       |

Рис. 23. Сроки закупочной процедуры

Переход к указанию следующего блока характеристик осуществляется при нажатии на кнопку «Далее». Прерывания процесса создания закупочной процедуры осуществляется при нажатии на кнопку «Сохранить черновик».

В блоке «Условия поставки» окна «Создание закупки» заполняются поля условий проведения закупки с учётом следующих параметров (рис.24.):

• поле «Способ поставки» – выбор значений доставка, самовывоз;

• поле «Адрес поставки» – возможность выбора уже настроенных локаций (при выборе локации адрес вводится автоматически) либо ввод адреса вручную.

• поле «Оплата» – группа параметров, определяющая каким образом осуществляться оплата по соответствующей процедуре закупки;

• поле «Порядок формирования суммы» (рис.25.) – группа параметров, используемая при необходимости заказчиком конкретизации формирования итоговой стоимости закупочной процедуры;

• поле «Файлы» – прикрепление документов, содержащих дополнительные требования к условиям закупочной процедуры.

| 000 '                                                     |             |                |        |             |
|-----------------------------------------------------------|-------------|----------------|--------|-------------|
| Процедура Настроі                                         | іки Сроки   | Условия Г      | юзиции | Приглашения |
| Способ поставки                                           |             |                |        |             |
| Доставка                                                  |             |                | ~      |             |
| Адрес поставки<br>Страна                                  | Заполнить а | дрес из локаци |        |             |
| Не выбрана                                                |             |                | ×.     |             |
| Регион                                                    |             |                |        |             |
| Не выбран                                                 |             |                | ×.     |             |
| Населенный пункт                                          |             |                |        |             |
|                                                           |             |                |        |             |
|                                                           |             |                |        |             |
| Адрес                                                     |             |                |        |             |
| Адрес                                                     |             |                |        |             |
| Адрес<br>Оплата<br>Валюта закупки                         |             |                |        |             |
| Адрес<br>Оплата<br>Валюта закупки<br>ВҮМ                  |             |                | ~      |             |
| Адрес<br>Оплата<br>Валюга закупки<br>ВУN<br>Предоплата, % | Οτεροι      | ка, банковскиз | ✓ дней |             |

Рис.24. Условия закупочной процедуры

| Указать, какие расходы должны обязательно    | входить в итоговую стоимость предложения |           |
|----------------------------------------------|------------------------------------------|-----------|
| палоги, обязательные платежи, пошлины, страх | ование, перевозка                        |           |
| орядок формирования суммы                    |                                          |           |
| Расходы на уплату налогов 🕢                  |                                          |           |
| Расходы на уплату других обязательных плате  | ежей 😳                                   |           |
| Расходы на уплату таможенных платежей        |                                          |           |
| Расходы на перевозку                         |                                          |           |
| Расходы на страхование                       |                                          |           |
|                                              |                                          |           |
| <b>D</b> айлы                                |                                          |           |
| B 11                                         |                                          |           |
| <ul> <li>пажмите для выоора фай</li> </ul>   | AKTUBALUR Windows                        |           |
|                                              | Чтобы активировать Windows, перейдите    | на раздел |
|                                              | "Параметры".                             |           |
|                                              |                                          |           |

Рис.25. Порядок формирования суммы

Переход к указанию следующего блока характеристик осуществляется при нажатии на кнопку «Далее». Прерывания процесса создания закупочной процедуры осуществляется при нажатии на кнопку «Сохранить черновик».

В блоке «Позиция» окна «Создание закупки» (рис.26.) заполняются необходимые поля предмета закупки – перечень товаров или услуг, которые заказчик намерен приобрести, с учётом следующих параметров<sup>3</sup>:

• поле «Категория» – выбор категории осуществляться из системного справочника категорий товаров и услуг. (установлено ограничение: допустимо использовать только не делимые категории);

• поле «Наименование» – заполнение краткого название товара или услуги (не требуется детальное описание);

• поле «Количество и единица измерения» – указание объема и единицы измерения необходимой закупочной процедуры;

• поле «Пояснение» – дополнительные комментарии, необходимые для разъяснения по данной закупочной процедуре;

• поле «Файлы» – прикрепление документов, содержащих дополнительные требования к закупочной процедуре.

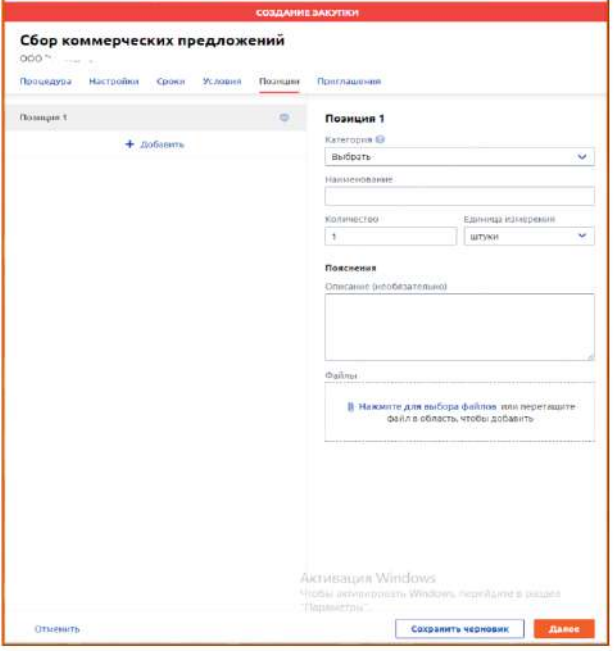

Рис.26. Позиции лота закупочной процедуры

**Справочно:** системный справочник категорий товаров и услуг создан на базе открытого каталога UNSPSC. Справочник является иерархическим и осуществляет следующие функции на ЭТП:

• адаптация восприятия пользователями (заказчиками/поставщиками) терминологии процессов закупочной деятельности;

- анализ результаты закупочной деятельности компании;
- оптимизировать контроль закупочной деятельности компании.

Ввод данные начинается с поля «Позиции 1», добавление следующих позиций осуществляется при нажатии кнопку «Добавить» поля «Позиции»

Переход к указанию следующего блока характеристик осуществляется при нажатии на кнопку «Далее». Прерывания процесса создания закупочной процедуры осуществляется при нажатии на кнопку «Сохранить черновик».

В блоке «Приглашения» окна «Создание закупки» (рис.27.) к закупочной процедуре приглашаются поставщики. Существует возможность приглашения всех поставщиков, или направления приглашений конкретным поставщикам. При нажатии на наименование поставщика, поставщик будет перенесен в раздел «выбранных».

| ninithaway.          |
|----------------------|
| авание или УНПИННИАТ |
|                      |
|                      |
|                      |
|                      |
|                      |
|                      |
|                      |
|                      |
|                      |
|                      |

Рис.27. Приглашения к лоту закупочной процедуры

Публикация закупочной процедуры осуществляется при нажатии на кнопку «Далее». Прерывания процесса создания закупочной процедуры осуществляется при нажатии на кнопку «Сохранить черновик».

#### 3.2.2. Создание заявки на кредит в рамках закупочной процедуры

Размещая закупочную процедуру, заказчик имеет возможность обратиться в банк с заявкой на кредит. Форма для заполнения вызывается нажатием на кнопку «Заявка на кредит», находящейся в блоке «Оплата» вкладки «Условия» формы создания закупочной процедуры (рис.28.).

| битагропостібанк                 |                                                                                                    | 13 сиктабря, 15:23      | создание закупки                                                                                                    |
|----------------------------------|----------------------------------------------------------------------------------------------------|-------------------------|----------------------------------------------------------------------------------------------------|
| 🗃 Закупочные<br>гроцедуры        | Он закаток Вы заставщик Поист на низа                                                                                                    | unna a aquatoy (a tu si | Сбор коммерческих предложений                                                                                                 |
|                                  | Название -                                                                                                    | Дата срадания -         | Прецедура. Настройки Сроки Условия Позиции Приглашения                                                                        |
|                                  |                                                                                                    |                         | Адес                                                                                                    |
|                                  | 1 Тест ковые погалы офферов СКП манс<br>стоимость не установлена<br>скл. всилетиетовале                                                                                                    | 2.1 августа<br>12:28    | Оплата                                                                                                    |
|                                  | Tech sease poneno objepos O(R were<br>strate dry systemet and stany nety<br>cost \$1.004620(310)                                                                                                    | 27 antycia<br>12:25     | Bahora savytoo<br>BYN Y                                                                                                    |
| D (hereasta) toor<br>Comparisona | I Тест новые полаты офферов СКП манс<br>стояность устаневлена<br>склан остеритор                                                                                                    | 21 aarycta<br>11.12*    | Предаолата, 5% Отгронас, бынсовския дней<br>0,00 0                                                                            |
| P tooprois                       | 1 Тест ковые полаты офферов ППЦ макс<br>стоямость не установлена<br>под долгостоя се установлена<br>под долгостоя се установлена<br>под долгостоя се установлена<br>под долгостоя се установлена<br>под долгостоя се установлена<br>под долгостоя се установлена<br>под долгостоя се установлена<br>под долгостоя се установлена<br>под долгостоя се установлена<br>под долгостоя се установлена<br>под долгостоя<br>под долгостоя<br>п | 23 aarycm<br>12.25      | Оссору во дой Гупис нажи с отдрежкой прилежко<br>Банжелиски рим<br>Огланссрование<br>Пеобходиность прилосентия ресурсов балке |
|                                  | I Тект казык полялы офферет ППЦ нака<br>станиласть уктанавлана па всену лету<br>ППЦ 81367/57064(2)                                                                                                    | 23 aargeta<br>1225      | Заявка на кредит Запозните форму, чтобы отгозвить в банк                                                                      |
|                                  | Е Тест коњие полалы офферов ППЦ нако<br>стоимости устаневлена<br>ППЦ волоттотизаци                                                                                                    | 23 августа<br>(11,25    |                                                                                                    |
|                                  | I заявка котрудник сохранение из селекта<br>ОКП 105580-0204001                                                                                                    | 27 августа<br>1254      | Порядок формирования суммы<br>Указать, какие раслоды должны обязательно входить в итеговую стоямость предложение              |
|                                  | 1 тест-приквик с заявай рядактиравания после<br>еканрата искараторон(ик идок -калып) от                                                                                                    | 21 августа<br>1 000     | Налоть, общательные плански, пошлити, страновлите, перевозна                                                                  |
|                                  |                                                                                                    |                         | Отвенить черновни Делее                                                                                                    |

Рис.28. Заявка на кредит

Пользователь заполняет краткую информацию (остальные данные подтягиваются из карты закупочной процедуры). Поля для заполнения:

- Сумма кредита
- Валюта кредита
- ФИО контактного лица
- Номер телефона
- Адрес электронной почты (рис.29.).

| Заявка на кредит        |        | 🗙 Удалить заявку                                                                     |
|-------------------------|--------|--------------------------------------------------------------------------------------|
| Сумма кредита           | Валюта |                                                                                      |
|                         | BYN 🗸  |                                                                                      |
| Срок кредитования       |        |                                                                                      |
| Контактное лицо         |        | После создания закупочной процедуры<br>заявка на получение кредита будет<br>отпраема |
|                         | ×      | ompasiena.                                                                           |
| Номер телефона          |        | С Вами свяжется представитель банка                                                  |
| +                       |        |                                                                                      |
| Адрес электронной почты | 1.     |                                                                                      |
|                         |        |                                                                                      |
|                         |        |                                                                                      |

Рис.29. Форма заявки на кредит

После сохранения предложения письмо со всей информацией по заявке на кредит будет отправлено на адрес электронной почты банка.

Информация об отправленной заявке на кредит остается на карте закупочной процедуры (рис.30.).

| 🌜 белегранска бене            |                                        | 12 сентября, 16:28 💿 🍌                           | ٠                          | ЗАЯВКА НА КРЕДИТ |         |
|-------------------------------|----------------------------------------|--------------------------------------------------|----------------------------|------------------|---------|
| ароцидуры                     | C R241532082L01 Venom                  | ня Похиции Предлажения                           | Сумма кредита              | 100,00 BYN       |         |
| E Serene                      | Способ определения<br>постальдика      | . Сбор клинернеских предилжений (СКП) / Закрытый | Срок кредитования          | 21 secsu         |         |
| C Karanar maspon              | Настройки процедуры                    |                                                  | 1                          |                  |         |
| Di Annesse                    | Напальная (наясянальная)<br>станилость | нет играничений по клонности.                    | Контентное пацо            | Ирина            |         |
| Dis Tecramore                 | Пранагонисть                           | Публичнан закупка                                | Teordore                   | +375291111111    |         |
| Carlo Contractor Contra       | Аноничность занезнана                  | Открытся ниформация с заказнике                  | E-mail soletasteroro mitur | dhadh@iadia.by   |         |
| 127 Chickman Harrison & Gamma | Terr chops apegrossessi                | Закрытый сбор                                    |                            |                  |         |
|                               | Редактирования предложений             | Редактируеные предложные                         |                            |                  |         |
| di manifesti an               | Конкурантный атбор сталлести           | Отбор по станиности с Ндт.                       |                            |                  |         |
|                               | Влиникинсть продления                  | Бех продления                                    |                            |                  |         |
| 0                             |                                        |                                                  |                            |                  |         |
|                               | Сроки                                  |                                                  |                            |                  |         |
|                               |                                        |                                                  |                            |                  |         |
|                               | Условия закупки                        |                                                  |                            |                  |         |
|                               | Способ постанки                        | Aperanea                                         |                            |                  |         |
|                               | Penerp opexanness                      | -                                                |                            |                  |         |
|                               | Отсрочна влагежа                       | Без отсрочия                                     |                            |                  |         |
|                               | Hammon HAD                             | Hat                                              |                            |                  |         |
| +510                          | Заявао на кредит                       | As Opecharts                                     |                            |                  |         |
| 0_ +i115296730054             |                                        |                                                  |                            |                  |         |
| < communi                     | Позиции                                |                                                  |                            |                  | Закрыты |

Рис.30. Информация о заявке на кредит на карте закупочной процедуры.

#### 3.2.3. Проведение закупочной процедуры

После создания закупочной процедуры и ее публикации – закупочная процедура становится доступной поставщикам, которые направляют свои предложение. Просмотреть предложение можно развернув его. По нажатию отображается боковая модальная форма с полным предложением поставщика (рис.31.).

| 🧶 to approximation                                                                                             | 3 uctudos, 01                                                                                                    | 4                                                                                          | предложание        |           |
|----------------------------------------------------------------------------------------------------|----------------------------------------------------------------------------------------------------|--------------------------------------------------------------------------------------------|--------------------|-----------|
| <ul> <li>Increase</li> <li>Increase</li> <li>Saccase</li> <li>Karanourranepon</li> <li>One manapear</li> </ul> | Anorenia Sacrador (Banupar Optionexeen     Anorenia Sacrador (MA) (000     Anorenia Sacrador (MA) (000     Anorenia Sacrador (Ma) (MA) (000     Anorenia Sacrador (Ma))     Orenauch | Предложение 2<br>Общее Испекия Поляция<br>Общее<br>Поставция ООО <sup>о</sup><br>Рейтния — | 1<br>1920-1        | 00,00 BYN |
|                                                                                                    | тредложник<br>Энил<br>20.00204,0000-00.10.004,0000 Прбитик СКО, Закратик<br>Предложения от потимания 2 Предложиров 2<br>.1972 делики.                                                | Даталодани 03.10.2;<br>Предоколение действует до 9 екстой<br>Столимости с НДС 100.001      | and do stree<br>pa |           |
|                                                                                                    | initiation                                                                                                    |                                                                                            |                    |           |
| -).10<br>(                                                                                                    | Приглашенные поставщики<br>постация, покрытая перенципие с рабороно красниц с пой цандог<br>Ф Танерока: колту                                                                        |                                                                                            |                    | Закрыть   |

Рис.31. Предложение поставщика на карте ЗП

После появления не менее двух предложений становится доступна функция сравнения (рис.32.).

| 😓 белагропролбанк |                                                                                            | 3 октября, 09:54           | 0 4                 |                  |      | Q                      | A 100                       |
|-------------------|--------------------------------------------------------------------------------------------|----------------------------|---------------------|------------------|------|------------------------|-----------------------------|
| 🛱 Закупочные      | К Вебнодоравесот Условия Позиции Пре                                                       | длежения                   |                     |                  |      | lat                    | В Документы Q Пенсклонит    |
| процедуры         | О Активный З октября 2024, 10:00                                                           |                            |                     |                  |      |                        |                             |
| - Jacobs          | Доналиссь околчения торгов, чтобы выбрать постявания                                       | 8                          |                     |                  |      |                        |                             |
| Каталог товаров   | Отменить                                                                                   |                            |                     |                  |      |                        |                             |
|                   | Предложения                                                                                |                            |                     |                  |      |                        | 1- 39 8                     |
|                   | Bran 1                                                                                     |                            |                     |                  |      |                        |                             |
|                   | 01.10.2024;09:50—03.10.2024;10:55 Публитикая<br>Предложений ит постольжико 2. Проснитров 1 | СКП, Закрытый Пост<br>1    | авщиков участвует 2 |                  |      | Создан че              | рновия                      |
|                   | Ш. Сревенть 🤂                                                                              |                            |                     |                  |      | and and a convert      | тен только ван              |
|                   | 😕 м поставшик                                                                              | 2676                       | ADICTORET DO        | сточімость є нде |      |                        |                             |
|                   | 2 1 6                                                                                      | 03.10.2024 09:53:08        | 9 октябре           | 100,00 SVN       | >    | Процедур               | а переведена в статус<br>фи |
|                   | R t or                                                                                     | 03.10.2024 09:51:52        | 11 октября          | 10,00 EVN        | >    | Чат доступ<br>поставщи | ren Bani is Bleini<br>Cam   |
|                   |                                                                                            |                            |                     |                  |      | 0.00                   |                             |
|                   | Приглашенные поставщики                                                                    |                            |                     |                  |      | 1 10 10                | 1 A 4                       |
|                   | Востанцики, в стропоците опдовидуемного проглацение                                        | к учистно в экой протетиры |                     |                  |      |                        |                             |
| itin :            |                                                                                            |                            |                     |                  |      | Для всек У             | 0 Прикрепить                |
| +1/5296730054     | В Конвровать ссылку                                                                        |                            |                     |                  | - 1- |                        |                             |
| Спритать          |                                                                                            |                            |                     |                  |      | Hesourte fincats cools | They's                      |

Рис.32. Вызов сравнения предложений

По нажатию на кнопку «сравнить» вызывается форма сравнения предложений, состоящая из двух блоков «Условия» и «Позиции» (рис.33.).

|                                          |                                    | 3 oxradpa, 09:55                      | 0 🗛                                        |                                          |                      | 3 ox ra5pa, 09                      | 155 🗘 📥             |            |  |  |  |
|------------------------------------------|------------------------------------|---------------------------------------|--------------------------------------------|------------------------------------------|----------------------|-------------------------------------|---------------------|------------|--|--|--|
| C PERSon Besegen 1                       |                                    |                                       |                                            | С Условия Позица                         | P mag                |                                     |                     |            |  |  |  |
| Сравнения предло                         | жений                              |                                       |                                            | Сравнения пред                           | іложений             |                                     |                     |            |  |  |  |
| Hamseschewire                            | TecT                               |                                       |                                            | Канненсканов                             | Калларистикание тест |                                     |                     |            |  |  |  |
| Уникальный нонер                         | 866492928                          | HGLD1                                 |                                            | YHIMLADJANAN INDINED R664929286LD1       |                      |                                     |                     |            |  |  |  |
| Дета завершения                          | 3 разобрь                          | 2024, 10:00                           |                                            | Дата зовершения                          | 3 октябрь            | 2024, 10:00                         |                     |            |  |  |  |
| 3128                                     | 3tan 1                             |                                       |                                            | 2nan                                     | Dran 1               |                                     |                     |            |  |  |  |
| Text samples                             | Публечна                           | E.                                    |                                            | Tests subsystem                          | (l)ySchemed          |                                     |                     |            |  |  |  |
| Темущий способ-определения<br>поставщика | Clop spre                          | нерческих предложений(СКЛ) / Закрытый |                                            | Tekysahi crisszić onpedetek<br>naczesawa | ния Сбор кон         | иерческих предложений(СКП) / Закрыт | n <sub>ari</sub> ik |            |  |  |  |
| Пред                                     |                                    | Предложение 2 *<br>сттоб,оо цим       | Предложение 1 с                            | Требования                               | Предложения          | Предложение 2<br>С                  | Предложение 1       | 10,00 IIIN |  |  |  |
| Общая стоимость                          |                                    |                                       |                                            | 1 позиция                                |                      |                                     |                     |            |  |  |  |
| Общия странность с НДС                   |                                    | 100,00 EVN                            | 10,00 (111)                                |                                          |                      |                                     |                     |            |  |  |  |
| Reicroger an                             |                                    | 9 perception 2024                     | 11 okrafipa 2524                           | Havivervoeavive moorigen.                |                      | TODAUJAN                            | nooingee            |            |  |  |  |
| Дата предложения                         |                                    | 3 октябрь 2024                        | 3 октябрь 2024                             | Каненная нанерения                       |                      | штучи                               | штуки               |            |  |  |  |
| Условия                                  |                                    |                                       |                                            | Колимество                               |                      | 1                                   | 1                   |            |  |  |  |
| Стособ поставни                          |                                    | Доставка                              | Діктарна                                   | LLC=0                                    |                      | 106,00 BYN                          | 10,00 8974          |            |  |  |  |
| Орана                                    |                                    | Bengycs                               | Senapycs                                   | Стояность                                |                      | 100,00 87%                          | 10,00 8976          |            |  |  |  |
| Ages                                     | Denson, Denson, Revenue, and Aller |                                       | Mania, Mania, ap. 1<br>Heistanano Cra, gar | Ставна НДС<br>Стояность с НДС            |                      | 100,00 5174                         |                     |            |  |  |  |
| Дета поставия                            |                                    | 10-ostrofps 2024                      | 10 oxradge 2024                            | Owinei                                   |                      |                                     |                     |            |  |  |  |
| Разнер предоллаты                        |                                    | 0%                                    | 0%                                         | Ormiannic                                |                      | -                                   | -                   |            |  |  |  |
|                                          |                                    |                                       |                                            |                                          |                      |                                     |                     |            |  |  |  |

Рис.33. Форма сравнения предложений

Заказчик имеет возможность отменить закупочну процедуры нажатием на кнопку отмены. Закупочная продцедура будет отменена «с предупреждением». (рис.34.).

| 🛃 белагра зохобанк                                                                                                    |                                                                                    | 3 UKYA6PA, 09:58    | 0 🔺                                              |                 |       | 🖓 🧔 ooc 🗝                                                                                    | 1. 6              |
|----------------------------------------------------------------------------------------------------|------------------------------------------------------------------------------------|---------------------|--------------------------------------------------|-----------------|-------|----------------------------------------------------------------------------------------------|-------------------|
|                                                                                                    | К ВБ64929286601 Условия Позиции Преди                                              |                     |                                                  |                 | Чат   | D Apequeents                                                                                 | Q, Plance no with |
| E Jerano                                                                                                    | R664929286L01 p <                                                                  |                     |                                                  | (Q. 014         |       |                                                                                              |                   |
| Distance of the second second | СКП О Активный 1 минута<br>Закрытий Окончание тергов                               |                     |                                                  |                 | 2     |                                                                                              |                   |
|                                                                                                    | Заказник<br>Сваднок з октобря 2021 в 09.50                                         | eccel 🖌             |                                                  |                 |       | Созден черновие<br>Чат доступен только вани<br>на                                            |                   |
|                                                                                                    | Работа с лотом<br>Окладит рецения<br>Воберате представляние тое сащина инбесперата |                     |                                                  |                 |       | савдан черновик<br>Чат доступен тобько кан<br>исла                                           |                   |
|                                                                                                    | Стининть<br>Предложения                                                            |                     |                                                  |                 |       | Процедура переведени в стат<br>«Астивный»<br>Чат доступен вань и осем<br>поставщикам<br>иста | F                 |
|                                                                                                    | 3ran 1         01.10.2024, 00.50                                                   |                     | Процедура переведена в стату<br>«Окодат решения» |                 |       |                                                                                              |                   |
|                                                                                                    | HI POCTABLUM                                                                       | дата.               | дійствлет до                                     | стонность с нас | 0     | 51 21                                                                                        |                   |
|                                                                                                    | □ · · · · · · ·                                                                    | 03.10.2024 09:53:08 | 9 aktelos                                        | 100,00 8×%      | 3 000 |                                                                                              | B Thusberry       |
| 6 +375296730054                                                                                                    | 1 Sector measure of                                                                | 03.13.2024 09:51:52 | 11-uendps                                        | 10,00 31%       |       | arie secars collagene                                                                        | >                 |

Рис.34. Отмена закупочной процедуры

По завершению срока закупочной процедуры Заказчику отображена панель иснтрументов (рис.35.) позволяющая:

- Объявить победителя;
- Создать дополнительный этап;
- Распечать отчет по закупочной процедуре;
- Сравнить предложения поставщиков (см. выше).

| Предл                   | поже                      | ния                                                                                                    |                     |                     |                  |   |
|-------------------------|---------------------------|----------------------------------------------------------------------------------------------------|---------------------|---------------------|------------------|---|
| Этап 1                  |                           |                                                                                                    |                     |                     |                  |   |
| 03.10.20<br>Пре,<br>Объ | 024, 09<br>дложе<br>явить | :50 — 03.10.2024, 10:00 Публичная<br>ний от поставщиков 2 Просмотров 2<br>победителя II Завершить этап :⊟ Сра | СКП, Закрытый Пост  | авщиков участвует 2 |                  |   |
|                         | N₽                        | поставщик                                                                                                    | ДАТА                | действует до        | стоимость с ндс  |   |
|                         | 2                         | 000 "5;"""""""""""""""""""""""""""""""""                                                                      | 03.10.2024 09:53:08 | 9 октября           | 100,00 BYN       | > |
|                         | 1                         | 000 °or                                                                                                    | 03.10.2024 09:51:52 | 11 октября          | <b>10,00</b> BYN | > |

Рис.35. Панель инструментов

#### 3.2.4. Отчет по закупочной процедуре

Заказчик имеет возможность сгенерировать и распечатать отчет по закупочной процедуре, включающий всю информацию по закупочной процедуре.

Возможность создать отчет появляется на статусе «Ожидает решения». Вызов формы осуществляется нажатием на кнопку «скачать отчет». Вызывается форма выбора типа файла (рис.36.).

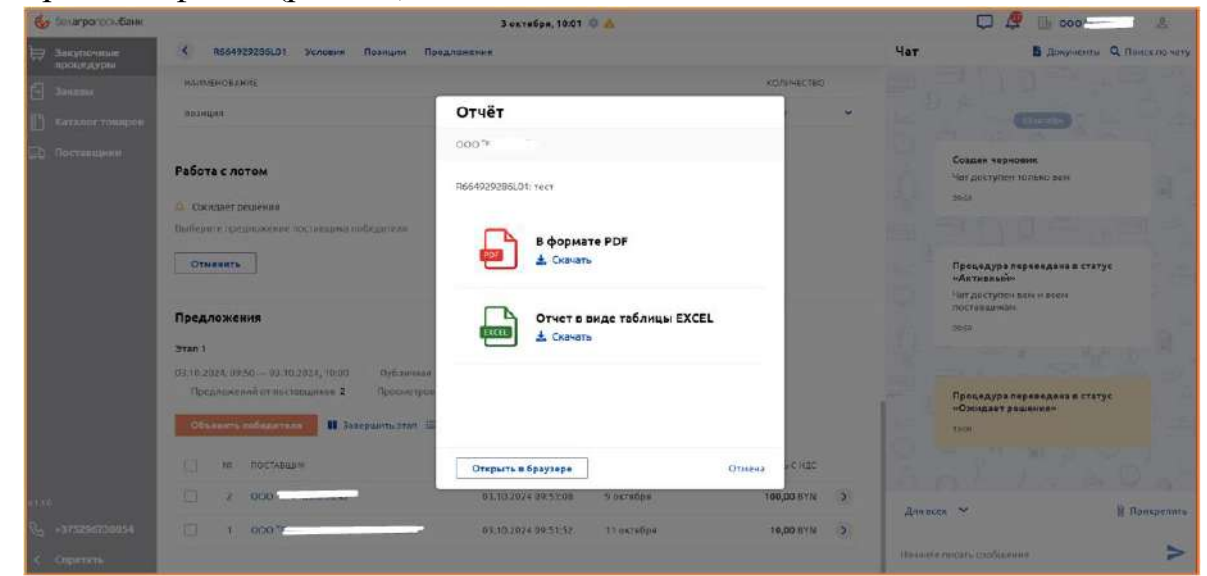

Рис.36. Выбор формы отчета

После выбора формы отчета система генерирует отчет, включающий общую информацию, условия, правила, список приглашенных участников, предложения поставщиков (рис.37.).

|                              |                                                                                                    | Interna              |                               |              | -                                                                                                    | -                                                                                                    |   |       |    |   |   |          |   |   |         |            |      |   |         |   |   |
|------------------------------|----------------------------------------------------------------------------------------------------|----------------------|-------------------------------|--------------|----------------------------------------------------------------------------------------------------|----------------------------------------------------------------------------------------------------|---|-------|----|---|---|----------|---|---|---------|------------|------|---|---------|---|---|
| ALL ALL PROPERTY.            |                                                                                                    | Integrate, Marrie, N | approximate pair              | in China Int | Annual Stations                                                                                                    | Relation of partners open as manifed as partner spaces                                                                                                    | + |       |    |   |   |          |   |   |         |            |      |   |         |   |   |
|                              |                                                                                                    | The statement of the | na 585, rina 1201<br>miletail | 1.24404      | Annual Statement                                                                                                    | Protegonizati i processo propulse                                                                                                    |   |       |    |   |   |          |   |   |         |            |      |   |         |   |   |
|                              |                                                                                                    | +1122404800.5m       |                               | -            | and a second                                                                                                    | Population                                                                                                    |   |       |    |   |   |          |   |   |         |            |      |   |         |   |   |
|                              |                                                                                                    |                      | inclassion's                  |              | Property Street Spectra                                                                                                    | helpingent                                                                                                    |   |       |    |   |   |          |   |   |         |            |      |   |         |   |   |
| -                            | -                                                                                                    | -1441°               |                               | -            | Summer others on                                                                                                    | CH4E                                                                                                    |   |       |    |   |   |          |   |   |         |            |      |   |         |   |   |
|                              | and Assessed                                                                                                    | -                    |                               | -            | Desilignees and principality of the                                                                                                    | kaises                                                                                                    |   |       |    |   |   |          |   |   |         |            |      |   |         |   |   |
| 1 Name                       | 1.00. The permitted                                                                                                    | These gas provide    | -                             |              | Summer Statement                                                                                                    | The increase of a spingerment                                                                                                    |   |       |    |   |   |          |   |   |         |            |      |   |         |   |   |
|                              | -                                                                                                    | ing that             | -                             |              | Bernard Woodcools                                                                                                    | ar .                                                                                                    |   |       |    |   |   | the      |   |   | read to | -          | -    |   |         |   |   |
|                              |                                                                                                    | Americani            | Per 1000                      |              | Terrained Links                                                                                                    | E or fancourier 1                                                                                                    |   |       |    |   |   | - Pipers |   | - | -       | nese brief | -11  |   | _       |   |   |
|                              |                                                                                                    | 1                    |                               |              | the second second second second second second second second second second second second second second second se                                                                                                    |                                                                                                    | - |       | 14 |   | - | -        |   |   | -1-     |            |      |   |         | - | - |
| Womman historyman            |                                                                                                    |                      |                               |              | Country 1                                                                                                    | The second second s |   | 20.00 | -  |   |   |          | - |   | -       |            | 10.0 |   | 1000 11 | - | _ |
| Crossil e alger permissi     | Servens April Store                                                                                                    |                      | UNL Sufficient S              | M. U. Manue, | Successful Au                                                                                                    | Automo.                                                                                                    | - | -     |    |   |   |          | - |   | -       |            |      |   |         | - |   |
| Set torrand                  | 41.01.000                                                                                                    |                      |                               |              | Palation                                                                                                    |                                                                                                    |   | -     |    | - |   |          |   |   |         |            | -    | _ |         |   | - |
| Columna a suprime a          | No original norma                                                                                                    | e :                  |                               |              | Elerat manufacture (                                                                                                    | Consist process                                                                                                    |   |       |    |   |   |          |   |   |         |            |      |   |         |   |   |
| Liferina and gr              | they demand the                                                                                                    |                      |                               |              | Samethin puttients                                                                                                    | 2 in Springer J                                                                                                    |   |       |    |   |   |          |   |   |         |            |      |   |         |   |   |
| Research .                   | Summing of states                                                                                                    | opcasilities.        |                               |              | Antonio facilitation                                                                                                    | P                                                                                                    |   |       |    |   |   |          |   |   |         |            |      |   |         |   |   |
| 1712-111 (111-111) (111-111) | -                                                                                                    |                      |                               |              | The second second second                                                                                                    | PF                                                                                                    |   |       |    |   |   |          |   |   |         |            |      |   |         |   |   |
| -                            |                                                                                                    |                      |                               |              | NAME OF TAXABLE ADDR.                                                                                                    | 1                                                                                                    |   |       |    |   |   |          |   |   |         |            |      |   |         |   |   |
| Parada in a second second    | and the second second se |                      |                               |              | Provide State Stat | 4 ·                                                                                                    |   |       |    |   |   |          |   |   |         |            |      |   |         |   |   |
| Criscill restauration        | -                                                                                                    | gagermant / Strains  |                               |              |                                                                                                    |                                                                                                    |   |       |    |   |   |          |   |   |         |            |      |   |         |   |   |
| Namioni Naime                | 10.001010                                                                                                    |                      |                               |              |                                                                                                    |                                                                                                    |   |       |    |   |   |          |   |   |         |            |      |   |         |   |   |
| December Agents              | 10,000                                                                                                    |                      |                               |              |                                                                                                    |                                                                                                    |   |       |    |   |   |          |   |   |         |            |      |   |         |   |   |
| dard spanner process         |                                                                                                    |                      |                               |              |                                                                                                    |                                                                                                    |   |       |    |   |   |          |   |   |         |            |      |   |         |   |   |
| Diversity operation with the | manion                                                                                                    |                      |                               | Tanna (set)  | New Inc. and Address                                                                                                    |                                                                                                    |   |       | -  |   |   |          |   |   |         |            |      |   |         |   |   |

Рис. 37. Отчет по закупочной процедуре

#### 3.2.5. Создание дополнительного этапа закупочной процедуры

Для создания дополнительного этапа закупочной процедуры Заказчик нажимает на кнопку «Завершить этап» (рис.38.).

| 🎸 Severporpositizae |                                                                                                    | 3 ентибри, 10:03 0 🛕                                                                                                    |               | 🖓 🧟 🔓 000 <del>1, 1, 1</del> &                                                                       |
|---------------------|----------------------------------------------------------------------------------------------------|----------------------------------------------------------------------------------------------------|---------------|----------------------------------------------------------------------------------------------------|
| Z Reymonate         | К 8664929286LD1 Условия Позиции Предложения                                                                                                    |                                                                                                    |               | Чат 🖪 Документы Q. Понскло нат                                                                       |
| Проссиура           | HAMMEH DEZHOR                                                                                                    |                                                                                                    | количество    |                                                                                                    |
| C Katanor tesapoe   | 10.00 Martine 300                                                                                                    | ершение этапа                                                                                                    |               |                                                                                                    |
| 2 Постанадона       | ООО <sup>№</sup><br>Сличарет решения<br>Выбернот предложним Алектерика набедетам<br>Отланита<br>Отланита<br>Отланита<br>Отланита                                                       | гр.<br>двершится с резолюцией «Требуст дологиинствиного<br>"Дла отврития нодего запал потребуется выболть тип<br>урум нового затата и предложения поставшиков<br>истов згала<br>ение к редолжции |               | Создан нерактик<br>Чат доступся только жана<br>каза<br>Проциадура перекланна в статус<br>настатальна |
|                     | Предложения<br>Этап 1<br>01:00:2019: 06-00 — 00:00:2024; 10:00 Орбининая<br>Предилиской и постанацияся 2 Преконтрол<br>Орбинить кобудартика<br>10: авеессина утал 20<br>10: останация: | авраать этоп                                                                                                    | ve Hac        | постоящинон<br>соно<br>Проциларря перееванна в статут<br>«Ожидаят рационов»<br>соно                  |
| 113                 | 🗆 8 tore are not to a 👘                                                                                                    | 13.16.2024.99:53:08 9 ocmópa                                                                                                    | 100,00 BVII > | Длавсек 👻 🔋 Прикрегить                                                                               |
| 2, +375296730004    |                                                                                                    | 0.10.2024 09:31:52 11 oxra6pa                                                                                                    | 10,00 BYN >   |                                                                                                    |
| C Crasses           |                                                                                                    |                                                                                                    |               | Nanonite roman, coobairnne                                                                           |

Рис.38. Форма завершения этапа

На карте закупочной процедуры отображаются кнопки создания дополнительного этапа (рис.39.).

| Ка Белагропсомбанк |                                                      | 3 occession 10:03             | 0.4                 |                            |        |            | D /9 B 000 m                                                                     |               |
|--------------------|------------------------------------------------------|-------------------------------|---------------------|----------------------------|--------|------------|----------------------------------------------------------------------------------|---------------|
|                    | \$ 8565979205101 Yccones Datesta                     |                               | -                   | Ottobarts entrail          | AVAN . | Чат        | B Dopporter                                                                      | Downe do leas |
| процедуры          |                                                      |                               |                     | Construction of the second |        | 100        |                                                                                  |               |
|                    | HAUMEHOBÄHUE                                         |                               |                     | количество                 |        | -          |                                                                                  |               |
|                    | познани                                              |                               |                     | 1 ωπ                       |        |            |                                                                                  | ×             |
| Постанцики         |                                                      |                               |                     |                            |        | Этап услец | но завершен                                                                      |               |
|                    | Работа с лотом                                       |                               |                     |                            | -      | 10         | 7,0001970H-107645-53H                                                            |               |
|                    | С Завершен Требует дополнительного этака             |                               |                     |                            |        | 69         | 50                                                                               |               |
|                    | Создайте однологовую закулеу на еснове этого лога. В | процессе сезданен, возможно р | едантирование       |                            |        |            |                                                                                  |               |
|                    | Открыть новый этал                                   |                               |                     |                            |        |            | осцедура переведена в статус<br>Іктивныйн<br>т.доступен ван и всем<br>столонисан |               |
|                    | Предложения                                          |                               |                     |                            |        | 19         | 50                                                                               |               |
|                    | 3 Tan 1                                              |                               |                     |                            |        |            | - Christian State                                                                |               |
|                    | 03.10.2024,09:50 - 03.10.2024,10.00 Py6nmeter        | .СКП, Закрытый Пося           | авщинов участвует 2 |                            |        |            |                                                                                  |               |
|                    | Предложений от поставшиков 2 Просмотров              | 2                             |                     |                            | 1.1    | n;<br>*0   | оцедура переведена в статус<br>Эжидает решения»                                  |               |
|                    | 🕽 Отярыть носый этап 🗄 Сроонить 🛓 Скачать оте        | et                            |                     |                            | - 1    | 10         | 0                                                                                |               |
|                    | NE FOCTABILIAN                                       | <b>JATA</b>                   | DERCTRYET DO        | стоимость с ндс            |        |            | P" BAL                                                                           |               |
|                    | C 1 5.                                               | 03.10.2024 09:53:08           | 9 октябра           | 100,00 RVN                 | >      |            |                                                                                  | Comments      |
| +375295730054      | 10 10 and 10 10 10                                   | 03:10:2024 09:51:52           | 11 0KTRD08          | 10.00 BYN                  | 2      | Than oceal | ·                                                                                | i прикрелить  |
|                    |                                                      |                               |                     |                            | -      |            |                                                                                  |               |

Рис.39. Открытие нового этапа

Процедура создания дополнительного этапа частично повторяет процедуру создания закупочной процедуры, с тем отличием, что некоторые поля в ней предзаполнены. В дополнительном этапе также возможно создание процедуры сбора коммерческих предложений либо процедуры понижения цены. Дополнительно появляется вкладка «Отобрать предложения», в которой можно отобрать предложения, которые получат приглашения в дополнительный этап (рис.40.).

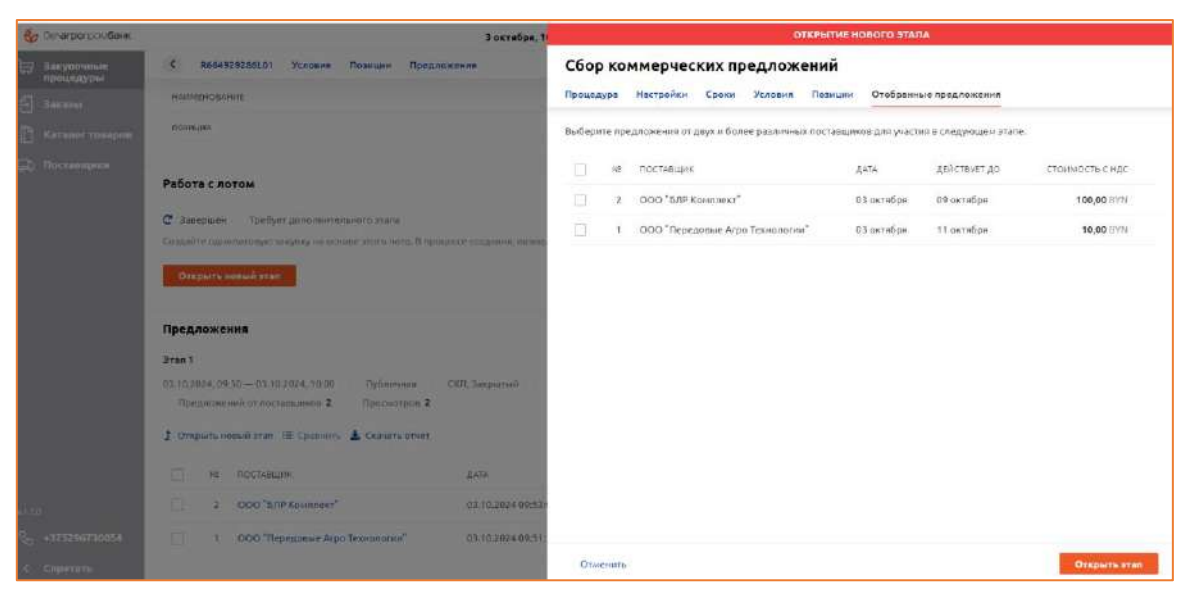

Рис.40. Форма создания дополнительного этапа

После подтверждения публикации этапа он будет отображен на странице закупочной процедуры (рис.41.).

| 🤹 белагропромбани                                       | Baxra6ps, 12:06 🔯 🛕                                                                                                    |           | 다 🦧 🔝 000 * 🦲 🚊                                          |
|---------------------------------------------------------|----------------------------------------------------------------------------------------------------|-----------|----------------------------------------------------------|
| 🔄 Закупечные                                            | К 2664020286L01 Условия Позиции Предложения                                                                                                    | Чат       | В Документы Q Поисс по чату                              |
| Ваказы                                                  | Предложения                                                                                                    |           |                                                          |
| <ul> <li>Каталяг товароо</li> <li>Посгавщики</li> </ul> | Этип 2<br>03.10.2014,1005.— 93.10.2014,11:15 Приватнов ОКП, Закрытый Постлициков участвует 2<br>Предножений от пиставшиков 2. Просметров 2.<br>I⊞ Сравнить                                         |           | Соддин черновик<br>Чат доступен телько зан<br>озн        |
|                                                         | пе поставщик дата деяствиет до стоимость с ндс                                                                                                    |           | Процедура переведена в стату:                            |
|                                                         | □ 1 000°                                                                                                    |           | «Ахтивный»<br>Чатдоступен вам и всем                     |
|                                                         | 1 000 * 03.10.202410/05:16 9 okta6pe 140,40 5YN                                                                                                    |           | 0854                                                     |
|                                                         | Этап 1<br>ОХ.10.2024, 09:50 — ЭХ.10.2024, 10:00 Публитных ООГ, Закратий Постивиански учиствует 2<br>Предложений от постившикае 2 Просмотрае 2<br>Ссеать предложения<br>Э≣ Сравнить 🔹 Скачать отчет | ON Martin | Процедура переведни в статус<br>«Ожидает решении»<br>ток |
|                                                         | не постающих дата действиет до стоимость с нде                                                                                                    | PL        | Открыт 2 этап Чат доступен вым в поставидикам.           |
| vi.10<br>No. +375296730054                              | 2 000 i 03.10.2024.095338 9 oktréps 140,00 BYN )                                                                                                    | Допасен   | • В. Прикрепить                                          |
| < Спрятеть                                              | □ 1 000°1                                                                                                    | Harmonyo  | таль сводикань                                           |

Рис.41. Публикация дополнительного этапа ЗП

#### 3.2.6. Выбор поставщика-победителя

Для активации кнопки «Объяв победителя» требуется поставить галочку в чек-боксе напротив наименования поставщика-победителя. По нажатию на кнопку будет вызвано модальное окно подтверждения выбора победителя (рис.42.).

| 😓 болаграгоскибани                                           |                                                                                                    | 3 октября, 12:34 🗴 🔬                                                         |                                  | 💭 🧟 🖟 000 👘 🕹                                                                                                    |  |
|--------------------------------------------------------------|----------------------------------------------------------------------------------------------------|------------------------------------------------------------------------------|----------------------------------|----------------------------------------------------------------------------------------------------|--|
|                                                              | К R664929208181 Условия Позиции Пре-<br>Статите Позиции Пре-<br>Статите Позиции Пре-<br>Позиции Позиции Пре-<br>Статите Позиции Позиции Пре-<br>Позиции Позиции Позици | Чат                                                                          | В Документи Q. Полск по нат      |                                                                                                    |  |
| Distant                                                      | <ul> <li>Окодает раннове</li> <li>Выдероте тредловаетот допуската сообещите на</li> </ul>                                                                                                    | Объявление победителя                                                        |                                  | Чат доступнен выя н вленя<br>постоящикан                                                                                                    |  |
| S. Formanes                                                  | Оливнитъ                                                                                                    | 000*                                                                         |                                  |                                                                                                    |  |
|                                                              | Предложения           Эли 2           0.00.0004,10050.01.0004,1015                                                                                                    | тест<br>Стонность с ИДС 10,00 ВУУ<br>Нокер предпожения 2<br>Поставщие 000 °Г | ь стас<br>аб рум.<br>Ф рум.<br>Э | Проведура пережание:<br>чие<br>Отврыт 2 этог<br>Чат доступе знач и поставшиеля,<br>спорыт 2 этог<br>Чат доступе знач и поставшиеля,<br>спорыт участвуют в этом узале<br>чие<br>Проведуру в пережание в статус<br>«О параже решения» |  |
|                                                              | -3res 1                                                                                                    | Объязиять                                                                    |                                  |                                                                                                    |  |
| 4228<br>Ф <sub>о</sub> . + <b>315296730854</b><br>К Спритити | 02.02.02.02.4 рб.30—02.10.2014, 10.00 Требличник<br>Предовление инстикцияние 2 Преклатирия 2<br>Пользова предовления                                                                                                    | (MI, Janjanovik) - The common set of the set                                 | Дая<br>Utem                      | nee + B Triogenuts<br>nee neutro confugence >                                                                                                    |  |

Рис.42. Кнопка выбора победителя

После подтверждения выбора, на карте закупочной процедуры будет отображена кнопка «Завершить» (рис.43.).

| 🤯 белапропролибани | 3 октября, 09:45 🔍 🛕                                                                | 📮 🦉 🕞 000 °1 🖉 🛎                                   |
|--------------------|-------------------------------------------------------------------------------------|----------------------------------------------------|
| 😂 Закупочные       | К R1518353609L01 Поставщик Условии Позищии Предложения Вевершить                    | Чат 🛛 🚨 Документы 🔍 Понск по чату                  |
| 5 Зоказы           | HAKMEHOBAHINE KOJIIHECTBO                                                           |                                                    |
|                    | Тестируен кредитование 1 шт 🚽                                                       | Процедура перевядена в статус                      |
|                    |                                                                                     | Победитель успешно объявлен                        |
| ED HOLLEDWICH      | Работа с лотом                                                                      | ne                                                 |
|                    | 🗸 Выбран поставщик.                                                                 | 4                                                  |
|                    | Вы выбрали предложения поставшика.                                                  |                                                    |
|                    | Заваршить                                                                           | Процедура переведена в статус<br>«Ожидает решения» |
|                    | Предложения                                                                         | 1500                                               |
|                    | 3ran 1                                                                              | 10 - 1 - 11 - a                                    |
|                    | 12.09.2024, 23:42 13.09.2024, 15:00 Публичная СКЛ, Закрытый Поставариов учествует 2 |                                                    |
|                    | Предложений от поставщиков 2 Протыотрав 4                                           | Процедура перевядена в статус<br>«Просрочен»       |
|                    | С Сменник победителя 🗵 Сравник 🛓 Скачать отчет                                      | 1500                                               |
|                    | ие поставщик дата действует до стоимость с ндс                                      |                                                    |
|                    | 2 000° 13.09.2024 09:48:55 20 сентибри 1020,00 0YN )                                |                                                    |
|                    | 21 000° 12.09.2024 23:52:07 27 сентибри 36 500,00 ВУN >                             | Для всех 🛩 🔠 Прикрепить                            |
|                    |                                                                                     | Harmitte inicata coobaienne                        |

Рис.43. Завершение закупочной процедуры

Нажатие на кнопку «Завершить» вызывает форму для фиксации результатов процедуры, состоящую из двух вкладок (рис.44.).

- Резолюция по процедуре (успех/не успех), с возможностью оставления комментарий
- Оценки и отзыв, позволяющая оставить отзыв поставщику по результатам процедуры, в том числе анонимно

| завершение плоцедуры                                                      | j       | завершение процедуры                                                                                                    |
|---------------------------------------------------------------------------|---------|----------------------------------------------------------------------------------------------------|
| R1518353609L01<br>Technglyou (pegantasawe<br>Pesantegan Ogever # ortectes |         | R1518353609L01<br>Techayari k2r2,amasawa<br>PE86Aquat Outrasi n 675484                                                                                                    |
| Posseque<br>70tet<br>Notes<br>Reprise<br>Risconsee a prostangue           |         | OCO * Crostern, croste Crostern, croste Crostern, crostern Crostern Crostern, crostern Crostern, crostern Crostern, crostern Crostern, crostern Crostern, crostern Crostern Crostern, crostern Crostern C |
| - Anna                                                                    | Otoenva | Замершеть Отнени                                                                                                    |

Рис.44. Форма «Завершение процедуры»

#### 3.2.7. Работа с каталогом товаров

Страница «Каталог товаров» заказчика состоит из:

- поля для поиска по частичному (или полному) совпадению наименования товаров

- кнопка фильтра

- список в табличной форме (рис.45.).

Внешний вид таблицы настраивается пользователем, исходя из удобства и потребности в информации. Обязательным является только столбцы «Наименование», «Цена». Столбцы с наименованиями «Поставщик», «Базис поставки», «Сроки» являются опциональными.

Выбор столбцов для отображения данных в таблице определяется пользователем путем нажатия на иконку «шестеренки» в правом углу «шапки» таблицы для вызова всплывающего окна «Настройки таблицы». Пользователь отмечает необходимые столбцы для таблицы путем проставления отметок в чекбоксах (рис.46.).

| бу белапропромбанк                                                      |                                                                                                    | 13 сентября, 16:58 💠 🛕                                   |                     |                               | 🧐 🦉 🖬 👘        | 000 <sup></sup> &                         |
|-------------------------------------------------------------------------|----------------------------------------------------------------------------------------------------|----------------------------------------------------------|---------------------|-------------------------------|----------------|-------------------------------------------|
| Вакупочныя<br>процедуры                                                 | Витрина товаров Товарные позиции из ePAS5                                                                                 | Понск по наимелопалию                                    |                     |                               |                | <b>Д</b> Фильтр                           |
| 🛃 Заказы                                                                | Tomap -                                                                                                    |                                                          | Базис поставки      | Поставщик                     | Сроки Цена     | 0                                         |
| 🖺 Каталог товаров                                                       |                                                                                                    |                                                          |                     |                               |                | Показано записей: 25 из 25                |
| <ul> <li>Заказчики</li> <li>Поставщики</li> </ul>                       | Творог массовой долей жира 1.%, ТМ "Лента", и<br>Ш GTIN 4605058244804                                                     | ультивак клинок, 220 г                                   | r. Secreans,        | 1 поставщик<br>1 предложение  | 3,00 BYN       | • Развернуть 🖒                            |
| Обращение в бонк                                                        | Сыр плавленый колбасный колченый Малонны<br>массавае доля жира в сухом веществе 40 %, бат<br>с стач 481 20930200364       | ғасшінец Белорусский<br>оң, целлофан                     | 1234, Maerck        | 2 поставшика<br>2 предложения | 07 1,00 BYN    | 💌 Развернуть 🍵                            |
| <ul> <li>Рассылка</li> <li>Пользователи</li> <li>Контратенты</li> </ul> | Сыр плавленый колбасный колченый Малоины<br>доля жира в сухон веществе 40 %, батон, шелло<br>Ш Стач натоорэдорбай         | гасцінец Минчанка Массовая<br>фан                        | MARIE .             | 1 поставщик.<br>1 предложение | 54 554,00 BYN  | • Развернуть ф                            |
| 2 daymaa                                                                | Творожный десерт взбитый Малечны пасшнец с<br>насковай доля жира 7 %, л/стакан, 125 г<br>Ш СТПV 4810093002500             | исполнителеза "Вишия"                                    | EXAMP<br>Februaries | 1 постевшик<br>1 предложение  | \$ \$65,00 BYN | <ul> <li>Развернуть</li> </ul>            |
|                                                                         | Сыр таорожный сливочный массовой долей жи<br>65 %, гара полигаериал, НоReCa, 2,4 «г<br>Ш GTIN 4810268040498               | ра в сухом веществе не менее                             | Mence.              | 1 поставщик<br>2 предложении  | RUB, BYN       | • Развернуть 🖄                            |
|                                                                         | Масло сладкосливочное несоленое Брест-Литоз<br>% высший корт, 1 кг, леита улаковочная FPO PE I<br>IIII GTIN 1810268859503 | ск массовой долей жира 82,5<br>(Lean cover), (заморозка) | Г.Заславлъ,         | 1 поставщик<br>1 предложение  | 1,66 BYN       | <ul> <li>Развернуть</li> <li>Ф</li> </ul> |
| -740                                                                    | Сыр полутвердый Савушкии "Моцарелла пише<br>сухом веществе 45%, Замороженный, фасовани<br>в стач 4в годовозгоот           | "мессовой долезі жира в<br>ый (кубики), 1 кг             | Thence.             | 1 поставщик<br>1 предложение  | 2 323,00 BYN   | • Развернуть 🖄                            |
| < Спрятать                                                              | вино плодовое крепленое крепкое Жалейка СП<br>П СТИЧ 4810647000587                                                        | 5 950, m                                                 | in<br>Munca         | 1 поставщик<br>1 предложение  | 8 868,00 BVN   | • Развернуть 🖄                            |

Рис.45. Каталог товаров

| Terroman approximate          | Ватрина токарна Токарные полиции на еРА55 Понск по и наченителяни                                                                                                    | e i                                                                                                    |                                |               | = denutp                                  |
|-------------------------------|----------------------------------------------------------------------------------------------------|----------------------------------------------------------------------------------------------------|--------------------------------|---------------|-------------------------------------------|
| a second                      | - Токар                                                                                                    | Базиспоставки                                                                                                    | Поставщик                      | Сроки Цана    | •                                         |
| Taranor tosapos               |                                                                                                    |                                                                                                    |                                |               | Der Anderen Schlerterin 23 ats 25         |
| <ul> <li>Decemptor</li> </ul> | Пеорог расссарой делей жиро 1 %, ТА "Лента", геростика, кленна, 220 г.<br>😑 СТАН АЛГОЛИВИАЛСА                                                                                                    | (                                                                                                    | т поставщик<br>1 годидоскотове | LOTEYN        | <u>* Развернуть</u> О                     |
| 123 Manuerer Bare             | Сарт плавлений колбосний контенний Маля Настройки табли и настройки табли и сумон веществе 40 м и стали саности настройки табли                                                                                                    | ицы                                                                                                    |                                | ar 1,80 8YM   | • Развернути 🛉                            |
| Contractions                  | Смер плавленией валбакный екатичный Нала<br>диля коро в сулын впаестае 40 %, балок, и<br>в стах екторозоров.М                                                                                                    |                                                                                                    |                                | 84 554,00 BYN | • Paterinyna O                            |
| 19 harpitan                   | Teodocomial geocoptication Februaria Tables and Tables and Tables |                                                                                                    | _                              | 5 565.00 BVN  | • Развернуть 🔶                            |
|                               | Company Company Company Company Company Company                                                                                                    | Marck                                                                                                    | Отнена.<br>2 предесение        | HOUD, BION    | • Paserpeons 🔅                            |
|                               | Инспо слазавствитные несоленое (рест. Литских выстовой даляй жира 8<br>В виканий сорт, 1 ег, интега учисов ная ПРО РЕ (Laur cover), (zampore.d)<br>IE СТРИ связонаютотот                                                                                                    | 2.5 The Assess                                                                                                    | 1.ноставшик.<br>1.гореденияние | 17,66 BVN     | <ul> <li>Perezeryis</li> <li>Ω</li> </ul> |
| -188<br>O175296730054         | Скор оплузавердый Санрыкии "Моциректи пощи" инстенной до ней нири в<br>средска веществе 45 % Закороженный, фессованный (крблика), 1 кг<br>стак изполномостор                                                                                                    | Enter the second second | Споставшия<br>У предложение    | 2 523,00 BVN  | · Passegeyre 0                            |
|                               | ртр, нено пярдовое крипленте крипаре Жанейка СТБ 850, кл                                                                                                    | 622                                                                                                    | Тноставания                    | 8.888,00 BYN  | · Passeperyte O                           |

Рис.46. Настройка таблицы

В верхней части расположена поисковая строка, осуществляющая поиск по частичному или полному совпадению наименования товара (рис.47.).

| Закупочные процядуры                                                                      | Витри     | на товеров Товариные позиция из еРА55 7дос                                                                                             |                |                               |       |              | × Ξ           | Фильтр      |
|-------------------------------------------------------------------------------------------|-----------|----------------------------------------------------------------------------------------------------|----------------|-------------------------------|-------|--------------|---------------|-------------|
| 🗄 Заказы                                                                                  |           | Tomap -                                                                                                    | Базис поставки | Поставщик                     | Сроки | Цена         |               | ٥           |
| 📳 Каталог товаров                                                                         |           |                                                                                                    |                |                               |       |              | Показано запи | сей: 3 из 3 |
| Ваказчики Поставщики                                                                      | Ð         | Творог массовой долей жира 1 %, ТН "Лента", мультивак клинок, 220 г<br>Ⅲ СТШ 4606068244804                                             | с. Заскавль,   | 1 поставщик<br>1 предложение  |       | 3,00 BYN     | • Развернуть  | 9           |
| 🖾 Обращение в банк                                                                        | ſ         | Творожный десерт шабитый Малочны гасшінец с наполнителем "Вишни"<br>массовая доля жира 7 %, п/стакан, 125 г<br>I⊞ СТШ 4810093002500    | алы<br>Мансак  | 1 поставщик<br>1 предложение  |       | 5 565,00 BYN | ♥ Развернуть  |             |
| <ul> <li>Рассылка</li> <li>Попалозатели</li> <li>Контраленты</li> <li>Закулног</li> </ul> | $\square$ | Сыр творожный сливочный нассовой долей жира в сухом веществе не менее<br>65 %, тара полимерная, HOReCo, 7,4 кг<br>🚍 СТIN 4810268040498 | Минск          | 1 поставщик.<br>2 предложения |       | RUB, BYN     | • Развернуть  | 4           |

Рис.47. Поиск товаров

#### 3.2.8. Фильтр товаров

Фильтр товаров вызывается нажатием на кнопку «Фильтр» (рис.48.).

| іроцедуры                                         | Витрина товаров Товарные позиции из ePASS                                             | 750p                   |                |                              |       |              | ×            | Е Фильтр     |
|---------------------------------------------------|---------------------------------------------------------------------------------------|------------------------|----------------|------------------------------|-------|--------------|--------------|--------------|
| Заказы                                            | Товар -                                                                               |                        | Базис поставки | Поставщик                    | Сроки | Цена         |              | ٥            |
| 📋 Каталог товаров                                 |                                                                                       |                        |                |                              |       |              | Показано зап | исей: 3 из 3 |
| <ul> <li>Заказчики</li> <li>Поставщики</li> </ul> | Творог массовой долей жира 1 %, ТИ "Лента", м<br>Е GTIN 4606068244804                 | ультивая кланок, 220 г | гааславль,     | 1 поставщия<br>1 предложение |       | 3,00 BYN     | ✓ Развернуть | \$           |
| 🖾 Обращение в Банк                                | Творожный десерт взбитый Малочны гасшиец с<br>массовая доля жира 7 %, n/стакан, 125 г | наполнителем "Вишия"   | Marca          | 1 поставшик<br>1 предложение |       | 5 565,00 BYN | • Розвернуть |              |

Рис.48. Кнопка вызова фильтра

Применение фильтра возможно по:

- избранные товары (все, избранные, не в избранном);
- наименования поставщика (поле с выпадающим списком);
- GTIN товара (поле для ввода);
- наименование производителя (поле для ввода);
- GLN производителя;
- категориям классификатора (ОКРБ) (рис.49.).

| Применить фильтр          | Сбри                                                                                                    | 00 |
|---------------------------|----------------------------------------------------------------------------------------------------|----|
| 1абранное                 | ОКРБ-007 🗴 Очистить категории                                                                                                    |    |
| все<br>В избранном        | Почек                                                                                                    |    |
| Эне в избоанном           |                                                                                                    |    |
| оставщих                  | <ul> <li>ПРОДУКЦИЯ СЕЛЬСКОГО ХОЗЯЙСТВА, ЛЕСНОГО ХОЗЯЙСТВА,<br/>РЫБОЛОВСТВА И РЫБОВОДСТВА</li> </ul>                                               |    |
| Любой                     | <ul> <li>н Продукция добычи полезных ископаемых</li> </ul>                                                                                        |    |
| EIN                       | + ПРОДУКЦИЯ ОБРАБАТЫВАЮЩЕЙ ПРОМЫШЛЕННОСТИ                                                                                                    |    |
|                           | + ЭЛЕКТРОЭНЕРГИЯ, ГАЗ, ПАР, ГОРЯЧАЯ ВОДА И КОНДИЦИОНИРОВАННЫЙ<br>ВОЗДУХ                                                                           |    |
| зименование производителя | <ul> <li>услуги по снабжению водой, очистке сточных вод, утилизации<br/>и обезвреживанию отходов</li> </ul>                                       |    |
|                           | + ЗДАНИЯ И СООРУЖЕНИЯ; РАБОТЫ ОБЩЕСТРОИТЕЛЬНЫЕ ПО<br>ВОЗВЕДЕНИЮ ЗДАНИЙ И СООРУЖЕНИЙ                                                               |    |
| LN производителя          | + УСЛУГИ ПО ОПТОВОЙ И РОЗНИЧНОЙ ТОРГОВЛЕ; УСЛУГИ ПО РЕМОНТУ<br>АВТОМОБИЛЕЙ И МОТОЦИКЛОВ                                                           |    |
|                           | + УСЛУГИ ТРАНСПОРТА И УСЛУГИ ПО ХРАНЕНИЮ ГРУЗОВ                                                                                                   |    |
|                           | + 📃 УСЛУГИ ПО ВРЕМЕННОМУ ПРОЖИВАНИЮ И ОБЩЕСТВЕННОМУ ПИТАНИЮ                                                                                       |    |
|                           | + 🔄 УСЛУГИ В ОБЛАСТИ ИНФОРМАЦИИ И СВЯЗИ                                                                                                    |    |
|                           | + 🔄 УСЛУГИ ФИНАНСОВЫЕ И СТРАХОВЫЕ                                                                                                    |    |
|                           | + УСЛУГИ, СВЯЗАННЫЕ С НЕДВИЖИМЫМ ИМУЩЕСТВОМ                                                                                                    |    |
|                           | + УСЛУГИ ПРОФЕССИОНАЛЬНЫЕ, НАУЧНЫЕ И ТЕХНИЧЕСКИЕ                                                                                                  |    |
|                           | + УСЛУГИ АДМИНИСТРАТИВНЫЕ И ВСПОМОГАТЕЛЬНЫЕ                                                                                                    |    |
|                           | + УСЛУГИ В ОБЛАСТИ ГОСУДАРСТВЕННОГО УПРАВЛЕНИЯ И ОБОРОНЫ,<br>ПРЕДОСТАВЛЯЕМЫЕ ОБЩЕСТВУ В ЦЕЛОМ; УСЛУГИ ПО ОБЯЗАТЕЛЬНОМУ<br>СОЦИАЛЬНОМУ СТРАХОВАНИЮ |    |
|                           | + 📃 УСЛУГИ В ОБЛАСТИ ОБРАЗОВАНИЯ                                                                                                    |    |
|                           | + УСЛУГИ В ОБЛАСТИ ЗДРАВООХРАНЕНИЯ И СОЦИАЛЬНОГО                                                                                                  |    |

Рис.49. Фильтр товаров

#### 3.2.9. Карта товара

Пользователь находит интересующий его товар и переходит на карту товара, состоящую из двух вкладок.

Вкладка «Товар» (рис.50.) включает следующую информацию:

- наименование;

- GTIN;

- ссылка на товар;

- блок «сведения о товаре», состоящий из трех вкладок («Базовые сведения», «Дополнительно», «Упаковка и габариты»);

- блок «Классификация» «ОКРБ»;

- блок «Масса, состав и условия хранения», состоящий из двух вкладок («Масса и состав» и «Условия хранения»).

|                                                                        |                                                 | товар                                                                                    |         |
|------------------------------------------------------------------------|-------------------------------------------------|------------------------------------------------------------------------------------------|---------|
| Товар Предложения поста                                                | вщиков                                          |                                                                                          |         |
| Сыр плавленый кол<br>массовая доля жир<br>стім 4810093000384   ОКРБ-00 | пбасный копч<br>а в сухом вен<br>7 10.51.40.790 | ченый Малочны гасцінец Белорусскиі<br>ществе 40 %, батон, целлофан                       | Ă I     |
| Сведения о товаре                                                      |                                                 |                                                                                          |         |
| Изменение описания товара:                                             | 5.05.2021 15:07:46                              |                                                                                          |         |
| Базовые сведения                                                       | Дополнительно                                   | Упаковка и габариты                                                                      |         |
| GTIN товара                                                            | 4810093000384                                   |                                                                                          |         |
| Представитель информации<br>(GLN)                                      | 4810093900004                                   |                                                                                          |         |
| Представитель информации<br>наименование)                              | ОАО "Минский »                                  | молочный завод № 1"                                                                      |         |
| Производитель (GLN)                                                    | 4810093900011                                   |                                                                                          |         |
| Производитель (наименовани                                             | е) Государственное                              | е предприятие "Молочный гостинец" производство                                           |         |
| Функциональное<br>наименование                                         | Сыр плавленый                                   | колбасный колченый                                                                       |         |
| Бренд                                                                  | Малочны гасціне                                 | eu                                                                                       |         |
| Суббренд                                                               | Белорусский                                     |                                                                                          |         |
| Разновидность                                                          | массовая доля ж                                 | жира в сухом веществе 40 %, батон, целлофан                                              |         |
| Объединенное наименование                                              | Сыр плавленый<br>жира в сухом ве                | і колбасный копченый Малочны гасцінец Белорусский массі<br>2ществе 40 %, батон, целлофан | овая до |
| Страна производства                                                    | Беларусь [112]                                  |                                                                                          |         |

Рис. 50. Вкладка «Товар» карты товара

Переключения между вкладками блоков сопровождается изменением цвета наименования активной вкладке.

Нажатие на значок «Избранное» на карте товара позволяет отметить заинтересовавшие заказчика товары, и в дальнейшем фильтровать по этому признаку товары в каталоге (рис.51.).

|                                                                                                    | TOBAP                                                                                                    |  |
|----------------------------------------------------------------------------------------------------|----------------------------------------------------------------------------------------------------|--|
| Товар Предложения постави                                                                                                    | циков                                                                                                    |  |
| Сыр плавленый колб<br>массовая доля жира<br>стім 4810093000384   ОКРБ-007                                                                               | іасный копченый Малочны гасцінец Белорусский в сухом веществе 40 %, батон, целлофан<br>10.51.40.790 Говар успешно добавлен в избранное |  |
| Сведения о товаре                                                                                                    |                                                                                                    |  |
| Изменение описания товара: 15.                                                                                                    | 05.2021 15:07:46                                                                                                    |  |
| Базовые сведения До                                                                                                    | полнительно Упаковка и габариты                                                                                                    |  |
| GTIN товара                                                                                                    | 4810093000384                                                                                                    |  |
| Представитель информации<br>(GLN)                                                                                                    | 4810093900004                                                                                                    |  |
| Представитель информации<br>(наименование)                                                                                                    | ОАО "Иннский молочный завод № 1"                                                                                                    |  |
| Производитель (GLN)                                                                                                    | 4810093900011                                                                                                    |  |
| Производитель (наименование)                                                                                                    | Государственное предприятие "Молочный гостинец" производство                                                                           |  |
| Функциональное<br>наименование                                                                                                    | Сыр плавленый колбасный копченый                                                                                                    |  |
| Бренд                                                                                                    | Малочны гасцінец                                                                                                    |  |
| Суббренд                                                                                                    | Белорусский                                                                                                    |  |
| Разновидность                                                                                                    | массовая доля жира в сухом веществе 40 %, батон, целлофан                                                                              |  |
| Объединенное наименование<br>Кыр ллавленый колбасный колченый Малочны гасцінец Белорусский массовая доля<br>жира в сухом веществе 40 %, батон, целлофан |                                                                                                    |  |
| Объединенное наименование                                                                                                    | Сыр плавленый колбасный копченый Малочны гасцінец Белорусский массовая доля<br>жира в сухом веществе 40 %, батон, целлофан             |  |

Рис.51. Добавление товара в «Избранное»

Вкладка «Предложения поставщиков» включает предложения в табличном виде. Наименования столбцов:

- поставщик;
- базис поставки;
- количество;
- цена.

В каждой строчке предложения находится кнопка «Заказать», нажатием на которую пользователь создаёт новый заказ (рис.52.).

|                                                                                                    |                             | TOBAP                                                                                                    |                                       |         |
|----------------------------------------------------------------------------------------------------|-----------------------------|----------------------------------------------------------------------------------------------------|---------------------------------------|---------|
| Товар Предложен                                                                                                    | ния поставщиков             |                                                                                                    |                                       |         |
| Сыр плавленн<br>массовая дол                                                                                                    | ый колбасны<br>я жира в сух | ий копченый Малочнь<br>ком веществе 40 %, ба                                                                                | ı гасцінец Белоруссі<br>тон, целлофан | кий 🏠 < |
| GTIN 4810093000384                                                                                                    | OKP6-007 10.51.40           | 1.790                                                                                                    |                                       |         |
| Предложения                                                                                                    |                             |                                                                                                    |                                       |         |
| 2 предложения   2 по                                                                                                    | ставщика                    |                                                                                                    |                                       |         |
| Количество в упакови                                                                                                    | ce ×                        |                                                                                                    |                                       |         |
| <u></u>                                                                                                    | 1111                        | Беларусь, Минск, Минск,<br>Острошицкая 88, 25123                                                                            | 1 111,00 BYN 3a                       | казать  |
| 1 μ τρ. το τος<br>1 τ C. το τος<br>1 τ C. το τος<br>1 τ τος<br>1 τ τος<br>1 | - <sup>51</sup> 1           | Россия, Амурская область,<br>1234, Витебская обл.,г.<br>Орша,ул. Александра<br>Островского, д.19/1, ком.<br>212. 96. 245-67 | 1,00 BYN 3a                           | казать  |

Рис.52. Вкладка «Предложения поставщиков»

#### 3.2.10. Создание заказа

Заказчик, перейдя на карту товара нажимает на кнопку «Заказать» и заполняет форму заказа, состоящую из отдельных вкладок (рис.53.) и нажатием на кнопку «Выслать поставщику» отправляет заказ.

| de Grargery rodane.                                                                                                    | 13 centelipe, 1703                                                                                                    | ¢ тован                                                                                                    |
|----------------------------------------------------------------------------------------------------|----------------------------------------------------------------------------------------------------|----------------------------------------------------------------------------------------------------|
| D distances                                                                                                    | Benjews manpale Tabapayes himsuper as #PASS range                                                                                                    | Тинар Предложения поставшиния                                                                                                    |
| C theory                                                                                                    | Juny -                                                                                                    | Творог массовой долей жира 1 %, ТМ "Лента", мультивак клинок, 220 г 🍙 <                                                                                                    |
| Antonese     Antonese     Terrampee      Organization     Organization     Organization     Organization     Organization     Organization     Organization     Organization     Organization     Organization                                                                                                    | Bargers matched general ange 1%, 1% "Meth", opposition annound, 2021           INCOMENDATION CONTRACT OF A STATEMENT OF A STATEMENT OF A | Pp4_processes<br>Transationers (Transations<br>Transations of the processes<br>Transations of the process of the process of the proc                                                                                                    |
| fer Deerportendine                                                                                                    | 13 cauradan, 1703                                                                                                    | CONDANCIE SAKANA                                                                                                    |
| ter despresses                                                                                                    | Responsivespon Tempone reserves at \$155 Taup                                                                                                    | Новый заказ 3,00 ВҮМ                                                                                                    |
| B                                                                                                    | Tease -                                                                                                    | Обличний<br>Залан Поставции Поставия Переции Раскеты Файлый отнории                                                                                                    |
| Kotover rokajen      Sanover      Totali Sanover      Sanover      Sanover | There is a second state of the state is 1, 10, 10, 10, 10, 10, 10, 10, 10, 10,                                                                                                    | Hennenskommen statute<br>Hennenskommen statute<br>Naverge besette<br>Naverge besette<br>Na |
| C Operate                                                                                                    |                                                                                                    | Отоннать Долея                                                                                                    |

Рис.53. Форма создания заказа

#### 3.2.11. Создание заявки на кредит в рамках заказа

На форме создания заказа пользователь может создать заявку на кредит. Для этого пользователю нужно перейти на вкладку «Кредитования» формы создания заказа, и нажатием на кнопку «Заявка на кредит» вызвать форму для заполнения (рис.54.).

Пользователь заполняет краткую информацию. Поля для заполнения:

- Сумма кредита
- Валюта кредита
- ФИО контактного лица
- Номер телефона
- Адрес электронной почты

После сохранения предложения письмо со всей информацией по заявке на кредит будет отправлено на адрес электронной почты банка.

| Ge Benarporten 6                                    | ain.         |                     |              |                                                  | 24 cente5ps, 12:20 |                                          |             | 6                | ОЗДАНИЕ ЗА    | KA3A    |                  |              |
|-----------------------------------------------------|--------------|---------------------|--------------|--------------------------------------------------|--------------------|------------------------------------------|-------------|------------------|---------------|---------|------------------|--------------|
| Di Internettari<br>Apostopia                        | . der        | рина тамар<br>Тамар | a Ta         | agaraan moderaann oo e P                         | ASS. (7)           | Новый заказ<br>Обытый<br>Заказ Поставщия | Поставка    | Кредитование     | Ториции       | Раснеты | Файлы к описание | 1 111,00 BYN |
|                                                     |              | оздание за          | KASA         |                                                  |                    |                                          | 1           | -                |               |         |                  |              |
| НОВЫЙ ЗАКАЗ<br>Убитений<br>Заказ Поставщие Поставля | Кредитование | Desegue             | Расчеты      | Файлы и отноание                                 | 1 111,00 BYN       | Зевока на вредит                         | Заполните о | борну, чтобы ото | равить в Бенч |         |                  |              |
| Занина на храдит                                    |              |                     |              |                                                  | × Yanners seeny    |                                          |             |                  |               |         |                  |              |
| Сучные криданта                                     | Bankra       |                     |              |                                                  |                    |                                          |             |                  |               |         |                  |              |
| Срок вредитивания                                   | 8998         | Y                   |              |                                                  |                    |                                          |             |                  |               |         |                  |              |
| Kontáltusé inigi                                    |              | ×                   | The<br>navys | сне позданне хоказа зая<br>ения кредита будет от | dag na<br>Quintera |                                          |             |                  |               |         |                  |              |
| Honey to technic                                    |              |                     |              |                                                  |                    |                                          |             |                  |               |         |                  |              |
| Адрес мантронной польм                              |              |                     |              |                                                  |                    |                                          |             |                  |               |         |                  |              |
|                                                     |              |                     |              |                                                  |                    | One                                      |             |                  |               |         | Coxp             | далее        |
|                                                     |              |                     |              |                                                  |                    |                                          |             |                  |               |         |                  |              |
| Ottomate                                            |              |                     |              | Campas                                           | dates -            |                                          |             |                  |               |         |                  |              |

Рис.54. Заявка на кредитования при создании заказа

Информация об отправленной заявке на кредит остается на карте заказа (рис. 55.).

| to Colarporpositions                              |                                                                   | 24 сектабра, 12:29                              | •                 | ¢                          | заявка на кредит |         |
|---------------------------------------------------|-------------------------------------------------------------------|-------------------------------------------------|-------------------|----------------------------|------------------|---------|
| Transporterente<br>Transportationerente           | 4 Заказ Поставка Ог                                               | исаные и файлы — Позиции                        | _                 | Сунны кредита              | 1 300,00 BYN     |         |
| S Jakana                                          | PO1157320076 < 3                                                  | e Benarikan (bogina)<br>recensionala an apestat | Printer           | Срок хредитования          | заказ на 50 лет  |         |
| Энскитики Постанциян                              | 3,00 BYN Crinpadore nactidee                                      |                                                 |                   | Контактиве лицо<br>Телефон | Harames          |         |
| Compose a time.                                   | Заказчик Q<br>Создано 17 сентибол 2024 е 18.19                    | Поставщ<br>6                                    | ик 0              | E-meil контактного лице    | Are - 1999       |         |
| <ul> <li>Parisina</li> <li>Utimarianes</li> </ul> | Haranna<br>4175                                                   | + 175<br>Petr petro-i                           | Петр Владинирович | /                          |                  |         |
| . Designers                                       |                                                                   |                                                 |                   |                            |                  |         |
|                                                   | Поставка<br>Баранспостаныя<br>Асранспостаныя на                   | Benegyen, Mesonaa ufinarra, r. Backaana, Mes    |                   |                            |                  |         |
|                                                   | предложного постаниция<br>Организация получаталь<br>Дата постанки | 000                                             | C                 |                            |                  |         |
| 47.000                                            | Кредитование                                                      |                                                 |                   |                            |                  |         |
| 0 <sub>0</sub> «Элерегиося»<br>« Спратать         | Opannessense program finnsa                                       | ✓ Banna na spran                                |                   |                            |                  | Закрыты |

Рис.55. Информация о заявке на кредит на карте заказа

#### 3.3. Функционал, доступный в интерфейсе «Поставщик»

#### 3.3.1. Настройки компании-поставщика

Настройки уведомлений о проведении закупочных процедур осуществляются в блоке «Уведомления и сообщения» окна «Настройки пользователя», при этом необходимо учитывать следующие ограничения к включению параметров (рис.56.).

|                        | 22 abrytta, 08:05 💿                                                                                                    | 🖵 🗛 📑 000 ** 💷 👗 |
|------------------------|----------------------------------------------------------------------------------------------------|------------------|
| Настройки пользователя | Профиль Уведонления и сообщения                                                                                                    |                  |
| 000** _ > *            |                                                                                                    |                  |
| Закутия                | restatione-re                                                                                                    | valaint tons     |
|                        | Подана нового коммерческого предполежния<br>Создание нового коммерческого предполежника друг не участником                                                    | •                |
|                        | Халедицияние приняма предложенией<br>Изверение статуса некрарато изана пога закупочной едоцедурон на «Ожедант решениение                                      | • •              |
|                        | Отконитие следуноцато этала сбора предложений<br>Наступление аденовии начала следо оцито этала лота                                                           |                  |
|                        | Объявления победителя<br>Выбрана победите продокатиче                                                                                                    | • •              |
|                        | Создание новой закупочной процедуры<br>Получение уведонления о орадание новой закупочной процедуры с категорией, указанной вани в настройках профили контание | • •              |
|                        | Отменея закуплонеой процядурыі<br>Изменение статуса текудаято угала лога закупочной прочалурон на «Отменени»                                                  | • •              |
|                        | Nosce coofugewae a vate                                                                                                    | <b>C</b>         |
|                        | Добавление органотации в партнеры<br>Такарие добавствации в партнеры                                                                                          | 00               |
|                        | Продление закупсники процадуры.<br>Получники укадонликия о продолжних закупскихой процедуры с категурней, указанной кана в настройная профили концыни         |                  |

Рис.56. Уведомления и сообщения

Владелец учетной записи компании-поставщика (далее – поставщик) осуществляет настройку интересующих компанию категорий товаров и услуг, путем выбора категорий из системного справочника (рис.57.). Для настройки категорий выполняется следующий порядок действий: открыть окно «Настройка компании»> переход по копке «Профиль компании»> переход по кнопке «Настройки поставщика»> переход по кнопке «Назначить категории».

| астройка компании                                                                       |                                                                                                    |
|-----------------------------------------------------------------------------------------|----------------------------------------------------------------------------------------------------|
| 000*50274553                                                                            |                                                                                                    |
| Профиль компании<br>Настройки поставщика<br>НОРМАТИБНО СПРАВОЧНАЯ ИНФОРМАЦИЯ<br>Локации | Позиционирование<br>Типлоставщика Дилер 🖍                                                                                                    |
| Организационная структура<br>Должности<br>Сотрудники<br>Роли                            | Категории, каталог UNSPSC<br>По выбранным категориям будут приходить уведомления о создании новой закупки. Назначенные категории влияют на поиск в списке поставщиков.<br>Сырые, ининкаты, бумага, топливо Произишленное оборудование и инструменты Компоненты и материалы Строительство и транспортное, коммунальное оборудование<br>Медицина, оборудование для лабораторики исплатаний, фармациетика Продукты питания, очистох, обслуживания, произшленное оборудование и товары для оказания услуг<br>Визнес, коммуникационные темпологии, технологическое оборудование и потребительские товары и оборудование для бытового, домашиего, личного использования и потребительские товары у Струги |

#### Рис.57. Настройки поставщика

В окне «Назначение категорий» (рис.58.) указываются необходимые для проведения закупочных процедур категории или группы категорий. Указав категории товаров и услуг, поставщик получит оповещение ЭТП о создании закупочной процедуры, в которой указан товар или услуга, принадлежащие хотя бы к одной из выбранных категорий.

Способы получения оповещения:

• в лице сотрудников компании (уведомление на электронный адрес, указанный в контактных данных сотрудника);

• в виде уведомления на интерфейсе пользователя;

• в виде электронного письма.

Группы категорий и категории, выбранные владельцем учетной записи компании-поставщика, отображаются в основной области окна «Настройки поставщика».

| 22 августа, 09:34 🌼                                                                       | К НАЗНАЧЕНИЕ КАТЕГОРИЙ                                                                               |
|-------------------------------------------------------------------------------------------|----------------------------------------------------------------------------------------------------|
|                                                                                           | Применить                                                                                            |
|                                                                                           | Каталог UNSPSC                                                                                       |
|                                                                                           | Поиск                                                                                                |
| Позиционирование                                                                          |                                                                                                    |
| Тип полтавшика Пилел                                                                      | + 🔽 Сырье, химикаты, бумага, топливо А                                                               |
| антистециие дилер у                                                                       | <ul> <li>Промышленное оборудование и инструменты</li> </ul>                                          |
|                                                                                           | + Горно-буровое оборудование и дополнительные 20.00.00.00<br>принадлежности                          |
| Категории, каталог UNSPSC                                                                 | + 🕑 Сельскохозяйственная и лесохозяйственная техника и 21.00.00.00 оборудование                      |
| По выбранным категориям будут приходить уведомления о создании новой закупки. Назна       | + 🗹 Оборудование для переработки сырья 23.00.00.00                                                   |
| Сырье, химикаты, бумага, топливо Промышленное оборудование и инструменты Комп             | + 🔽 Погрузочно-разгрузочная техника и оборудование 24.00.00.00                                       |
| Медицина, оборудование для лабораторных испытаний, фармацевтика Продукты питания, ч       | + 🔽 Источники питания 26.00.00.00                                                                    |
| Бизнес, коммуникационные технологии, технологическое оборудование Товары в сфере об       | + 🔽 Ручные инструменты 27.00.00.00                                                                   |
| Товары и оборудование для бытового, домашнего, личного использования и потребительские то | + 🗹 Компоненты и материалы С                                                                         |
|                                                                                           | + 🗹 Строительство и транспортное, коммунальное оборудование D                                        |
| III Назначить категории                                                                   | + 🗹 Медицина, оборудование для лабораторных испытаний, фармацевтика E                                |
|                                                                                           | + 🗹 Продукты питания, очистки, обслуживания, промышленное оборудование и F товары для оказания услуг |
|                                                                                           | + 🔽 Бизнес, коммуникационные технологии, технологическое оборудование 🛛 С                            |

Рис.58. Назначение категории

После проведения всех необходимых настроек компании поставщик может участвовать в закупочных процедурах.

#### 3.3.2. Просмотр и настройка закупочных процедур

Просмотр всех закупочных процедур на ЭТП доступен в модуле «Закупочные процедуры» (рис.59.).

| 🇞 бел <b>агро</b> пром <b>банк</b> |                         | 23 август                           | a, 05:45 🌣 🛕                       |
|------------------------------------|-------------------------|-------------------------------------|------------------------------------|
| Закупочные процедуры               | Вы заказчик Вы поставщи | К Поиск по названию и номеру лота з | акулки                             |
| 🔒 Заказчики                        | Название 🗠              | Заказчик 🗠                          | Окончані<br>Начало торгов 👻 торгов |
| 🕀 Поставщики                       |                         |                                     |                                    |
|                                    |                         |                                     |                                    |

Рис.59. Модуль «Закупочные процедуры»

Для точного поиска активных закупочных процедур на ЭТП разработаны соответствующие фильтра (рис.60.). С помощью фильтров настраивается поиск закупочной процедуры закупки по интересующим категориям.

|                            |             |                                   |   |                                                                                                    | -          |
|----------------------------|-------------|-----------------------------------|---|----------------------------------------------------------------------------------------------------|------------|
| Применить (                | фильтр      | ]                                 |   | Сб                                                                                                    | осит       |
| Избранное<br>Избранное     |             | Не избранное                      |   | Поиск                                                                                                    |            |
| Процедура<br>📃 Процедура г | тонижения   | цены (ППЦ)                        |   | <ul> <li>Сырье, химикаты, бумага, топливо</li> <li>Промышленное оборудование и инструменты</li> </ul>                           | B          |
| Сбор комме                 | рческих пре | едложений (СКП)                   |   | <ul> <li>Компоненты и материалы</li> <li>Структурные компоненты и 30.00.<br/>основные формы</li> </ul>                          | с<br>00.00 |
| Активный                   |             | Не участвуете                     |   | + 🗌 Литье и сборное литье 31.00.                                                                                                | 00.00      |
| Ожидает ре                 | шения 🗌     | Участвуете                        |   | <ul> <li>Электронные компоненты и 32.00.<br/>материалы</li> </ul>                                                               | 00.00      |
| Выбран пост                | гаещик      | Требует внимания<br>Вы победитель |   | + Печатные и интегральные 32.10.<br>схемы и микросборки                                                                         | 00.00      |
| Завершен<br>Отменён        |             | Вы проиграли                      |   | + Дискретные 32.11.<br>полупроводниковые<br>приборы                                                                             | 00.00      |
|                            |             | 11-011                            |   | + Пассивные дискретные 32.12.<br>компоненты                                                                                     | 00.00      |
| с<br>С                     | С           | 00:00 ~                           |   | + Злектронное 32.13.<br>оборудование и<br>комплектующие детали и<br>аксессуары                                                  | 00.00      |
| 🗌 👌 Завершае               | тся сегодня |                                   |   | + Электронные лампы 32.14.<br>(приборь) и<br>принадлежности                                                                     | 00.00      |
| Дата и время соз           | дания заку  | пки                               |   | <ul> <li>Устройства и компоненты 32.15.</li> <li>для автоматизации</li> </ul>                                                   | 00.00      |
| По                         |             | 00:00 ~                           |   | <ul> <li>Электрические системы, 39.00.</li> <li>осветительная аппаратура,<br/>детали, приспособления и<br/>материалы</li> </ul> | 00.00      |
| Условия оплаты             |             |                                   |   | + Строительство и транспортное,<br>коммунальное оборудование                                                                    | D          |
| Условия оплате             | 51          |                                   | ~ | <ul> <li>Медицина, оборудование для лабораторны<br/>испытаний, фармацевтика</li> </ul>                                          | x E        |
| Дата поставки              |             |                                   |   | Актираци продукты питания, очистки, обслуживания, чтобы актив промышление оборудование и торарыдл                               | F          |
| с                          |             | По                                |   | Параметры оказания услуг                                                                                                    |            |
| Способ поставки            |             |                                   |   | технологическое оборудование                                                                                                    | 0          |

Рис.60. Фильтр модуля «Закупочные процедуры»

При нажатии кнопки «**Применить фильтр**» в интерфейсе ЭТП отобразится перечень закупочных процедур по заданным критериям (рис.61.).

| 8.    | авкарчик Вы поставщик                                                          | Тонск по названию и нонеру лота закулки                                                                                                    |                     |                     | 1.121                            |                              | = 0xANTS            |    |
|-------|--------------------------------------------------------------------------------|----------------------------------------------------------------------------------------------------|---------------------|---------------------|----------------------------------|------------------------------|---------------------|----|
| Types | بالاشتباطرة والتمعيدونيك إلحاوت والتنقاب يراب                                  | ar dispanses company an entropy of the Ohi                                                                                                    |                     | Jacob a Chever      |                                  |                              |                     |    |
|       | Название -                                                                     | Заказчик -                                                                                                    | Начало торгов +     | Окончание<br>торгов | - Куда                           | Coctoment                    | Стонмость -         | 0  |
|       |                                                                                |                                                                                                    |                     |                     |                                  |                              | Показано залисей: 2 | 11 |
| I.    | Matcha coffe e kancynax<br>kopnopatwewie<br>CKII #54510173L21                  | Aeduare<br>Farmer:                                                                                                    | 01 aerycra<br>14:25 | 11 августа<br>12:00 | Каунассыяй уезд<br>Літва         | O He yearspere<br>Sampum     | -8mi Q              | r. |
| 1     | Tenesoca<br>CXXX R537077164L01                                                 | Ансноте                                                                                                    | 01 августа<br>1421  | 02 августа<br>08:30 | Manica<br>Benapyca               | На участвуяте<br>Отненён     | — BYN 🗘             | 7  |
| T     | Matcha coffe e kancysak<br>kopnopatiekeoe<br>Cicit 8647789955201               | Contraction of the second second seco | D1 aarycra<br>10:13 | 12 августа<br>12:00 | Каунасский уезд<br>Литва         | О не участвуете<br>завершени | -1170 Å             | E. |
| 1     | Matcha colfe is kancylkak<br>kognopativiskoje<br>CKS R1/278891480,01           | Construction of Construction of Construction o | 01 августа<br>54:13 | 19 августа<br>12:00 | Каунасский уезд<br>Латра         | G на участвуете<br>Заверцені | -am 0               | e. |
| I.    | Movertilour cepsive yoker 815<br>careprinockie wide 55x62<br>ck010107284145L01 | 000 "Hosan konnanne"                                                                                                    | 24.12.2021<br>11:32 | 05 meaph<br>12:00   | Пандиченская область<br>Феларуса | О неучаствутте<br>Запершен   | -an à               | e. |
| I     | Movietrapia cepeive ytere B15<br>cyreprinocese wide 55x62<br>CKILB15E)77048L01 | OOO "HORAN KONINAHIKA"                                                                                                    | 24.12.2021<br>07.04 | 05 misape<br>12:00  | Граднянская область<br>Келарусь  | C Heysacrayere<br>Sampume    | -ami 🌣              |    |

Рис.61. Отфильтрованные закупочные процедуры

## **3.3.3.** Формирование предложения в рамках закупочной процедуры

На ЭТП поставщики имеют возможность принимать участие в процедурах «понижения цены» и «сбор коммерческих предложений».

Процедура понижения цены коммерческого предложения осуществляется в карточке закупочной процедуры при нажатии на кнопку «Сделать предложение» (рис.62.).

| 😓 Белагропромбанк        |                                       | 4 октября, 10:18 🔅 🤰                         | ۵.                 | _                        | <u>۾</u> ۽ جو <sup>ي</sup> ر 200                                                                                                    |
|--------------------------|---------------------------------------|----------------------------------------------|--------------------|--------------------------|----------------------------------------------------------------------------------------------------|
| Закупочные процедуры     | K R2080968515L01 Veno                 | ини Позиции Предложения                      | Сделять предложени | Чат                      | 🖥 Документы 🔍 Поиск по чату                                                                                                    |
| 🗄 Заказы                 | R2080969515L01 🔫                      | •                                            |                    |                          |                                                                                                    |
| П Каталог товаров        | СКП О Не участву                      | ere 20 000,00 BYN                            | 4 часа 41 минута   |                          |                                                                                                    |
| 🕞 Заказчики              | Закрытый Актирный                     | Начальная (максинальная) стоямость           | Окончания торгов   | 0 9 9 1                  |                                                                                                    |
| 🕞 Поставацики            | Заказчик                              |                                              |                    | - 10 01.1                | - 1. C .                                                                                                    |
| 9 des automation & Cases | Заказчик                              | C 405 (91)                                   |                    | 1 1 1 EX 13              |                                                                                                    |
| @ Persana                | Страна                                | Беларусь                                     |                    | 0.3                      |                                                                                                    |
| © Romaniateros           |                                       |                                              |                    |                          |                                                                                                    |
| Rearphrones              | Общее описание лота и пр              | оцедуры                                      |                    |                          |                                                                                                    |
| Playment                 | Нанисноваене                          | Услуги по отбору керна                       |                    |                          | and the second second sec |
| -                        | Хиниальный момер                      | R2080969515L01                               |                    |                          |                                                                                                    |
|                          | Fran                                  | ∋ran 1                                       |                    | Процедура пере           | ведена в статус                                                                                                    |
|                          | Способ определения<br>поставщика      | Сбор коммерческих предложений (СКП) / Звярыт | ъй                 | Чат доступен сот         | рудникам вашей<br>и постапцикам и                                                                                                    |
|                          | Настройки процедуры                   |                                              |                    | Jaka Jenny               |                                                                                                    |
|                          | Нанальная (максимальная)<br>стоимость | 50 000'00 BAN                                |                    | 0                        |                                                                                                    |
|                          | Приватность                           | Публичная закупка                            |                    |                          |                                                                                                    |
| 1.1.1.2                  | Тип сборя предложений                 | Закрытый сбор                                |                    |                          | 0.0                                                                                                    |
| 0. 175756730054          | Редактирование предложений            | Редактируеные предложения                    |                    | Для всех                 | E Opixpenins                                                                                                    |
|                          | Конкурентный отбор стоиности          | Отбор по стоимости с НДС                     |                    |                          | -                                                                                                    |
| < Спритать               | Волискиость продления                 | Без продления                                |                    | маннительново совбедении | P                                                                                                    |

Рис.62. Кнопка «Создания предложения»

На первом этапе в открывшемся окне необходимо ознакомиться с требованиями заказчика (рис.63.). В случае, если требования заказчика приемлемы для поставщика, необходимо нажать кнопку «Далее», для отмены подачи коммерческого предложения необходимо нажать кнопку «Отмена».

| Условия Позиции                                   |                                                                |
|---------------------------------------------------|----------------------------------------------------------------|
| Делая ценовое предложени<br>с условиями процедуры | е в данной закупочной процедуре, вы автоматически соглашаетесь |
| Способ поставки                                   | Доставка                                                       |
| Адрес поставки                                    | Гамбург, Гамбург                                               |
| Размер предоплаты                                 | 0%                                                             |
| Отсрочка платезка                                 | Безотсрочки                                                    |
| Наличие ЭДО                                       | Het                                                            |
| Возможность взаиморасчета                         | i Het                                                          |
|                                                   |                                                                |
|                                                   |                                                                |
|                                                   |                                                                |
|                                                   |                                                                |
|                                                   |                                                                |
|                                                   |                                                                |
|                                                   |                                                                |
|                                                   |                                                                |

Рис.63. Форма создания предложения, вкладка «Условия»

На втором этапе необходимо оформить карточку «Предложение к закупке» (рис.64.), с обязательным заполнением полей «Цена за единицу», «Стоимость», «Ставка НДС», «Стоимость с НДС». Подача коммерческого предложения осуществляется при нажатии на кнопку «Подать предложение».

| 1 ШТ<br>С, % Стонмость с НДС<br>76,80 |
|---------------------------------------|
| 1 ШТ<br>с, % Стоимость с НДС<br>76,80 |
| с, % Стонмость с НДС<br>76,80         |
| 76,80                                 |
|                                       |
|                                       |
|                                       |
|                                       |

Рис.64. Форма создания предложения, вкладка «Позиция»

Коммуникация сотрудников заказчика и поставщика по предмету закупочной процедуры осуществляется посредством чата ЭТП (рис.65.). В чате ЭТП предусмотрена возможность прикрепления и пересылки документации, а также выбора индивидуальной либо массовой рассылки сообщений.

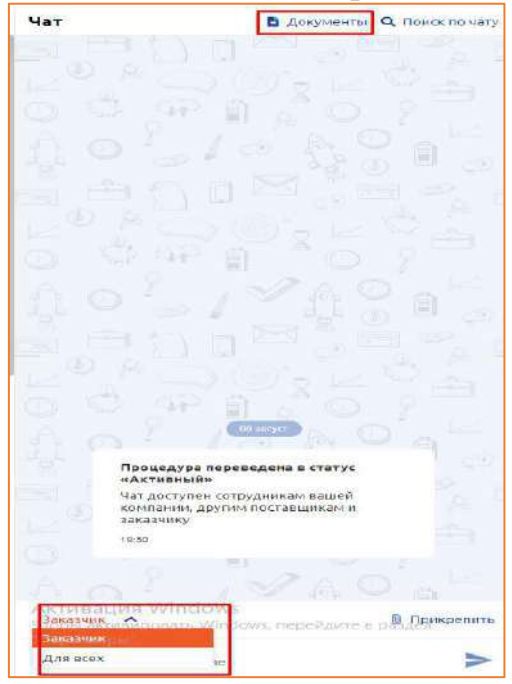

Рис.65. Чат Закупочной процедуры

Сбор коммерческих предложений подразумевает, что у заказчика есть требования купить товар или услугу, при этом он рассматривает предложения от всех поставщиков на ЭТП.

Процедура подачи коммерческого предложения осуществляется в карточке закупочной процедуры при нажатии на кнопку «Сделать предложение» (рис.66.).

|                                         | 22 aurysre, 1426 🐨 📥                           |                      | 🥰 🚝 🗖 🔹 000 👝 ————————————————————————————————                                                                                                    |
|-----------------------------------------|------------------------------------------------|----------------------|----------------------------------------------------------------------------------------------------|
| C #1452309411.01 PLAN                   | ans Doubter Responses                          | Casherton management | Har B Appressive Q Desix serve                                                                                                    |
| А Сроки процедуры были грод             | лены                                           |                      |                                                                                                    |
| R1452300941L01 <                        | •                                              |                      | 20 8 3 Jac 20 2                                                                                                    |
| скп О не участву                        | ете 4 дия 22 часа                              |                      | 0 0 98 9 20 2                                                                                                    |
| Sarpertail Activized                    | Оканчание горпа                                |                      | 10/10 0 m                                                                                                    |
| Заказчик                                |                                                |                      | the state of the state of the s |
| Senistrum.                              | N                                              |                      |                                                                                                    |
| страна                                  | Senzeros                                       |                      | S S P S S S S                                                                                                    |
| Общее описание лота и пр                | оцедуры                                        |                      |                                                                                                    |
| Hamphotaum                              | Офисиния врества с откодной стинией сил56      |                      | 10 / 200 8                                                                                                    |
| Versaminal room                         | #14525005#1L21                                 |                      | A DECEMBER OF                                                                                                    |
| 2mart                                   | Jersen 1                                       |                      |                                                                                                    |
| CALLOR OF DEPARTMENT                    | Сбор коннерческих предножений (ОСО) / Закрытый |                      | Процядура перевадана в статус<br>«Актидиций»                                                                                                    |
| мастройки процедуры                     |                                                |                      | Var procedure competences sages                                                                                                    |
| navantekat (kalomiatekat)<br>Ethewische | met atgaarmenet to crannocte                   |                      | AMATURE)                                                                                                    |
| Revealments                             | PyGreekan zaeynea                              |                      |                                                                                                    |
| Intelligea toward a securit             | Tangantani ding                                |                      | the second second second second second second second second second second second second second second second se                                                                                                    |
| Редактирования предоснанией             | Pepartupyeese spectroseem                      |                      | The same state and a second state of the same state of the same st |
| Kongproteal offer claneres              | Отбор но станности с НДС                       |                      | и принятии решения                                                                                                    |
| Визиционость проджение                  | de 5 pes                                       |                      |                                                                                                    |
| Сроки                                   |                                                |                      | Anterna Windows                                                                                                    |
| Прознатра продлена 1652                 | ent), 16.26                                    | *                    | Дитеха У                                                                                                    |
| Harranta Inspilant                      | 9 anyst 2522, 1524                             |                      | kauna tauna cadageast                                                                                                    |

Рис.66. Подача предложения СКП

Далее в открывшейся карточке «Предложение к закупке» (рис.67.) необходимо заполнить вкладку «Условия» по товарам и услугам, которые предлагает поставщик.

| DARLEYS RANDOWN DWN MARKING RULLAR CROWNER FR. C. | 1100 10 000 00 0000          |
|---------------------------------------------------|------------------------------|
| Валюта закупки — Вти — максимальная стоимость с   | HAC - 10 000,00 BYN          |
| Условия Позиции                                   |                              |
| ООО "БЛР Комплект"                                |                              |
| Предложение действует до                          |                              |
|                                                   | 芭                            |
| По умолчанию в условия предложения внесены поже   | лания заказчика 🕽 Сбросить   |
| Поставка                                          | Пожелания заказчика          |
| Способ поставки                                   |                              |
| Доставка                                          | 🗸 🗸 Доставка                 |
| Дата поставки                                     |                              |
| 27 asr 2022                                       | 🛅 💙 27 август 2022           |
| Адрес поставки                                    |                              |
| Страна                                            |                              |
| Беларусь                                          | <ul> <li>Беларусь</li> </ul> |
| Регион                                            |                              |
| Минск                                             | <ul> <li>Минск</li> </ul>    |
| Населенный пункт                                  |                              |
| 1. Augusta                                        | Манск                        |
| MINHCK                                            |                              |
| Anner                                             |                              |

Рис.67. Форма создания предложения СКП, вкладка «Условия»

После заполнения полей условий по закупочной процедуре, переход в вкладку «Позиции» (рис.68.) осуществляется при нажатии на кнопку «Далее». Для отмены подачи предложения «Отменить».

| Условия Позиции                                              |                                         |                                |
|--------------------------------------------------------------|-----------------------------------------|--------------------------------|
| ООО "БЛР Комплект"                                           |                                         |                                |
| 1 перевод с китайского на русский 🔽<br>9устный и письменный) | Позиция 1 Добавить                      |                                |
| Позиция 1 0,00 BYN 🥑                                         | Наименование                            |                                |
|                                                              | перевод с китайского                    | на русский 9устный и письменны |
|                                                              | Количество                              | Единица измерения              |
|                                                              | 1                                       | штуки 🗸                        |
|                                                              | Желаемые цена и стои<br>Цена за единицу | имость в ВҮN<br>Стоимость      |
|                                                              | 0,00                                    | 0,00                           |
|                                                              | Ставка НДС, %                           | Стоимость с НДС                |
|                                                              | 0,00                                    | 0,00                           |
|                                                              | Пояснения                               |                                |
|                                                              | Описание (необязатель                   | ьно)                           |
|                                                              |                                         |                                |
|                                                              |                                         |                                |

Рис.68. Форма создания предложения СКП, вкладка «Позиция»

После заполнения всех необходимых полей вкладки «Позиции» подача коммерческого предложения осуществляется при нажатии на кнопку «Подать предложение» (рис.68.). При этом, в случае если заказчик, создавая закупочную процедуру, указала возможность редакции, то у поставщика появляется возможность внесения правок в поданное коммерческое предложение. По результатам закупочной процедуры Поставщик получает соответствующее уведомление (рис.69.).

| о белагропролібани |          | 3 октября, 09:46 🗇                                                                                                    |                            |                           |                     | С Уведомления                                                                                              |                   |  |
|--------------------|----------|----------------------------------------------------------------------------------------------------|----------------------------|---------------------------|---------------------|----------------------------------------------------------------------------------------------------|-------------------|--|
| ] Закупочные       | Pies-    |                                                                                                    |                            |                           |                     |                                                                                                    |                   |  |
| процедуры          |          |                                                                                                    |                            | Havano                    | Окончан             | Отнетить все как прочитанное                                                                               | • Настрой         |  |
|                    |          | Название -                                                                                                    | Заказчик +                 | торгов -                  | торгов              | 000 "Pananam 1                                                                                             | ленини 👩 🗸        |  |
|                    |          |                                                                                                    |                            |                           |                     | • Вас выбрали поставшиком                                                                                  |                   |  |
|                    | ¥)       | Услуги по отбору керна                                                                                                    | 000 "Брайтун"              | 30 сентябоя               | 04 (M785            | Тестируем кредитовение, СКП R1518353609L01, ООО "ш, никум"                                                 | CL servelips, CA  |  |
|                    |          | CX01 #2/0809625155.01                                                                                                    | (Oursewer)                 |                           | 13:00               | • Вас пригласили в закулку                                                                                 |                   |  |
|                    | 帮        | Услуги па отбору керна                                                                                                    | 000 "bpairryss"            | 30 кентибри               | 02-04790            | эслуги по вторру керна, СКВ R2080969519L01, ООО "Г. С. ". *                                                | 30 cermitips, 14  |  |
|                    |          | DG1-41835460404L01                                                                                                    | Demondo                    |                           |                     | • Создана новая закупка                                                                                    |                   |  |
|                    | 彩        | Услуги по отбору керна приватная<br>СМПЛЕНТ/00322600                                                                                                    | GOO "Spairtys"<br>(Thanko: | 26 centreSpect<br>9 titos | 27.009100<br>15100  | Услуги по отбору керна, СКП R2080969515L01, ООО " <sub>****</sub> *                                        | 30 cartolites, 1  |  |
|                    | 1        | Услуги по отбору корна<br>приглашением<br>силтальномом                                                                                                    | 000 "Брантум"<br>(Лартно)  | 25 costelipe<br>11:04     | 29 covited<br>15:00 | <ul> <li>Вас пригласили в закупку<br/>Услуги по отбору керне, СКП ПТ435460454281, ООО "от экун"</li> </ul> | 10 partafiga, 1   |  |
|                    | 42       | and the second second se | ALCONDUCTION &             | 122000200                 |                     | • Вас пригласили в закупку                                                                                 |                   |  |
|                    | <u>1</u> | « Услуги по отбору «гриа<br>СКП Лагта Гтоналот                                                                                                    | (Jupmen)                   | 75 ceanadipa<br>16,19     | 26 CENTRE<br>15:00  | Эслуги по отбору керна притившением, СКП В1142893609L01,<br>ООО 16                                         | 30 centelips, 1   |  |
|                    | £)       | н Услуги по отбору нерна                                                                                                    | DOD "Spallrysi"            | 25 centatipa              | 28 сентя            | <ul> <li>Носый заказ PO1157320076-тест заявка на кредит</li> </ul>                                         |                   |  |
|                    |          | 15613 (5C7/3896999/1410)                                                                                                    | (indiana)                  |                           |                     | Заказник направил новый заказ на расскотрение                                                              | E7 chanefute, 1   |  |
|                    | 1        | 3 Услуги по отбору нарна<br>Скл планиоузгладот                                                                                                    | BOO "Spailtyes"<br>(Ramon) | 25-cawrm66m<br>=0.02      | TR CONTROL<br>TS:00 | • Новый заказ РО294669582-Творог с массовой долей жира 1%                                                  |                   |  |
|                    | E.       | YEAVTH DO OTGODY REDHS                                                                                                    | 000 "5oa@tuie"             | 25 centrelipes            | 26 central          | Seessone eedbaana eo een sexas ea Deconorpeene                                                             | 25 cas r) des, 11 |  |
|                    |          | CR01 442111123121.01                                                                                                    | (Barrown)                  | 1559                      | 15.00               | Новый заказ РО43546017-Творог                                                                              |                   |  |
|                    | E        | 2 Услуги по отбору керна                                                                                                    | 000."Брайтуы"              | 25 centatipa              | 27. contrat         | Заказчик направил новый заказ на расскотрания                                                              | 25 proteitas, 1   |  |
|                    |          | Contract point and the                                                                                                    |                            |                           |                     | • Новый заказ РО1888638821-Масло сладкосливачное несоленое Бр                                              | нст-Лиганск       |  |
|                    | ŧ.       | Услуги по осбору керна                                                                                                    | DOO "spanye"               | 25.contradipa             | 27-central          | Заказчик направил новый заказ на рассмотрение                                                              | 25 coveration, 11 |  |

Рис.69. Пример: уведомление о победе в закупочной процедуре

#### 3.3.4. Предложение поставщика в дополнительном этапе

После окончания этапа закупочной процедуры Заказчик может объявить дополнительный этап, подача предложений в котором практически соответствует подаче основных предложений. При открытии нового этапа в закупочной процедуре Поставщик получает нотификации о открытие нового этапа (рис.70.).

| 🍪 белагропромбанк   |                                | 3 октебре, 14:50 🔉                        | 🖓 👰 🔝 000 ting and 1997 t                                                            |                        |  |  |  |
|---------------------|--------------------------------|-------------------------------------------|--------------------------------------------------------------------------------------|------------------------|--|--|--|
| 🖂 Закулочныя        | C R664929286LD1 Условя         | н Позники Предложения                     | Уведомления                                                                          |                        |  |  |  |
| процедуры           |                                |                                           | Отметить все как пречитанное                                                         |                        |  |  |  |
| Элказы              | R664929286L01 <                | •                                         | 000 *** Bceypegowa                                                                   | 19-00 N                |  |  |  |
| 🖺 Каталог товаров   | ппц 🛍 Участвуете               | 1 час 9 минут                             |                                                                                      |                        |  |  |  |
|                     | Jupirnes Actimites             | Окончания, торгов                         | Hossii stat                                                                          |                        |  |  |  |
| <u>∏∃</u> Заказчики |                                |                                           | Tect, CAT R664929286101, 000                                                         | 03 OKTATION: 1015      |  |  |  |
|                     |                                |                                           | • Срок подачи предложений завершен                                                   |                        |  |  |  |
|                     | Заказчик                       |                                           | tect, CKI18664929286L01, OOO "#                                                      |                        |  |  |  |
|                     | Sind: York                     |                                           | • Невое предложение в закупка                                                        |                        |  |  |  |
|                     | Партиерство                    | Taproviti -                               | tect, CKD 8564929286601, 000 7                                                       | 03 6x19661, 09.53      |  |  |  |
|                     | Cipros                         | Тигирусь                                  |                                                                                      |                        |  |  |  |
|                     |                                |                                           | <ul> <li>Создана новая закупка</li> <li>такт СКП Веказоранно сосоловите *</li> </ul> | No. 1070               |  |  |  |
|                     | Общее описание пота и по       | ONERVEN                                   | Tech, CAT Reserved as to 1, COOL (Sec. 1)                                            |                        |  |  |  |
|                     |                                |                                           | <ul> <li>Вас выбрали поставщиком</li> </ul>                                          |                        |  |  |  |
|                     | Thereenaaren                   | 3403                                      | Тестируем кредитование, СКП R1518353609L01, ООО ""                                   | 0% on twillion, 200-45 |  |  |  |
|                     | Atmentation number             | H004929280C01                             | • Вас пригласили в закупку                                                           |                        |  |  |  |
|                     | Bran                           | Btan B                                    | Услуга по отбору керна, СЮТ R2080969515L01, ООО "Г.,, и"                             | 30 parts fess, 18-85   |  |  |  |
|                     | Слособ опредлалний             | Процедура понинским цены (ППЦ) / Занрытый |                                                                                      |                        |  |  |  |
|                     |                                |                                           | <ul> <li>Создана новая закупка</li> </ul>                                            |                        |  |  |  |
|                     | Настройки процедуры            |                                           | Yonyrvi na ovbody wapwa, CO192060959154.01, CO*                                      | 10 comisilion, 14.45   |  |  |  |
|                     | Напальная (нанезацияльная)     | Пет осраничений по стояности              | <ul> <li>Вас пригласили в закупку</li> </ul>                                         |                        |  |  |  |
| \$1.10              | Thumarmorre                    | Публитная закупка                         | Услужи по отбору керне, СКЛ R1435460404L01, СОС "                                    | 30 carriedow 14:41     |  |  |  |
| 14 00000000000      | The chops megnoxessi           | 30cps://siii.coop                         | • Вас пригласили в закупку                                                           |                        |  |  |  |
| +375296730054       | Коннурантный сибер схонности   | спбарле стоямести с ндс                   | Услуги по отбору керна приглашением, СКП R1182893609L01,                             |                        |  |  |  |
| ССпритать           | Designation to the property of | Des stoor service                         | State of the state                                                                   | 10 parts (pm 13 35     |  |  |  |

Рис.70. Уведомление об открытии нового этапа

При этом часть информации по предложению является предзаполненной. При подаче предложения по процедуре понижения цены сохраняется возможность установки автоставки (понижение на установленный процент автоматически) (рис.71.).

| CPEL, NORTHHER & AACTINE READINGORIEST                                                                 |                      |              |                                                                                                    |     |                                                  | THE BROKE                                                                                                    | HINE K BARYINE B | ELISECONDLET     |                              |
|----------------------------------------------------------------------------------------------------|----------------------|--------------|----------------------------------------------------------------------------------------------------|-----|--------------------------------------------------|----------------------------------------------------------------------------------------------------|------------------|------------------|------------------------------|
| Bannes FYN Beganni roper arturami strummer s (1,5) 9 825,41 DYN Dar ropera 8,3 %<br>Xenaer Romer Romer |                      |              | Raterica BTM Regiment import entertainti (1922 - 9 428,45 574 Eller regimen 5,3 5<br>Youtubes Reteriors |     |                                                  | 1.3 N Decision of a conserve of the conserve of the conserve o |                  |                  |                              |
| t Tecr 1<br>Operative expensions<br>196,51                                                             | Channella<br>Heldull | Custa Hgy, W | Commonwork (1922                                                                                        | 100 | 1 Tecr 1<br>Union to Approvid                    | Converts<br>910.01                                                                                                    | /                | Crassia H(SC, %) | 10<br>Cramocrus FQSC<br>0,00 |
|                                                                                                    |                      |              |                                                                                                    |     | Democratic articlascal<br>films area artigenerat | Eller reprint, 76                                                                                                    | 0,00             | HAK              | Djangerier 1                 |
|                                                                                                    |                      |              |                                                                                                    |     |                                                  |                                                                                                    | 0,00             |                  | Bjæsperer 1                  |
|                                                                                                    |                      |              |                                                                                                    |     |                                                  |                                                                                                    |                  |                  |                              |
|                                                                                                    |                      |              |                                                                                                    |     |                                                  |                                                                                                    |                  |                  |                              |
|                                                                                                    |                      |              |                                                                                                    |     |                                                  |                                                                                                    |                  |                  |                              |
|                                                                                                    |                      |              |                                                                                                    |     |                                                  |                                                                                                    |                  |                  |                              |
|                                                                                                    |                      |              |                                                                                                    |     |                                                  |                                                                                                    |                  |                  |                              |

Рис.71. Предложение процедуры ППЦ (дополнительный этап)

#### 3.3.5. Заявка на факторинг в рамках закупочной процедуры

Размещая предложения в закупочной процедуре, поставщик имеет возможность обратиться в банк с заявкой на факторинг. Форма для заполнения вызывается нажатием на кнопку «Заявка на факторинг», находящейся в блоке «Оплата» вкладки «Условия» формы создания предложения (рис.72.).

|                            |                                                                                                    | 13 cawrafiga, 13:39 🚳 🔬                                                                                                    |                                                                            | предложение к закупке и          | 21074547910L01                                                                                                    |  |
|----------------------------|----------------------------------------------------------------------------------------------------|----------------------------------------------------------------------------------------------------|----------------------------------------------------------------------------|----------------------------------|----------------------------------------------------------------------------------------------------|--|
| і Зекупсчания<br>працедуры | < 8.1074547810C01 95.80                                                                                                    | вая Полиции Прадложение                                                                                                    | Валита накуски — ВУМ Нет ограничений по столодсти с НДС<br>Условие Белиции |                                  |                                                                                                    |  |
|                            | R1074547910L01 <                                                                                                    |                                                                                                    |                                                                            |                                  |                                                                                                    |  |
|                            | СКП О Не участву                                                                                                    | ете 2 дня 23 часа                                                                                                    | Farmentic                                                                  |                                  | Texasion .                                                                                                    |  |
|                            | Beputud Semmas                                                                                                    | Debrase that the                                                                                                    | . we replace                                                               |                                  | and the second second |  |
|                            |                                                                                                    |                                                                                                    | Persiell                                                                   |                                  |                                                                                                    |  |
|                            |                                                                                                    |                                                                                                    | 44mmCK                                                                     | Ŷ                                | HUHCK                                                                                                    |  |
|                            | Заказчик                                                                                                    |                                                                                                    | населенный пункт                                                           |                                  |                                                                                                    |  |
|                            | Instances.                                                                                                    |                                                                                                    | MINICK                                                                     |                                  | Homes                                                                                                    |  |
|                            | Opera                                                                                                    | the mappen                                                                                                    | Apper.                                                                     |                                  | op-r Heranacasaicna, Jana 185, non-                                                                                                    |  |
|                            |                                                                                                    |                                                                                                    | np-1 Hesaseconnictor, gow 1                                                | 86, 0aux. 1201, (safarener NR 8) | 1201, (addiments 16 6)                                                                                                    |  |
|                            |                                                                                                    |                                                                                                    | Onasta                                                                     |                                  |                                                                                                    |  |
|                            | Congen concerne a op                                                                                                    |                                                                                                    | Предоплата, %                                                              | Отфочка платежа                  | in managements of farmer and                                                                                                    |  |
|                            |                                                                                                    | PERFORMANCE INCOMENDATION OF THE PERFORMANCE IN THE PERFORMANCE INTERPERFORMANCE INTERPERFORMANCE INT | 0,00                                                                       | 0                                | nuclioners of a parameters there                                                                                                    |  |
|                            | And a second second sec | - APPROVED THE APPROVED AND A STOCKAST AND A STOCKAST AND A STOCKA | @immerporance                                                              |                                  |                                                                                                    |  |
|                            | Controls conjector services<br>mismocraticas                                                                                                    | Сбор казысцияная предачанской (СКП)/ Запрытий                                                                                                    | Привлечение ресурова                                                       | бана                             |                                                                                                    |  |
|                            | Настройки процедуры                                                                                                    |                                                                                                    | Залька на факторния                                                        | Заполните форму, чтобы отпр      | завить в банк                                                                                                    |  |
|                            | Harmonia (companies and )<br>commences                                                                                                    | . Ner organiseteriñ de etalenne ne                                                                                                    |                                                                            |                                  |                                                                                                    |  |
|                            | Opposite and the                                                                                                    | Публичнов закупно                                                                                                    | Порядая формирования сул                                                   | 48.16                            |                                                                                                    |  |
|                            | Ten clicco restato aread                                                                                                    | Singarban chop                                                                                                    | Раскоды на переокону                                                       |                                  |                                                                                                    |  |
|                            | Пеналировные предложный                                                                                                    | Pegatetropycosie noe stroke not                                                                                                    | Раскеды на стражевание                                                     | 10 cm                            |                                                                                                    |  |
|                            | Nameportunal moleculation                                                                                                    | Отбир по-стоиностик МДС                                                                                                    |                                                                            |                                  |                                                                                                    |  |
|                            | BERTHERSTE TERRATORING                                                                                                    | Barr oper generate                                                                                                    | Otsatients                                                                 | MITON                            | a no acess noiseguess 0,00 BYN Asse                                                                                                    |  |

Рис.72. Заявка на факторинг

Пользователь заполняет краткую информацию (остальные данные подтягиваются из карты предложения). Поля для заполнения:

- ФИО контактного лица
- Номер телефона
- Адрес электронной почты (рис.73.).

| Заявка на факторинг                                                   | 🗙 Удалить заявку |
|-----------------------------------------------------------------------|------------------|
| ФИО контактного лица по заявке                                        |                  |
|                                                                       |                  |
| Номер телефона                                                        |                  |
| Адрес электронной почты                                               |                  |
|                                                                       |                  |
| После публикации предложения заявка на факторинг<br>будет отправлена. |                  |
| С Вами свяжется представитель банка                                   |                  |

Рис.73. Форма заявки на факторинг

После сохранения предложения письмо со всей информацией по заявке на факторинг будет отправлено на адрес электронной почты банка.

Информация о заявке на факторинг сохраняется в поданном предложении, во вкладке «Заявка на факторинг» (рис.74.).

| 🌜 белагрански банк                        | 13 centrofipe, 16:33                                                                               | < предложение                             |            |
|-------------------------------------------|----------------------------------------------------------------------------------------------------|-------------------------------------------|------------|
| Закупочные процидуры                      | К 9240129183601 Условие Позиции Придатание                                                         | Предложение 2                             | 112,00 RUB |
| () Second                                 | Отдрина платока Без отдрини                                                                        | Общее Условия Позиции Заявка на фактеринг |            |
| E Katherdrinespin                         | The second states                                                                                  | Barnota                                   |            |
| D Income                                  | Позиции                                                                                            | Контактные лица                           |            |
| Поставщики                                | "Risting                                                                                           | Tenedow +270234565656                     |            |
|                                           | налменоекние                                                                                       | L mail kontaction aus appec@grail.com     |            |
| 12 Official Her y familie<br>(2 Processor | 663                                                                                                |                                           |            |
| () Reditioner                             | Page services                                                                                      |                                           |            |
| Sole and                                  | Предложения                                                                                        |                                           |            |
|                                           | Эчект<br>1229-2024, 1516—34,08,824, 1590 Вубличник СКП, Закратий I<br>Продполений от постоящимов 2 |                                           |            |
|                                           | Charry Spatian and a Conserver & Managers                                                          |                                           |            |
|                                           | пе поставщие дита                                                                                  |                                           |            |
|                                           | 📄 2. Bus (Generus) 12/0 🛛 🖊 13.09.2924 18:32.3                                                     |                                           |            |
|                                           | 1 Ramenii 122 12.09.2424 15:11.0                                                                   |                                           |            |
| 10                                        |                                                                                                    |                                           |            |
| 4 Caparana                                |                                                                                                    | Редактировать                             | Baspisto   |

Рис.74. Отправленная заявка на факторинг в предложении поставщика

#### 3.3.6. Работа поставщика с каталогом товаров

Каталог товаров состоит из двух вкладок. «Каталог товаров» отображает все товары, размещенные на площадке. «Товарные позиции из e-pass» - является рабочим инструментом поставщика для создания каталога товаров, путем загрузки описаний из «Банка данных электронных паспортов» Страница «Товарные позиции из e-pass» поставщика состоит из:

 поля для поиска по частичному (или полному) совпадению наименования товаров;

- кнопки добавления товаров по GTIN;
- кнопка фильтра;
- список в табличной форме (рис. 75.).

| Закупочные процедуры                                  | Витрина товаров Товариние познции из «PASS Поиск.                                                                                                    | по намоснованию                                            |                        |                | Добавить товары по | GTIN     | ≞      | Фильтр            |
|-------------------------------------------------------|----------------------------------------------------------------------------------------------------|------------------------------------------------------------|------------------------|----------------|--------------------|----------|--------|-------------------|
| 🔁 Заказы                                              | Tossp -                                                                                                    | Упаковка и количество                                      | Изменен –              | Базис поставки | Цена               |          |        | 0                 |
| 🖺 Каталог товаров                                     |                                                                                                    |                                                            |                        |                |                    | Показано | залисе | й: 9 <b>н</b> з 9 |
| <ul> <li>Заклачники</li> <li>Поставщики</li> </ul>    | Сыр творожный сливочный массовой долей жира в сухом и<br>межее 65 %; гара поличерная, НоReCa, 2,4 кг<br>IE GTIN 4810268040498                                | веществе не к 2.4 кологранилы                              | 10.09.2024<br>11:47:41 | ГОМ<br>Минск   | 3,00 BYN           | ٠        | •      |                   |
| Э Обращение в блыс<br>Ф Рассылка                      | Вино Академическое фруктово-игодное натуральное столи полуспадкое, стеклинаа бутылка<br>ш GTIN 4810647004851                                                 | овое × 750 ML<br>Выстовочноя упоколка [F] / 23<br>< 750 ML | 10.09.2024<br>11:39:45 | ARTINCK        | 1 000,00 BYN       | +        | *      | 0                 |
| <ul> <li>Пользователи</li> <li>Контратенты</li> </ul> | Смородина красная свежая Рондом<br>ІΞ GTIN 4810647003957                                                                                                    |                                                            | 03.09.2024<br>15:06:50 |                | -                  | +        | *      | 0                 |
| Sugnor .                                              | Нектар из яблок, черноплодной рябины и вишни для дето<br>Фруго-корто для детей дошкольного и школьного возрасти<br>прибука каститик<br>ПЕ СТІМ 4810647006053 | кого питания к 1 питры<br>а, упаковка                      | 03.09.2024<br>15:08:03 | 1212           | 67,00 BYN          | +        | *      |                   |
|                                                       | Картофель продовольственный поздний сорт Деситка улы<br>мешос 34 кг<br>III стіт 4810697006701                                                                | ковка в сетку- = 34 килогранны                             | 03.09.2024<br>15:08:31 | 1212           | 15,00 BYN          | +        | *      |                   |
|                                                       | Полуфабрикат. *Дольки картофельные в кожуре с наниро<br>специяни*, замороженные пакет полипропиленовый 2,5 кн<br>IⅢ сППN 4010647006893                       | акой н × 2.5 килогранины<br>г                              | 03.09.2024<br>15:08:20 | Planetos       | 800,00 BYN         | +        | *      |                   |
| «100<br>€_ +375296730054                              | Полуфабрикат. *Дольки картофельные в кожуре с паниро<br>специнии*. замороженные пакет полиэтиленовый 2,5 кг<br>III CTIN 4810647006909                        | вкой и • 2.5 килограммы                                    | 03,09.2024<br>15/08:42 | 1212           | 7 000,00 RUB       | +        | -      |                   |
| < Спрятать                                            | Полуфебрикат. "Долько картофельные в кожуре с паниро<br>специалис", замороженные панет полиплопиленовый 5.0 кг                                               | вкой и з 5 калогразины<br>г                                | 03.09.2024             | 2008           | 2,00 BYN           | (+       | •      |                   |

Рис. 75. Страница «Товарные позиции из e-pass»

Внешний вид таблицы настраивается пользователем, исходя из его удобства и потребности в информации. Обязательным является только столбцы «Товар» и «Цена». Столбцы с наименованиями «Упаковка и количество», «Изменен», «Базис поставка» являются опциональными.

Выбор столбцов для отображения данных в таблице определяется пользователем путем нажатия на иконку «шестеренки» в правом углу «шапки» таблицы для вызова всплывающего окна «Настройки таблицы». Пользователь отмечает необходимые столбцы для таблицы путем проставления отметок в чекбоксах (рис. 76.).

| Закупочные промедуры                                                                                                    | Витрина товаров Топерным позиции из «PASS Поне                                                                                                    | a fio-automoviduation                      |                                     | Добавіять товары по GTIN | 🗏 Фильтр         |
|----------------------------------------------------------------------------------------------------|----------------------------------------------------------------------------------------------------|--------------------------------------------|-------------------------------------|--------------------------|------------------|
| E 3462064                                                                                                    | Tomap -                                                                                                    | Улаковка и количество                      | Изменен - Базис поставки            | Liena                    | 0                |
| Kavanor tosapon                                                                                                    |                                                                                                    |                                            |                                     | Показани                 | annocesic 9 an 9 |
| Па Заккочной Поставляем                                                                                                    | Сыр творожный сливочный массовой долей жира в судо<br>легиет 63 %, тара полимерная, HolleCa, 2,4 кг<br>П Стях авторсавногов                                                                                                    | ы веществе не «2,4 килогранны)             | 10,09,2024 1223<br>(3)(0)41 Atomics | 3,00 BYN +               | •                |
| 23 Ofprayment fam.                                                                                                    | Венно Академичиские фоуктала лисонае на подучае на полусладкое, стеклинная бутылка — Настр                                                                                                    | оойки таблицы                              | 1024 (2000)<br>13 - Antonex         | 1 000,00 BYN +           | ×. 🗢             |
| 0) Thomas constraines                                                                                                    | Скородония красная свижая Рондона 🕑 Улаха<br>Стак автокнятоская свижая Рондона 😥 Улаха<br>Стак автокнятоская свижая Рондона<br>Стак автокнятоская свижая Рондона<br>Стак в стак автокнятоская свижая Рондона<br>Стак свижая Рондона<br>Стак свижая<br>Стак свижая Рондона<br>Стак свижая<br>Стак свижая<br>Стак свих | и<br>овкан количество<br>ичти<br>споставки | (0):4<br>(0)                        | - *                      | 20               |
| - Constant - Constant | Ноятар из яблое, черноплидной рабины на 🧭 Цена<br>Фруго круго для детей дошелленого и шко<br>теграбрик соти: на ток-грокосса                                                                                                    |                                            | 1024 111<br>11 1212                 | 67,80 BYN +              |                  |
|                                                                                                    | Картофель продовольственный полдной саучаетична и<br>нешок 34 кг<br>Ш стану на солу 7006701                                                                                                    | andar<br>Anna a sa ng                      | 1508/21 1212                        | 15,00 BYN +              | • •              |
|                                                                                                    | Попуфабрикат. <sup>2</sup> Должи картофельные в кожуре к пони<br>специалий, зазарожныме важет политроплитеновый 2,3<br>в стак актов «посьета»                                                                                                    | оовкой и ÷2,5 кмлогранны<br>кг             | 03.09.2024 0000<br>53:08:20 Minute  | 800,00 BYN +             | • •              |
| -c18b<br>19 <sub>02</sub> +375296730054                                                                                                    | Понуфабрикат. * Должон картофельные в кожуре с нани;<br>специялия*, занороженные пачет политиленовый 2,5 иг<br>в стру авхода госахоря                                                                                                    | зовний и ×2.5 кинограммы                   | 03.09.2024                          | 7.000,00 RUB +           | •                |
| Constant                                                                                                    | ITT: Полуфабрикат." Дольки картофельные в кожуре с пани:                                                                                                    | орнала - 5 кылаграныны                     | 03.09.2024                          | 2,00 BVN +               |                  |

Рис. 76. Настройки списка

#### 3.3.7. Настройка фильтра

Фильтр товаров, загруженных из e-pass вызывается нажатием на кнопку «Фильтр».

Применение фильтра возможно по типу публикации:

- все;

- опубликованные;

- неопубликованные

по наличию предложения:

- все;
- только с предложением;
- без предложения

по введенным данным в поля:

- GTIN;
- наименование производителя;
- CLN производителя

по периоду внесения изменений;

а также категориям классификаторов:

- ОКРБ-007 (рис.77.).

| 🍪 бенагропски банк                                                                                                    |                                                                                                    | 8                                                                                             | ФИЛЬТР КАТАЛОГА ПОЗИЦИЙ                                                                                                    |        |  |
|----------------------------------------------------------------------------------------------------|----------------------------------------------------------------------------------------------------|-----------------------------------------------------------------------------------------------|----------------------------------------------------------------------------------------------------|--------|--|
| Воснавлае<br>процедуры                                                                                                    | актуранные Витрина таверов Тосконции из «Р                                                                                                   |                                                                                               |                                                                                                    |        |  |
| Second<br>R Second                                                                                                    | Tossp -                                                                                                    | Публикация<br>Все     Оплбликалиции                                                           | OKP5-007 × Ounctints caterophik                                                                                                    |        |  |
| Па Заказчики<br>Па Заказчики                                                                                                    | Скрузворсяный сливочный наловой ро-<br>тисное 55 %, тара политериал, HoReCa, 2,<br>соста на торильновий                                      | <ul> <li>Упроплаванные</li> <li>Не опубликованные</li> <li>Вредложения</li> <li>Ве</li> </ul> | <ul> <li>продукция сельского хозяйства, лесного хозяйства,<br/>рыболовства и рыбоводства</li> </ul>                                                                                                    | A      |  |
| D Obernative a fairs                                                                                                    | П Влан Акадининана мат фруктово надров и<br>полусладкое, стеклова бутыска<br>слотов авторатовато                                             | Только с предложениями     Без предложения                                                    |                                                                                                    | C<br>D |  |
| 6) pois concerne<br>6 comparison                                                                                                    | Спородина красная свежая Рекдон<br>во сток калокатовкат                                                                                      | сля<br>Нанменование производителя                                                             | <ul> <li>УСЛУГИ ПО СНАБЖЕНИЮ ВОДОЙ, ОЧИСТКЕ СТОЧНЫХ ВОД, УТИЛИЗАЦИИ<br/>И ОБЕЗВРЕЖИВАНИКО ОТХОДОВ</li> <li>ЗДАНИЯ И СООРУЖЕНИЯ, РАБОТЫ ОБЩЕСТРОИТЕЛЬНЫЕ ПО<br/>ВОЗВЕДЕНИЮ ЗДАНИИ И СООРУЖЕНИИ</li> </ul> | E<br>F |  |
| 19 Janyinan                                                                                                    | Нектор на иблок, нерноплодной раблик<br>Фруго круго для дотай дошкольного и и<br>тетраблик сеттик<br>ок слан изговиторетовора                | СLN производителя                                                                             |                                                                                                    | G<br>H |  |
|                                                                                                    | Картофель предосольственный подвий<br>нешох 34 нг<br>на стак катож/горогоз                                                                   | Излачиен                                                                                      |                                                                                                    | J<br>K |  |
|                                                                                                    | Вслуфабрикит." Должи картофелиние с<br>специали", захорежение ликет полно<br>в отпо 4810647000873                                            |                                                                                               | • УСЛУГИ ПРОФЕССИОНАЛЬНЫЕ, НАУЧНЫЕ И ТЕХНИЧЕСКИЕ     • УСЛУГИ АДИИНИСТРАТИВНЫЕ И ВСПОИОГАТЕЛЬНЫЕ     • УСЛУГИ АДИИНИСТРАТИВНЫЕ И ВСПОИОГАТЕЛЬНЫЕ     • УСЛУГИ АДИИНИСТРАТИВНЫЕ И ВСПОИОГАТЕЛЬНЫЕ         | N N    |  |
| *100<br>Q <sub>01</sub> *375298730054                                                                                                    | Попрафабрикат * Должа картофексиона<br>специания* закороженные пакет поното<br>стор натоблятоворо<br>отр. Попрафабрикат * Попрака догоденные |                                                                                               | ПРЕДОСТАВЛЯЕНИЕ ОВЩЕСТВУ В ЦЕЛОН, УСЛУГИ ПО ОВЯЗАТЕЛЬНОМУ<br>СОЩИЛЬНОНИ СТРИХОВИНИЮ<br>+ УСЛУГИ В ОБЛАСТИ ОБЯЗОВАНИЯ<br>+ УСЛУГИ В ОБЛАСТИ ЗДРВООХЯНЕНИЯ И СОЦИАЛЬНОГО<br>ОБСЛУКИВАНИЯ И ИСЕЛЕНИЯ        | P<br>Q |  |
| the state of the second second s | Charles and a sub-                                                                                                    |                                                                                               |                                                                                                    |        |  |

Рис.77. Фильтр каталога позиций

## 3.3.8. Загрузка описаний товаров из внешней ИС «Банк данных электронных паспортов товаров» в Систему

Пользователь загружает в Систему товары и описания к ним, соответствующие следующим условиям:

• идентификационный номер GTIN присвоен товару в Республике Беларусь (то есть он начинается на «481»);

Для загрузки данных о товарах из ИС «Банк данных электронных паспортов товаров» поставщик должен перейти в раздел «Товарные единицы из e-pass», нажать кнопку «Добавить товары по GTIN», система отобразит всплывающее окно с полем для заполнения нужного идентификационного номера товара и нажать кнопку «Добавить» (рис.78.).

|            | ДОБАВЛЕНИЕ ТОВ | APOB |  |
|------------|----------------|------|--|
| GTIN       |                |      |  |
|            |                |      |  |
| + добашить |                |      |  |
|            |                |      |  |
|            |                |      |  |
|            |                |      |  |
|            |                |      |  |
|            |                |      |  |
|            |                |      |  |
|            |                |      |  |
|            |                |      |  |
|            |                |      |  |
|            |                |      |  |
|            |                |      |  |
|            |                |      |  |
|            |                |      |  |
|            |                |      |  |
|            |                |      |  |
|            |                |      |  |
|            |                |      |  |

Рис.78. Добавления товаров по GTIN

После заполнения GTIN и подтверждения намерения нажатием на кнопку «Добавить» система отобразит добавленный товар в списке поставщика

Пользователь также может использовать форму массовой загрузки GTIN из файла шаблона (рис.79.). для массовой загрузки пользователь скачивает формушаблон нажатием на кнопку «Скачать файл-шаблон», заполняет ее и загружает список в систему нажатием на кнопку «Загрузить из файла»

| Severporces Gales           | 24 сектября, 12:02 🔘      |         | добавлен            | HE TOBAPOB            |
|-----------------------------|---------------------------|---------|---------------------|-----------------------|
| Полиционали Ватроне товорое | Теакрини познаки на еРАЗЗ |         | 🕼 Загрумпь на файла | 🛔 Скачать файт-шаблон |
| доба                        | ВЛЕНИЕ ТОВАРОВ            | *18CTRO | CTIN                |                       |
| 🔕 Загрузить из файла        | 🛓 Скачать файл-шабло      | H (     | + "gofamere         |                       |
|                             |                           |         |                     |                       |
| TIN                         |                           | 101722  |                     |                       |
|                             |                           |         |                     |                       |
| + Добавить                  |                           |         |                     |                       |
|                             |                           |         |                     |                       |

Рис. 79. Добавление списка GTIN посредством файла-шаблона

## 3.3.9. Управление товарами, загруженными из внешней ИС «Банк данных электронных паспортов товаров» в Систему:

Все загруженные из e-pass товары проходят определенные стадии, которые могут быть как единовременным последовательным процессом, от выгрузки информации до создания развернутого объявления, так и приостанавливаться на любом этапе создания, в зависимости от потребностей поставщика:

- загрузка;
- загрузка и добавление товаров в каталог;
- свернутое и опубликованное предложение;
- развернутое и опубликованное предложение (рис.80.).

| Закупочные процедуры             | Витрина товаров Товарные позиции из ePASS Поиск по манменов                                                                                                    | BHH10                                                                                    |                        |                            | Добавить товары п | GTIN     | =      | Фильтр       |
|----------------------------------|----------------------------------------------------------------------------------------------------|------------------------------------------------------------------------------------------|------------------------|----------------------------|-------------------|----------|--------|--------------|
| 🗄 Заказы                         | Tosap -                                                                                                    | Упаковка и количество                                                                    | Изменен -              | Базис поставки             | Цена              |          |        | ٥            |
| 🖺 Каталог товаров                |                                                                                                    |                                                                                          |                        |                            |                   | Показано | записе | iii: 9 ii: 9 |
| 📳 Заказчнки<br>🕞 Поставщики      | Сыр творожный слевочный массовой долей жира в сухом веществе не<br>менее 65 %, тара полимерная, HoReCa, 2,4 кг<br>Ш GTIN 4810268040498                                            | < 2.4 килограничы                                                                        | 10.09.2024<br>11:47)41 | <mark>нахи</mark><br>Минса | 3,00 BYN          | +        | *      |              |
| 🖻 Обращение в банк<br>© Рассмика | Вино Академическое фруктово ягодное натуральное столовое полусладкое, стеклянная бутылка<br>Ш GTIN 4810647004851                                                                  | <ul> <li>× 750 МL</li> <li>Выставочная упаковка [№] / 23</li> <li>&gt; 750 МL</li> </ul> | 10.09.2024<br>11:39:45 | EXCLUSION CIRC             | 1.000,00 BYN      | +        | *      | 0            |
| © Пользователи<br>С Пользователи | Смородина красная свежая Рондом 🖽 GTIN 4810647005957                                                                                                    |                                                                                          | 03.09.2024<br>15:06:50 |                            | 8                 | +        | *      | 0            |
| a <sup>9</sup> Sanoymun          | Нектар из аблок, черноплодной рябыны и вишин для детского питания<br>Фруго круга для детей дошкольного и школьного возраста, упаковка<br>терибрика селтик<br>Ш GTIN 4810(47000053 | « 1 литры                                                                                | 03.09.2024<br>15:08:03 | 1232                       | 67,00 BYN         | +        | ~      |              |
|                                  | Картофель продовольственный поздний сорт Десятка улаковка в сетку<br>мешок 34 кг<br>Е GTIN 4810547005701                                                                          | * 34 килограммы                                                                          | 03.09.2024<br>15:08:31 | 1212                       | 15,00 BYN         | +        | ~      |              |
|                                  | Полуфабрикат. "Дольки картофельные в кожуре с панировкой и<br>слециями" закороженные пакет полипропиленовый 2,5 кг<br>Е СТИ 4810047006893                                         | - 2.5 жилогданнын                                                                        | 03.09.2024<br>15:08:20 | Минисж                     | 500,00 BYN        | ٠        | *      |              |
| ≈1.0.0<br>& +375296730054        | Полуфабрикит. "Дольки картофельные в кожуре с панировкой и<br>специяхи", заклороженные пакет полизтиленовый 2,5 кг<br>Ш GTIN 4810547005900                                        | «2.5 килогранины                                                                         | 03.09.2024<br>15:08642 | 12.12                      | 7 000,00 RUB      | +        | 2      |              |
| < Спрятать                       | Полуфабрикат, "Дольки картофельные в кожуре с панировкой и                                                                                                    | = 5 килогранны                                                                           | 03.09.2024             | DAMP                       | 2,00 BYN          | +        | *      |              |

Рис.80. Предложения поставщика

#### 3.3.10. Добавление предложения

Для добавления предложения Пользователь нажимает тумблер для опубликования предложения в конце строки товарной позиции из списка «Товарные позиции из e-pass». Переключение вызывает всплывающее окно для заполнения «Добавление предложения» (рис.81.).

| Витрина товаров Товарикие позниции из «PASS<br>Товар -                                                                                                    | Полеж (10 нализопоо                                                                                   | Сыр творожный сливочный массовой долей жира в сухом веществе не менее<br>65 %, тара полимерная, HoReCa, 2,4 кг<br>спинавизевоновов (окузьову 10.51.40.321                                                                                                    |
|----------------------------------------------------------------------------------------------------|----------------------------------------------------------------------------------------------------|----------------------------------------------------------------------------------------------------|
| тр Сыр тоорожный сливочный массовой долей жиро в                                                                                                    |                                                                                                    |                                                                                                    |
| пенено 65 %, гара полизирная, Нойасса, 2,4 кс<br>стака кактоскованалия<br>Пото Академическое воритово игларное натурально<br>попустадкое, стекличная бутылка<br>стака кактоска бутылка<br>стака кактоска бутылка<br>стака кактоска бутылка<br>Совородник краснея соезкая Рондон<br>стака кактоска коезана Рондон<br>стака кактоска соезкая Рондон<br>стака кактоска соезкая Рондон<br>стака кактоска соезкая Рондон<br>стака кактоска соезкая Рондон<br>стака кактоска соезкая Рондон<br>стака кактоска соезкая Рондон<br>стака кактоска соезкая Рондон<br>стака кактоска соезкая Рондон                                                                                                    | з сухон веществе не<br>ре столовое<br>па детского пигания<br>вопраста, улаковка                       | Базиу поставки<br>ЕКМ С<br>Адрес из списка локаций<br>Срок действия предложения<br>Молинество ядиниц ©                                                                                                    |
| стерорих аселтик     стак неток 20060.3     Картобело преднашноственный ликорний соот Деса     лешох 34 нт     ШСТак неток 20060.0     Полуфабрика: "Долики картобельные в кожуре с     слак неток 20060.0     Полуфабрика: "Долики картобельные в кожуре с     слак неток 20060.0     Полуфабрика: "Долики картобельные в кожуре с     слак неток 20060.0     Полуфабрика: "Долики картобельные в кожуре с     слак неток 20060.0     Полуфабрика: "Долики картобельные в кожуре с     слак неток 20060.0     Полуфабрика: "Долики картобельные в кожуре с     слак неток 20060.0     Полуфабрика: "Долики картобельные в кожуре с     слак неток 20060.0     Полуфабрика: "Долики картобельные в кожуре с     слак неток 20060.0 | паноровкой и<br>паноровкой и<br>ий 2,5 мг<br>паноровкой и<br>7,5 мг                                   | Цена<br>Цена 50 единонцу<br>0,00 ВҮМ ~                                                                                                    |
|                                                                                                    | Сыр. тоорданына сланочный накассорой долов энеро т<br>ление 65 %, тара полисануеная. Нойвеся, 2,4 кг. | Сыр Тоор закжый с Аказанный нассодой долгй жира в сухой веществе и<br>иннее 65 %, тара поличерная, Нойнса, 2,4 ст.           Поли Саларание сосе форкторы изданое натурельное слоповое<br>подахоров, стасивные буданов.           Поли Саларание сосе форкторы изданое натурельное слоповое<br>подахоров, стасивные буданов.           Поли Саларание сосе форкторы изданое натурельное слоповое<br>подахоров.           Поли Саларание сосе жана Рондона<br>с слова сосе форкторы.           Поли Саларание сосе жана Рондона<br>с слова сосе форкторы разование с в сосе и сосе форкторы.           Поли Саларание сосе жана Рондона<br>с слова сосе форкторы.           Поли Саларание сосе жана Рондона<br>с слова сосе форкторы.           Поли Саларание сосе жана Рондона<br>с слова сосе форкторы.           Поли Саларание сосе жана Рондона<br>с слова сосе форкторы.           Поли Саларание сосе жана Рондона<br>с слова сосе форкторы.           Сило сосе и сосе форкторы.           Сило сосе форкторы.           Сило сосе форкторы.           Сило сосе форкторы.           Сило сосе боркотора.           Сило сосе боркотора.           Сило сосе боркотора.           Сило сосе боркотора.           Сило сосе боркотора.           Сило сосе боркотора.           Сило сосе боркотора.           Сило сосе боркотора.           Сило сосе боркотора.           Сило сосе боркотора.           Сило сосе боркотора.      < |

Рис.81. Добавление предложения

Пользователю необходимо заполнить поля всплывающего окна и подтвердить действие нажатием на кнопку «Добавить», после чего предложение появится в списке (рис.82.).

| Закувенные процедуры                                    | Витрина товаров Товарные поэтции из ePASS Пон                                                                               | ck na weevobaristo                                                                                                    |                        |                | Добавить товары по С    | THN  | â | Фильтр |
|---------------------------------------------------------|----------------------------------------------------------------------------------------------------|----------------------------------------------------------------------------------------------------|------------------------|----------------|-------------------------|------|---|--------|
| E Barana                                                | Товар -                                                                                                    | Упаковка и количество                                                                                                    | Изменен -              | Базис поставки | Цена                    |      |   | 0      |
| 📋 Каталог товаров                                       |                                                                                                    |                                                                                                    |                        |                |                         |      | _ | ×      |
| <ul> <li>Вакатники</li> <li>Постаещики</li> </ul>       | Сыр творожный сливочный массовой долей жира в сухи<br>инжее 65 %, чара полимерика, MoReCa, 2,4 кг<br>III слич 4010268040499 | ом веществе не и 2,4 килогранины                                                                                                    | 13.09.2024<br>16:51:24 | Hartes Ing     | едложение успяшно добав | лено |   | _      |
|                                                         | Пино Академическое фруктово-ягодное натурельное ст                                                                          | onosce + 750 ML                                                                                                    | 10.09.2024             | THE            | 1 000,00 BYN            | +    | * | 0      |
| <ul> <li>Обращиние в бонис</li> <li>Рассылиа</li> </ul> | полусладкое, стеклянная бутылка<br>(Полусладкое, стеклянная бутылка)<br>Полусладкое, стеклянная бутылка                     | Выстаночныя уплановал [85] / 23<br>* 250-64                                                                                                    | 11:39:45               | MPHICE.        |                         |      |   |        |
| Postasserena                                            | Пр Смородина красная свежая Рондом                                                                                          |                                                                                                    | 03.09.2024             |                | 12                      | +    |   | 0      |
| Контрасенть:                                            | 4 IE GTIN 4810647005957                                                                                                    |                                                                                                    | 15:06:50               |                |                         |      |   |        |
| Зекупка                                                 | Нектар из яблок, черноплодной рябины и вишни для де                                                                         | тского питания = 1 литры                                                                                                    | 03.09.2024             | 00             | 57,00 BYN               | +    |   |        |
|                                                         | Фруто-круто для детен дошкольного и школьного возр<br>теграбрик асептик<br>III СТІМ 4810647006033                           | егта, упаковка                                                                                                    | 15:08:03               | 1212           |                         |      |   |        |
|                                                         | Картофель продовольственный поздний сорт Десятка у                                                                          | паковка в сетку > 34 килогранны                                                                                                    | 03.09.2024             |                | 15,00 BYN               | +    |   |        |
|                                                         | ieeuox 34 xr<br>I≣ CTIN 4810647006701                                                                                       |                                                                                                    | 15:08:31               | 1212           |                         |      |   |        |
|                                                         | Полуфабрикат. "Дольки картофельные в кожуре с пани                                                                          | равкой и = 2.5 килограмиы                                                                                                    | 03.09.2024             | TIM            | 800,00 BYN              | +    |   |        |
|                                                         | специяные пакет полипропиленовый 2,<br>СТІХ 4810647006893                                                                   | 5 kr                                                                                                    | 15:08:20               | Manaca         |                         |      |   |        |
| w100                                                    | Полуфабрикат, "Дольки картофельные в кожуре с пани                                                                          | ровкой и = 2.5 килограмиы                                                                                                    | 03.09.2024             | 100            | 7 000,00 RUB            | +    | • |        |
| € +375296730054                                         | специями : замороженные пакет полизтиленовый 2,5 к<br>ІЩ стім 4810647006909                                                 | and the second second | 15:06:42               | 12:12          |                         |      |   |        |
| с Спрятать                                              | Полуфабрикат." Дольки картофельные в кожуре с пони                                                                          | ревкой и + 5 килограници                                                                                                    | 03.09.2024             | 12.00          | 2,00 BYN                | +    | * |        |

Рис.82. Успешное добавление предложения

#### 3.3.11. Работа с заказом поставщика

Раздел «Заказы» состоит из двух вкладок. «Вы заказчик» позволяет создавать заказы. «Вы поставщик» - рабочий инструмент для обработки заказов, поступивших поставщику

Страница «Вы Поставщик» состоит из:

- поля для поиска по частичному (или полному) совпадению номера заказа;
- кнопка фильтра;
- список в табличной форме (рис.83.).

| Белагропсомбанк                                |                          | 1                  | 3 сентября, 16:51 🏮 🛕 |                      |               |             | 🧐 🚑 🗖       | c 000'w                                                        | 8    |
|------------------------------------------------|--------------------------|--------------------|-----------------------|----------------------|---------------|-------------|-------------|----------------------------------------------------------------|------|
| Закупенные процедуры                           | Вы заказчик Вы поставщих | Понск              |                       |                      |               |             |             | 🗮 Фи                                                           | льтр |
| ] Заказы                                       | Номер заказа             | Заказчик -         | Ответственный -       | Получен -            | Дата заказа 🔻 | Поставка –  | Статус -    | Итего/<br>Коллате –                                            |      |
| Каталог товаров<br>3 Закозчики<br>3 Поставщики | P053953059               | 000* '-            | Наталия               | 04 свытября<br>10:53 | 04 сентибря   | 28 сентибри | Новыя       | <ul> <li>3 857.066,00 RUB</li> <li>3 857.066,00 RUB</li> </ul> | 9    |
| Обращение и Банк<br>Рассылка                   | PO 1627534165            | 000****            | Ваталия               | 03 сентября<br>17:16 | 03 сентября   | 26 сентября | Hossel      | 0 6 615,00 BYN<br>5 015,00 BYN                                 | 0    |
| • Полизователи<br>• Контрогенти                | PO1193284647             | 000 <i>°I *, 4</i> | Наталия               | 03 сентября<br>15:10 | 03 сентабря   | 28 сентября | Полтвержаен | 67,00 BYN<br>67,00 DYN                                         | 0    |
| <ul> <li>Sakurba</li> </ul>                    |                          |                    |                       |                      |               |             |             |                                                                |      |
|                                                |                          |                    |                       |                      |               |             |             |                                                                |      |

Рис. 83. Список заказов поставщика

Внешний вид таблицы настраивается пользователем, исходя из его удобства и потребности в информации. Обязательным является только столбцы «Номер заказа», «Итого/к оплате». Столбцы с наименованиями «Заказчик», «Ответственный», «Получен», «Дата заказа», «Поставка», «Статус» являются опциональными.

Выбор столбцов для отображения данных в таблице определяется пользователем путем нажатия на иконку «шестеренки» в правом углу «шапки» таблицы для вызова всплывающего окна «Настройки таблицы». Пользователь отмечает необходимые столбцы для таблицы путем проставления отметок в чекбоксах (рис.84.).

| Закупочные процедуры                                               | Вызаказник Выспоста | выни: Лонск   |                                           |             |               |             |                 | ≅ Ø#                | льтр |
|--------------------------------------------------------------------|---------------------|---------------|-------------------------------------------|-------------|---------------|-------------|-----------------|---------------------|------|
| <ul> <li>Заказы</li> <li>П. Каталог товаров</li> </ul>             | Номер заказа        | Заказчик -    | Ответственный -                           | Получен –   | Дата заказа 🔹 | Поставка –  | Статус -        | ітого/<br>Колляте – | 0    |
| E Sector                                                           | P053953059          | 900 "ABO"     | Наталия                                   | 04 сентября | 94 сентября   | 28 сентября | Horsel          | 3 257 066,00 RUB    | ø    |
| Постановния                                                        | PD1627534165        | DOO *JISP Tpe | астройки таблицы                          |             | ÷.            | 28 сентября | Hannel          | 6 615,00 BYN        | 0    |
| CD Cosponsperior Informe<br>CP Pascalonce<br>Sp thiotocospatienter | PD1193204647        | 000 "JEP-Tpe  | понер заказа<br>Заказчик<br>Ответственный |             |               | 20 сентября | flogtmette ze - | 5 67 00 BVN         | 0    |
| Concentration<br>Programme                                         |                     |               | Получен<br>Дата заказа<br>Поставка        |             |               |             |                 | 67,00 8990          |      |
|                                                                    |                     | 8             | Статус<br>Итого / Коплате                 |             |               |             |                 |                     |      |
|                                                                    |                     | 1             | Сохраннть                                 |             | Отмена        |             |                 |                     |      |

Рис.84. Настройка списка

При наведении курсора на сумму платежа в строке товарной позиции, Система отображает расчет (рис.85.):

| 🎸 белагропромбанк                                   |                         | 13         | сентября, 16:53 💠 🛕 |                      |               | ļ,                                       | 9 🖉 🗖 🗉                        | 000*                                 | å    |
|-----------------------------------------------------|-------------------------|------------|---------------------|----------------------|---------------|------------------------------------------|--------------------------------|--------------------------------------|------|
| Закупочные<br>процедуры                             | Вы заказчик Вы поставщи | Поиск      |                     |                      |               |                                          |                                | ± Φκ                                 | пытр |
| <ul> <li>Заказы</li> <li>Каталог товаров</li> </ul> | Номер заказа            | Заказчик – | Ответственный -     | Получен -            | Дата заказа 🕶 | Расчет<br>Предварительный итог<br>Порчее | 3 857 000,00 RUB               | Итого/<br>Коллате –                  | ۰    |
| <ul> <li>Заказчики</li> <li>Поставщики</li> </ul>   | P053953059              | - 2        | Наталия             | 04 сентября<br>10:53 | 04 сентября   | Скадка<br>Итого без предоплаты           | - 6,00 RUB                     | 3 857 066,00 RUB<br>3 857 066,00 RUB | •    |
| Обращение в бык. Ф. Рассылка                        | PD1627534165            | en s e     | Наталия             | 03 сентября<br>17:16 | 03 сентября   | Предоплата<br>К оплате                   | - 0,00 RUB<br>3 857 066,00 RUB | 6 615,00 BYN<br>6 615,00 BYN         | 0    |
| Польживатели                                        | PO1193284647            | a E mat    | Наталия             | 03 сентября          | 03 сентября   | 28 сентября                              | Подтвержден                    | 67,00 BYN                            | 0    |

Рис. 85. Отображения расчета суммы

При наведении курсора на иконку «Локация» в строке товарной позиции, Система отображает локацию (рис.86.).

| 💩 белагропромбанк    |                          | 1          | 3 сентября, 16:53 💠 🛕 |                      |               |             | 🤨 👰 🖸               | τ                            | 8   |
|----------------------|--------------------------|------------|-----------------------|----------------------|---------------|-------------|---------------------|------------------------------|-----|
| Закупочные процедуры | Вы заказчик Вы поставщик | Поиск      |                       |                      |               |             |                     | 🚍 Фил                        | њтр |
| 🗄 Заказы             | Номер заказа             | Заказчик - | Ответственный -       | Получен -            | Дата заказа 🕶 | Поставка -  | Статус -            | Итого/<br>К оплате –         | ٥   |
| 🖺 Каталог товаров    |                          |            |                       |                      |               |             |                     |                              |     |
| 🔝 Заказчики          | P053953059               | 000 **. *  | Наталия               | 04 сентября          | 04 сентября   | 28 сентября | Новый               | 3 857 066,00 RUB             | 9   |
| 🕞 Поставщики         |                          |            |                       | 10.53                |               |             |                     | 3 857 065,00 RUB             |     |
| 13 обращение в банк  | P01627534165             | 000 * 000  | Наталию               | 03 сентября<br>17:16 | 03 сентября   | 28 сентября | Новый               | 6 615,00 BYN                 | °   |
| @ Рассылка           |                          |            |                       | 11.10                |               |             | Казахстан, Актюбинс | кая область, 1212, 22, 12312 | 3   |
| Пользопатели<br>Ф.   | PO1193284647             | 000*       | Наталия               | 03 сентября<br>15:10 | 03 сентября   | 28 сентября |                     |                              | ÷.  |
| акупка               |                          |            |                       | 473277               |               |             |                     | 01,00 811                    |     |
|                      |                          |            |                       |                      |               |             |                     |                              |     |

Рис.86. Отображение локации

По клику на номер заказа в строке товарной позиции, отображается карта заказа (рис.87.).

| 😓 белагропромбанк         |                                             | 13 сентября, 16:54 💠 🔥                           |                      | 🙂 🖉 🗖                   | 000°                       |
|---------------------------|---------------------------------------------|--------------------------------------------------|----------------------|-------------------------|----------------------------|
| 🖽 Закупочныя<br>процедуры | С Заказ Поставка                            | Описание и файлы — Позиции                       | Ответить заказнику.) | Чат                     | Документы Q. Поиск по чату |
| Э заказы                  | PO53953059 🔫 🛦                              | Reserved dopMa                                   |                      |                         |                            |
| T1 Ketaoor topapoe        | 4 сентября 2024   Объемый                   |                                                  |                      | 20.00                   |                            |
|                           | 3 857 066,00 RUB NOSHI                      |                                                  |                      | 00.00                   | 101                        |
| 🗈 Постанцион              |                                             |                                                  |                      | AOL                     |                            |
|                           | Заказчик ♀                                  | Поставщик 🖓                                      |                      | 10.00                   |                            |
|                           | 000 "                                       | (france = ===                                    |                      |                         |                            |
| PACIANCI                  | Елена                                       | Hataon                                           |                      | a) 4                    |                            |
| Э. Полизователи:          | +3752                                       | +37-2011                                         |                      | 12 ° 17                 |                            |
| Komporenna                | uzmail.ru                                   | Migrier-                                         |                      | 0 0 02                  |                            |
|                           |                                             |                                                  |                      | 1 D                     |                            |
|                           |                                             | недактиравата                                    |                      | 202                     |                            |
|                           | Поставка                                    |                                                  |                      | A B A                   |                            |
|                           | Базиспоставки                               | ane)                                             |                      |                         |                            |
|                           | Адрес поставки из<br>предложения поставщика | Казахстан, Актибинская область, 1212, 22, 123123 |                      |                         |                            |
|                           | Организация получатель                      | 322 3                                            |                      |                         | 創たの子。                      |
|                           | Дита поставки                               | 28 сентября 2024                                 |                      |                         |                            |
| w.1.040                   |                                             |                                                  |                      |                         | Прикрепить                 |
| Ra +375296730054          | Файлы 🧪                                     | Описание                                         |                      |                         |                            |
| C. Constant               | Automatica and                              | 244                                              |                      | Начините писать сообщен |                            |

Рис.87. Карта Заказа

Также возможно сгенерировать форму для печати в формате .pdf или .xls (рис.88.).

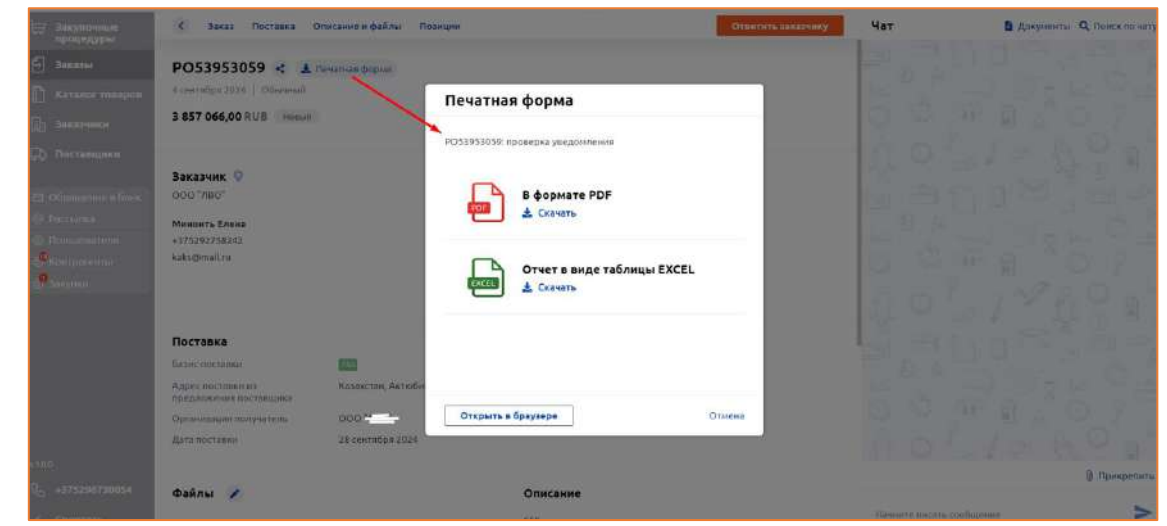

Рис.88. Печатная форма

#### 3.3.12. Фильтр заказов поставщика

Фильтр заказов вызывается нажатием на кнопку «Фильтр» (рис.89.).

| 🍪 балагропромбанк                                  |                          | 13                                   | 8 сентября, 16:55 🔅 🔥 |                      |               |             | 🧐 🦉 🖬       | n 000 m 100 a at                     | 8     |
|----------------------------------------------------|--------------------------|--------------------------------------|-----------------------|----------------------|---------------|-------------|-------------|--------------------------------------|-------|
| Бакупочные<br>процедуры                            | Вы заказчик Вы поставщик | Tiointe                              |                       |                      |               |             |             | <b>三</b> 0H                          | ильтр |
| 🗐 Заказы<br>🖺 Каталог товиров                      | Номер заказа –           | Заказчик -                           | Ответственный -       | Получен -            | Дата заказа 🔻 | Поставка -  | Статус -    | Итого/<br>К оплате -                 | •     |
| <ul> <li>Заказчики</li> <li>Постанацики</li> </ul> | P053953059               | 000 *                                | Наталия               | 04 сентября<br>10:53 | 04 сентября   | 28 сентября | Носый       | 3 857 056,00 RUB<br>3 857 056,00 RUB | 9     |
| 😂 Oбращение в бана.                                | PO1627534165             | 000 °                                | Наталия               | 03 сентября<br>17:16 | 03 сентября   | 28 сентября | HODEEN      | 6 615,00 BYN<br>6 615,00 BYN         | 9     |
| © Пользонатана<br>Флантрацияты<br>Флантрацияты     | PO1193284647             | 000 <sup>#1</sup> ##1;2 <sup>8</sup> | Наталия               | 03 сентября<br>15:10 | 03 святября   | 28 сентября | Подтвержден | 67,00 BYN<br>67,00 BYN               | ٥     |

Рис.89. Кнопка вызова фильтра

Применение фильтра возможно по:

- фамилии ответственного (поле с выпадающим списком)
- номеру заказа (поле для ввода)
- GTIN товара (поле для ввода)
- периоду заказа (поля с выбором даты в календаре «от.. до»)
- периоду поставки (поля с выбором даты в календаре «от.. до»)
- статусу (выбору путем проставления галочки в «чек-боксе»)
- заказчику (поле с выпадающим списком)
- стране поставки (поле с выпадающим списком)
- региону поставки (поле с выпадающим списком)

- адресу поставки (поле для ввода)

- способу поставки (поле с выпадающим списком)

- диапазону суммы контракта с указанием валюты контракта (поля с выбором суммы в календаре «от.. до») (поле с выпадающим списком для валюты платежа) (рис.90.).

| ФИЛЬТР ЗАКАЗО           | 5. S     |                                 | ФИЛЬТР ЗАКАЗОВ |          |
|-------------------------|----------|---------------------------------|----------------|----------|
| Применить фильтр        | Сбросить | Прамянить фильтр                |                | Сбросить |
| Orbertstationali        | 1        | io 🖶                            |                |          |
| flor corpygenee         | ÷        |                                 |                |          |
| HILMPE SHEAM            | c1       | atyc                            |                |          |
|                         |          | Hennuk                          |                |          |
|                         |          | Onnonin                         |                |          |
| GTIN metapa             | C        | Псатвержден поставщиком         |                |          |
|                         |          | Omenen                          |                |          |
|                         |          | Завершен                        |                |          |
| Даха заказа             | 1-       | Ненсполнен                      |                |          |
| c 😫                     | Ja       | <33914                          |                |          |
| ite 🖪                   |          | lce optanitisijani              |                | v        |
|                         | 0        | pana noctanala                  |                |          |
| Цата поставия           | 1.0      | ісе страны                      |                | ~        |
| c #                     |          |                                 |                |          |
| no 📾                    |          | THUR DOLTAINA                   |                | 0.000    |
|                         | A        | Delt Tol Tables                 |                |          |
| Taty                    | 5        | ADD T ADD T BRENT AND DO THE TH |                |          |
| Новшій                  |          |                                 |                |          |
| Orsaanin                | De la    | 541: 111CT20100                 |                |          |
| Подтвержден поставшиком |          |                                 |                | ×.       |
| Ortsienen               |          |                                 |                |          |
| Завершин                | K.       | annanh, or                      | Konnare, go    | Bassota  |
| Mar an thomas a         |          | 0,00                            | 8,00           | 8)# . ¥  |

Рис.90. Фильтр заказов поставщика

#### 3.3.13. Работа с заказом

При появлении нового заказа поставщик нажатием на кнопку «Ответить заказчику» определят дальнейшие действия с заказом (рис.91.).

|                                                                                                    | агропосьбана. ТЗ сентибре, 16:55 🛈 👗        |                                                                                         |                     | 🗐 🦧 🗖 🚽 oci |                             |
|----------------------------------------------------------------------------------------------------|---------------------------------------------|-----------------------------------------------------------------------------------------|---------------------|-------------|-----------------------------|
| ародацуры<br>продацуры                                                                                                    | 🐇 Закак Поставия Описание сфайлас Планцын   |                                                                                         | Openments Secondary | Чат         | В Документы Q Пенти по чату |
| 🗐 Эненны                                                                                                    | PO53953059 < 🔺                              | Remarkant despera                                                                       |                     |             |                             |
| D Karahor-tunipos                                                                                                    | A ceventipe 2014 Observable                 |                                                                                         | $\sim 10$           |             |                             |
| Et Second                                                                                                    | 3 857 066,00 RUB Hand                       |                                                                                         |                     |             |                             |
| Са Постинарния                                                                                                    |                                             |                                                                                         |                     |             |                             |
|                                                                                                    | Заказчик 😨                                  | Поставщик 👳                                                                             |                     |             |                             |
| G. Management Server                                                                                                    | Sector Sector                               | Ответить заказчику                                                                      | /                   | 1 ST 121    |                             |
| THURSDAY !                                                                                                    | Enana                                       |                                                                                         |                     |             |                             |
| 20 Elementario (ma                                                                                                    | +2752                                       | 🧿 Подтвердить заказ                                                                     |                     |             |                             |
| C Province of the                                                                                                    |                                             | Откалнять заказ                                                                         |                     |             |                             |
| and the second second s |                                             |                                                                                         |                     |             |                             |
|                                                                                                    |                                             | Продокжить                                                                              | Отнена              |             |                             |
|                                                                                                    | Поставка                                    |                                                                                         |                     |             |                             |
|                                                                                                    | Базикспоставии                              |                                                                                         |                     |             |                             |
|                                                                                                    | Адрод волгоски из<br>предложения лоставциял | okortvenet vo. Kesearten, Aktroômickus udaecta, 1212, 22, 123123<br>Kesemen aktronomika |                     |             |                             |
|                                                                                                    | Организация получатиле                      | 006*                                                                                    |                     |             |                             |
|                                                                                                    | Дате постояни                               | 28 сентября 2024                                                                        |                     |             |                             |
| ésili                                                                                                    |                                             |                                                                                         |                     |             | B Operation                 |
| Constraints and                                                                                                    | Файлы 🖌                                     | Описание                                                                                |                     |             |                             |
| the second second second                                                                                                    |                                             |                                                                                         |                     |             |                             |

Рис.91. Модальное окно «Ответить заказчику»

- подтвердить;
- отклонить.